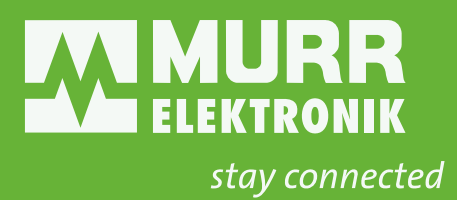

# **ENGLISH MANUAL**

for devices of the IMPACT67 Pro EtherCAT series Art.-No. 54632

### This document is valid for the following products:

| Product designation               | ArtNo. |
|-----------------------------------|--------|
| IMPACT67 Pro EC DIO8 IOL8 M12L 5P | 54632  |

### Document status:

| Manual number | 54632   |
|---------------|---------|
| Language      | EN      |
| Version       | 14      |
| Date          | 2024-01 |

Murrelektronik GmbH Falkenstraße 3 71570 Oppenweiler GERMANY Phone +49 7191 47-0 Fax +49 7191 47-491000 info@murrelektronik.com

### NOTE

Translation of the original instructions

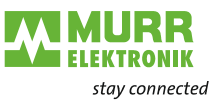

## **Table of Contents**

| 1     | Introduction                         | 6  |
|-------|--------------------------------------|----|
| 1.1   | Service and support                  | 6  |
| 1.2   | Scope of delivery                    | 6  |
| 1.3   | Applicable documents                 | 6  |
| 1.4   | Environmentally friendly disposal    | 7  |
| 1.5   | About this manual                    | 8  |
| 1.5.1 | Symbols                              | 8  |
| 1.5.2 | Trademarks                           | 9  |
| 1.5.3 | Specifications                       | 9  |
| 1.5.4 | Murrelektronik software tools        | 9  |
| 2     | For your safety                      | 10 |
| 2.1   | General safety instructions          | 10 |
| 2.2   | Intended purpose                     | 11 |
| 3     | Description                          | 12 |
| 3.1   | Device                               | 12 |
| 3.1.1 | Structure of the device designation  | 13 |
| 3.1.2 | Device structure                     | 14 |
| 3.1.3 | Pin assignment                       | 15 |
| 3.1.4 | Display elements                     | 16 |
| 3.2   | EtherCAT                             | 17 |
| 3.2.1 | EtherCAT communication               | 17 |
| 3.3   | IO-Link                              | 18 |
| 3.3.1 | Data storage                         | 19 |
| 3.4   | Industrial Internet of Things (IIoT) | 20 |
| 4     | Technical Data                       | 21 |
| 4.1   | Electrical data                      | 21 |
| 4.2   | Environmental characteristics        | 25 |
| 4.3   | Protection                           | 25 |
| 4.4   | Mechanical data                      | 26 |
| 4.5   | Conformity, Approvals                | 26 |
| 4.6   | IP ports used                        | 27 |
| 5     | Mounting                             | 28 |
| 5.1   | Requirements                         | 28 |
| 5.2   | Dimensions                           | 28 |
| 5.3   | Mounting distance                    | 29 |
| 5.4   | Mounting the device                  | 30 |
| 5.4.1 | Functional ground                    | 32 |
| 5.4.2 | Addressing lid                       | 33 |
|       |                                      |    |

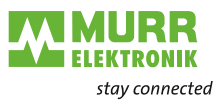

| 6       | Installation                               | 24         |
|---------|--------------------------------------------|------------|
| 6 1     | Electrical Installation of the device      | <b>J</b> 4 |
| 0.1     | Detery ewitch settings                     | 34         |
| 0.1.1   |                                            | 30         |
| 0.1.2   | Sensors and actuators                      | 38         |
| 0.1.3   |                                            | 40         |
| 6.1.4   |                                            | 41         |
| 6.2     | Ensuring Tightness (IP67)                  | 42         |
| 7       | Start-up                                   | 43         |
| 7.1     | EtherCAT                                   | 44         |
| 7.1.1   | Integrate device into Beckhoff TwinCAT V3  | 44         |
| 7.1.2   | Adding a device                            | 45         |
| 7.1.3   | Explicit Device ID                         | 48         |
| 7.1.4   | AoE                                        | 52         |
| 7.1.5   | EoE                                        | 54         |
| 7.1.6   | Firmware-Update via FoE                    | 55         |
| 8       | Configuration/setting                      | 58         |
| 8.1     | Configuring the IO-Link master             | 58         |
| 8.2     | Parameterizing the IO-Link master          | 60         |
| 8.3     | General EtherCAT objects                   | 63         |
| 8.4     | Bit mapping and process data of the device | 70         |
| 8.5     | Distributed Clocks (DC)                    | 72         |
| 8.6     | Industrial Internet of Things (IIoT)       | 73         |
| 8.6.1   | JSON                                       | 73         |
| 8.6.2   | MQTT                                       | 75         |
| 8.6.3   | OPC UA                                     | 77         |
| 8.6.3.1 | Authentication                             | 80         |
| 8.6.3.2 | Device identification                      | 83         |
| 8.6.3.3 | Configuration parameters                   | 84         |
| 8.6.3.4 | Process data                               | 87         |
| 8.6.3.5 | Measured values                            | 88         |
| 8.6.3.6 | Diagnostic                                 | 90         |
| 8.6.3.7 | Statistics                                 | 91         |
| 8.6.3.8 | NTP client configuration                   | 92         |
| 8639    | OPC LIA PC client                          | 93         |
| 87      | Object directory                           | 97         |
| 871     | Configuring the IO-I ink master            | 97         |
| 872     | Configuring the IO-I ink ports             | 98         |
| 8.7.3   | Geräte-Reset                               | 99         |
| 9       | Operation                                  | 100        |
| -<br>91 | LED indication                             | 100        |
| 911     | LED flashing behavior                      | 100        |
| 912     | LED indication for inputs and outputs      | 101        |
| 913     | LED indication RUN_ERR                     | 103        |
| 5.1.5   |                                            | 105        |

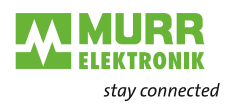

| 13     | Legal notes                       | 134 |
|--------|-----------------------------------|-----|
| 12.2   | Glossary                          | 133 |
| 12.1.2 | lools                             | 132 |
| 12.1.1 | System components                 | 132 |
| 12.1   | Accessories                       | 132 |
| 12     | Appendix                          | 132 |
| 11     | Maintenance and cleaning          | 131 |
| 10.8   | User Administration               | 130 |
| 10.7.3 | FACTORY RESET menu                | 129 |
| 10.7.2 |                                   | 128 |
| 10.7.1 |                                   | 128 |
| 10.7   | Settings / Maintenance            | 128 |
| 10.6.2 | Output data                       | 126 |
| 10.6.1 | Input data                        | 126 |
| 10.6   | Digital IO Channels / IO Overview | 126 |
| 10.5.5 | PROCESS DATA menu                 | 125 |
| 10.5.4 | IO-LINK PARAMETER menu            | 125 |
| 10.5.3 | CONFIGURATION menu                | 124 |
| 10.5.2 | INFORMATION menu                  | 123 |
| 10.5.1 | STATUS menu                       | 121 |
| 10.5   | IO-Link master port               | 120 |
| 10.4.5 | MAINTENANCE menu                  | 119 |
| 10.4.4 | IODD CATALOG menu                 | 119 |
| 10.4.3 | DIAGNOSTICS menu                  | 118 |
| 10.4.2 | PARAMETER menu                    | 116 |
| 10.4.1 | STATUS menu                       | 114 |
| 10.4   | Menu bar                          | 113 |
| 10.3   | Start screen                      | 112 |
| 10.2   | Access and login                  | 111 |
| 10.1   | Starting the web server           | 110 |
| 10     | Web server                        | 109 |
| 9.2    | EtherCAI diagnostic messages      | 107 |
| 9.1.6  | LED indicator POWER US and UA     | 106 |
| 9.1.5  | LED indication for state          | 105 |
| •••••  |                                   |     |

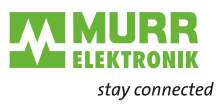

## 1 Introduction

Purpose of this document

This document instructs the technical staff of the machine manufacturer or machine operator on the safe use of the described devices.

It does not include instructions on the safe use of the machine in which the devices are integrated. For such information, please refer to the operating instructions of the machine.

- → Read this chapter carefully before you start working with the documentation or the device.
- > Read the documentation carefully before starting up the device.
- → Store the manual in a place that is accessible to all users at all times for the entire service life of the device.

You will need general knowledge about automation engineering in order to understand this manual. In addition, planning and using automation systems requires technical knowledge which is not contained in this manual.

## 1.1 Service and support

Sales and distribution Our sales employees in the indoor and outdoor service and our technicians will support you at any time. **Customer Service** Our staff of the Customer Service Center will help you with all questions concerning installation and start-up. They support you, for example, if you have Center (CSC) problems with combining hardware and software products from different manufacturers with Murrelektronik products. A number of support tools and measurement facilities are available for field bus systems and EMC interferences. Please do not hesitate to call us at +49 (0) 7191 47-2050 or send an e-mail to support@murrelektronik.com Service addresses Murrelektronik GmbH has a policy of customer proximity, both at national and international level. Please visit our website to find your contact person: www.murrelektronik.com

## 1.2 Scope of delivery

The scope of delivery includes:

- 1x IMPACT67 device
- 1x Operating instructions multilingual
- 15x Designation label

## 1.3 Applicable documents

| Document               | ArtNo. |
|------------------------|--------|
| Operating instructions | 54632  |
| Product data           | 54632  |

The other applicable documents are included in the scope of delivery or can be downloaded

from shop.murrelektronik.com

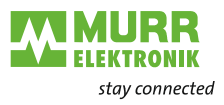

## 1.4 Environmentally friendly disposal

Comply with countryspecific waste disposal regulations!

Only qualified persons may sort scrap materials.

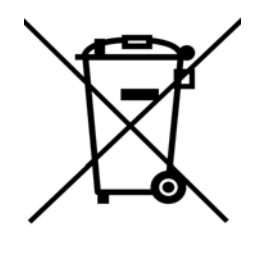

- Always dispose of scrap devices in compliance with the applicable country-specific regulations on waste disposal (e.g., the European Waste Code 16 02 14).
- Proceed with caution when dismantling the device since you could injure yourself.
- → Sort the separated components into the correct recycling line.

### Disposal

The product can be returned to Murrelektronik GmbH free of charge for disposal. The same is true for the original packaging and any batteries or power packs. Any units that have been contaminated with hazardous substances will not be accepted for repair or disposal.

### Returns

- Label the product and the packaging with "For disposal".
- Package the product.
- Send the package to:

*Murrelektronik GmbH Falkenstraße 3 71570 Oppenweiler | GERMANY* 

We will make sure that the items are disposed of in accordance with German legislation. The most recent owner is responsible for transport to the return point until items arrive at their destination.

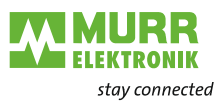

## **1.5** About this manual

### 1.5.1 Symbols

This document includes information and notes that must be observed for your own safety and to avoid injuries and equipment damage. They are marked as follows:

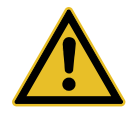

## DANGER!

- Immediate danger.
- Failure to observe this warning involves an imminent risk of death or serious injuries.

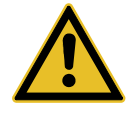

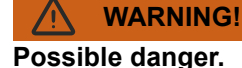

→ Failure to observe this warning can lead to death or serious injuries.

## CAUTION!

→ Failure to observe this warning can lead to mild or moderate injuries.

### NOTICE

### Possible material damage.

 Failure to observe the warning may cause damage to the device and/or the system.

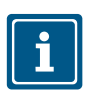

### NOTE

Other technical information and notes of Murrelektronik GmbH.

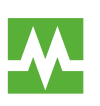

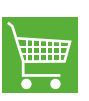

Instruction for use

RECOMMENDATION

Notes with this symbol are recommendations of Murrelektronik GmbH.

### **PRODUCTS AND ACCESSORIES**

This symbol indicates accessories or product recommendations.

- An arrow marks instructions.
- → Read and observe the instructions.
- 1 | If they are numbered, it is absolutely necessary to follow them in the correct order.
- 2 | Read and observe the instructions.

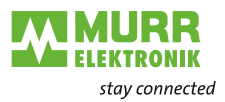

## 1.5.2 Trademarks

Trademarks of the following companies and institutions are used in this documentation:

| EtherCAT® and TwinCAT® | Registered trademarks of the Beckhoff<br>Automation GmbH |
|------------------------|----------------------------------------------------------|
| IO-Link                | c/o PROFIBUS Nutzerorganisation e.V. (PNO)               |

## 1.5.3 Specifications

| Specification                          | Link            |
|----------------------------------------|-----------------|
| TwinCAT<br>Version 3.1                 | www.beckoff.com |
| IO-Link<br>Version 1.1.2 dated 2013-07 | www.io-link.com |

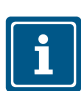

NOTE

The features of IO-Link specification version 1.1.3 are also supported.

### 1.5.4 Murrelektronik software tools

| Software tool                                                | Link                    |
|--------------------------------------------------------------|-------------------------|
| Murrelektronik IO-Link Device Tool<br>Version V40 and higher | shop.murrelektronik.com |
| AutoUpdateX V3                                               | shop.murrelektronik.com |

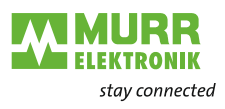

## 2 For your safety

- ➔ Read this chapter carefully.
- → Only after that you may work with the fieldbus device.

## 2.1 General safety instructions

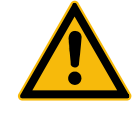

**Protection of persons** 

and material assets

The five safety rules

### DANGER!

High electrical voltage in the machine/system.

Death or severe injuries resulting from electric shock

- → When working on the machine/devices, comply with the five safety rules of electrical engineering.
- → According to DIN VDE 0105-100 Operation of electrical systems Part 100: General definitions

### Protect against high electrical voltage

- 1 | Switch off.
- 2 | Secure against switching on again.
- 3 | Make sure that there is no voltage on any pole.
- 4 | Ground and short-circuit.
- 5 | Cover or block off adjacent parts that are live or energized.

**Qualified personnel** 

Only qualified and safety-trained personnel may assemble, commission and operate the device.

They are qualified if they meet the following requirements:

→ Check material resistance if aggressive media are used.

- they have undergone suitable electrical engineering training,
- they were trained by the machine operator to operate the machine and instructed on the related safety regulations,
- they have access to the Operating Instructions and this manual,
- they are familiar with the safety standards which are common practice in automation engineering,
- they are familiar with the basic and technical standards related to the specific application.

Comply with all safety and accident prevention regulations when conduct-

ing project engineering, installation, commissioning, operation, and testing

Using the unit

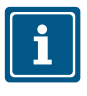

### NOTE

of the device.

→

Work on the hardware and software may only be performed by qualified personnel of Murrelektronik GmbH, with the exception of firmware updates.

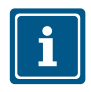

### NOTE

Use only a power supply unit that allows max. 60 V DC or 25 V AC under single-fault conditions. The power supply must comply with SELV or PELV.

Protective measures by the machine operator

- ➔ Follow the instructions in this manual.
- Pay attention to the specifications and the operating instructions of all connected components.

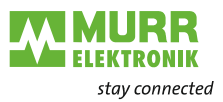

## 2.2 Intended purpose

IMPACT67 is a decentralized device. It can be used in harsh industrial environments up to degree of protection IP67.

Operation of the device in accordance with its designated use and the degree of protection IP67 are only guaranteed if open male and female connectors are closed using screw plugs.

Designated use also includes EMC-compliant electrical installation. The device is designated for use in industrial environments. Radio interference may occur if used in domestic or mixed environments.

➔ If the device is used in domestic or mixed environments, the applicable standards must be observed.

### Warnings

- → Do **not** alter the design, engineering, or electrical features of the device.
- ➔ Do not use the device outside the applications described in this manual, the Technical Data or in the operating instructions.
- Do not use the device as a safety-related device. It does not meet the relevant standards. Safety functions of the system are not ensured!
- Do not use the Off state of the device outputs for safety-related requirements of the system/machine!
- → Do **not** use the device outdoors or for continuous operation in liquids.
- → Do **not** clean the device with a high-pressure cleaner.
- → Do **not** use the device as a climbing aid.

Warranty and liability claims become void if:

- the device is not used according to its designated use,
- damage is caused because the manual and the operating instructions have not been observed,
- the personnel was/is not qualified.

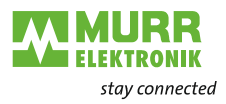

#### Description 3

#### 3.1 Device

|              | The IMPACT67 EC is a compact EtherCat device in a plastic housing with IP67 protection.                                                                                                    |
|--------------|----------------------------------------------------------------------------------------------------|
| Connection   | 2xM12 ports (D-coded) are available for connection to the EtherCAT.                                                                                                    |
| Power supply | The supply is fed in via M12 Power (L-coded) and looped through.                                                                                                    |
| IO-Link      | The device also has 8xM12 IO-Link master ports (A-coded). The IO-Link mas-<br>ters (Pin4 C/Q) can be parameterized independently of each other and used<br>either in IO-Link or in SIO mode (DI, DO). |
|              | Additional digital inputs and outputs, as well as a permanent 24 V supply, are available for each port (Pin2 I/Q).                                                                                    |
| Properties   | <ul> <li>EtherCAT: AoE, EoE, FoE</li> <li>Degree of protection IP67</li> <li>Swing shock checked</li> </ul>                                                                                           |
|              |                                                                                                    |

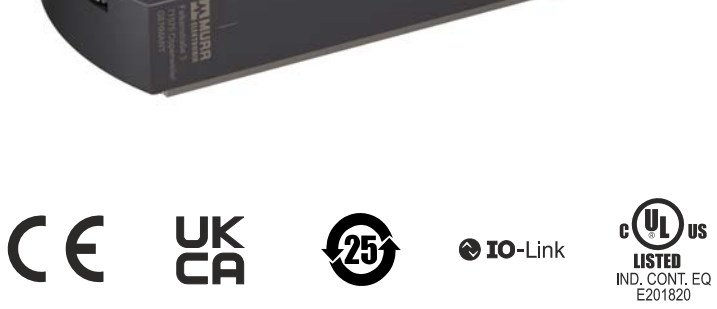

US

Ether**CAT**.

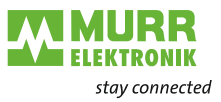

## 3.1.1 Structure of the device designation

The designation is based on a scheme that indicates the product's function.

| IMPACT67 | Product family                                 |
|----------|------------------------------------------------|
| EC       | Industrial Ethernet protocol                   |
|          | EtherCAT                                       |
| DIO8     | Digital inputs and outputs                     |
|          | D = Digital                                    |
|          | I = Input                                      |
|          | O = Output                                     |
|          | Number of channels                             |
|          | 8 = 8 channels (pin 2)                         |
| IOL8     | IOL = IO-Link master                           |
|          | Number of channels                             |
|          | 8 = 8 channels (pin 4)                         |
| M12L 5P  | POWER connection (power supply)                |
|          | M12 = Size                                     |
|          | L = Coded                                      |
|          | 5P = 5-pin version with FE (Functional ground) |

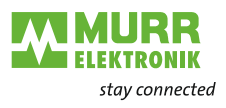

## 3.1.2 Device structure

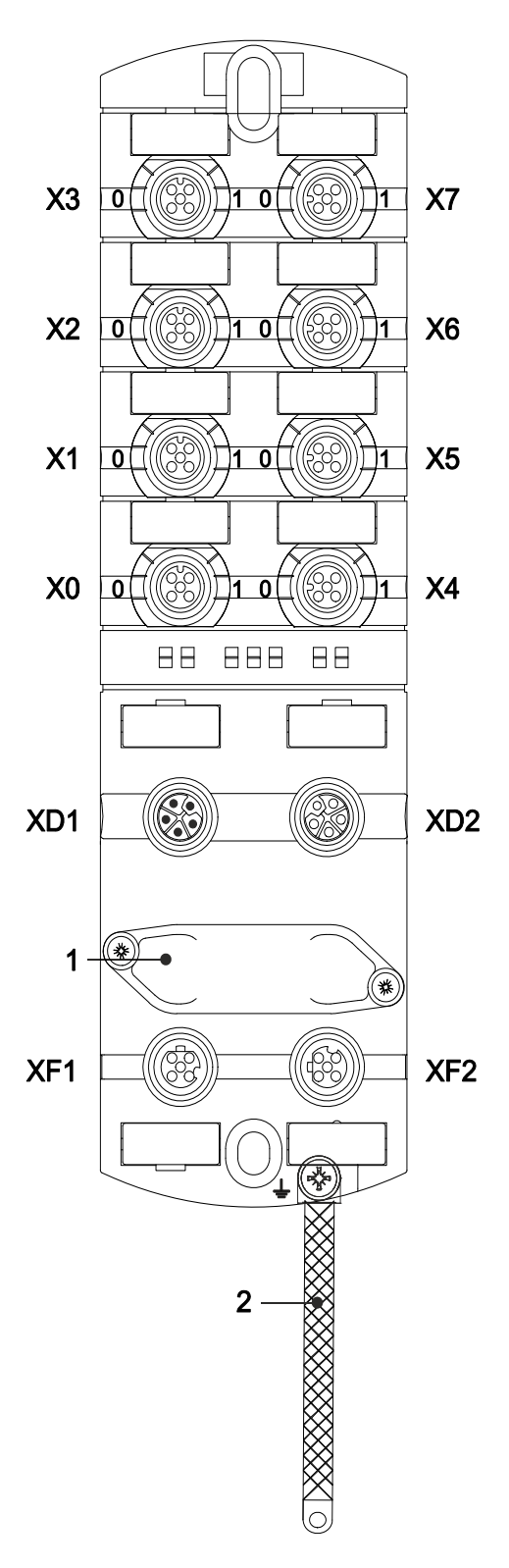

### Slots overview

0 1

XD1

XD2

1

2

- **X0 ... X7** Digital inputs and outputs or IO-Link, M12, A-coded
  - Channel corresponds to pin 4 Channel corresponds to pin 2 Examples: Channel **0**2 = **Pin 4** Female connector X2
    - Channel **1**6 = **Pin 2** Female connector X6

| Power supply POWER IN, M12, L-coded, <b>5-pin</b>  |
|----------------------------------------------------|
| Power supply POWER OUT, M12, L-coded, <b>5-pin</b> |

Rotary switch

| XF1 | EtherCAT IN, Port 1, M12 D-coded  |
|-----|-----------------------------------|
| XF2 | EtherCAT OUT, Port 2, M12 D-coded |

Ground strap for functional ground

Fig. 3-1: Device design

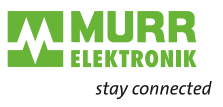

## 3.1.3 Pin assignment

M12 female connector A-coded

| X0 X7 |       |               |
|-------|-------|---------------|
| 1002  | Pin 1 | 24 V          |
|       | Pin 2 | DI/DO         |
|       | Pin 3 | 0 V           |
| 4 5   | Pin 4 | DI/DO/IO-Link |
|       | Pin 5 | 0 V           |

M12 male/female connector L-coded POWER IN/OUT

| XD1        |       |              | XD2    |
|------------|-------|--------------|--------|
| 1 -        | Pin 1 | 24 V ==== US | _ 1    |
|            | Pin 2 | 0 V          | 5      |
| 2          | Pin 3 | 0 V          |        |
| 2 <b>4</b> | Pin 4 | 24 V ==== UA | 4 00 - |
| 3          | Pin 5 | <u> </u>     | 3      |

| M12 female connector |
|----------------------|
| D-coded              |
| Port 1 / Port 2      |

| XF1 / XF2                                                  |       |      |
|------------------------------------------------------------|-------|------|
| 1 ~~~ 2                                                    | Pin 1 | TD + |
| $\left( \begin{array}{c} 0 \\ 0 \end{array} \right)^{2} 5$ | Pin 2 | RD + |
| 100/3                                                      | Pin 3 | TD - |
| 4 💛 0                                                      | Pin 4 | RD - |
|                                                            | Pin 5 | n.c. |

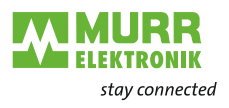

## 3.1.4 Display elements

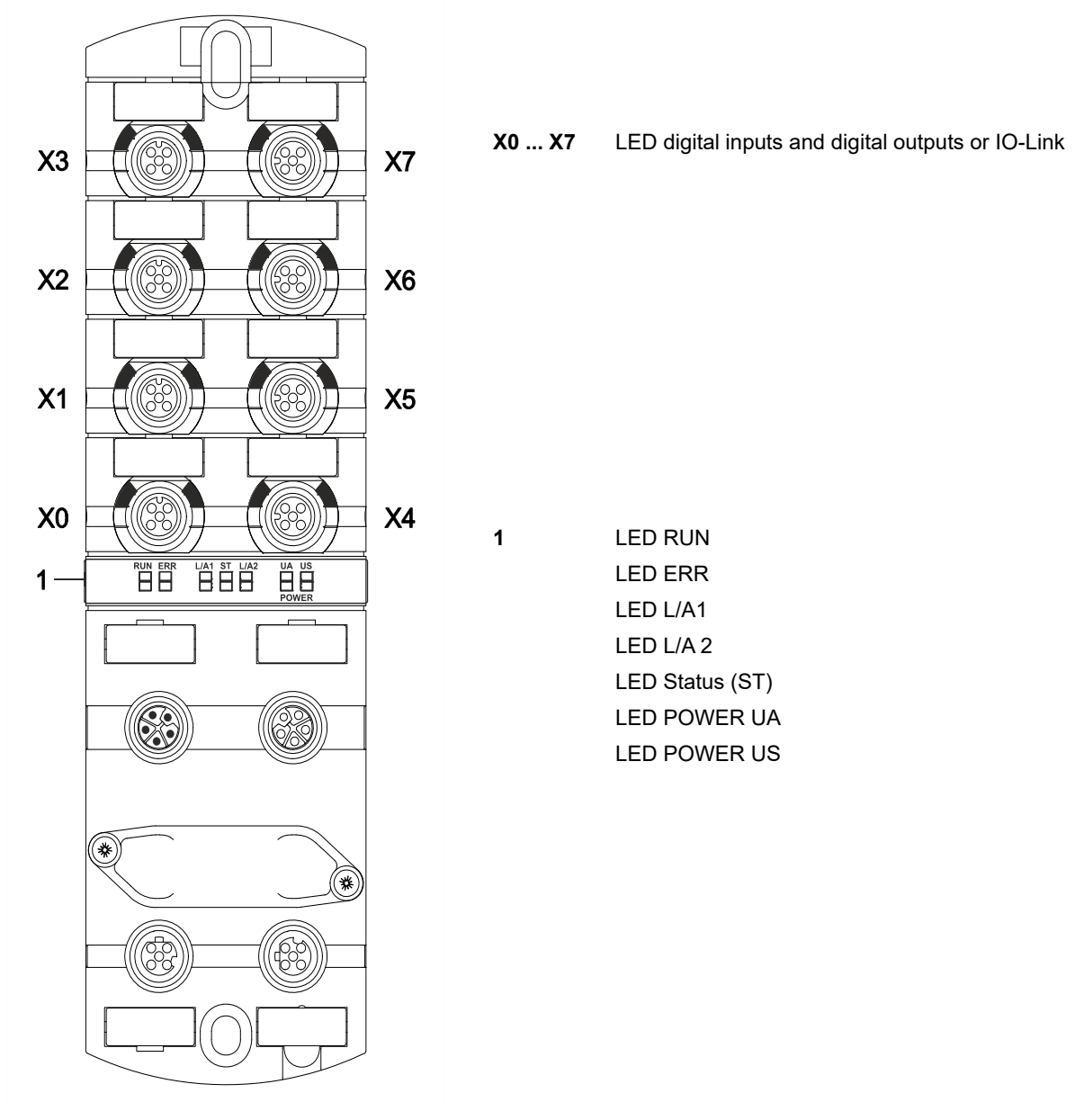

Fig. 3-2: Indicators

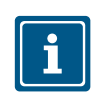

For further information on the behavior of the LEDs, please refer to chap. 9.1 "LED indication".

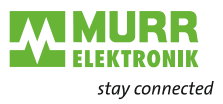

## 3.2 EtherCAT

### 3.2.1 EtherCAT communication

Fieldbuses have been well established in the automation technology for many years. Due to the demand for higher speeds on the one hand and the fact that the technical limits in this technology have already been reached on the other, new solutions needed to be found.

Ethernet, known from the office world, is very fast with 100 Mbit/s nowadays available everywhere. Due to the type of cabling and the rules for access rights, however, Ethernet is not realtime-capable. This was corrected with EtherCAT.

EtherCAT® The following applies for EtherCAT®:

- EtherCAT® is a registered trademark and patented technology, licensed by Beckhoff Automation GmbH, Germany.
- EtherCAT means Ethernet for Controller and Automation Technology. It was originally developed by Beckhoff Automation GmbH and is now supported and further developed by ETG (EtherCAT Technology Group). The ETG is the worldwide largest international user and manufacturer association for Industrial Ethernet.
- EtherCAT is an open Ethernet-based fieldbus system standardized acc. to IEC. It fulfills the user profile used in industrial realtime systems.
- Contrary to the traditional Ethernet communication, EtherCAT exchanges I/O data at 100 Mbit/s in full-duplex mode while the telegram runs through the EtherCAT slaves. This way, a telegram in sending and receiving direction reaches the data of many users, EtherCAT has a payload rate of over 90%.
- The EtherCAT protocol optimized for process data is transported directly in the Ethernet telegram. It consists of several sub-telegrams that serve each a memory range of the process image.

**Transmission medium** EtherCAT uses Ethernet as the transmission medium. Standard CAT5 cables are used. Line lengths of up to 100 m between 2 users are possible.

You may use EtherCAT components only in an EtherCAT network. To create topologies other than line topology, you need EtherCAT components supporting this.

The use of network hubs is not possible.

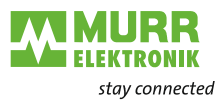

## 3.3 IO-Link

IO-Link is a standardized protocol that enables connection of intelligent devices (sensors and actuators) to an automation system.

Communication takes place between an IO-Link master and one or more IO-Link devices. A master module has one or more ports and one device can be connected to each port. IO-Link is a point-to-point communication system and is not a fieldbus.

The IO-Link master module is the interface between the controller and the IO-Link system.

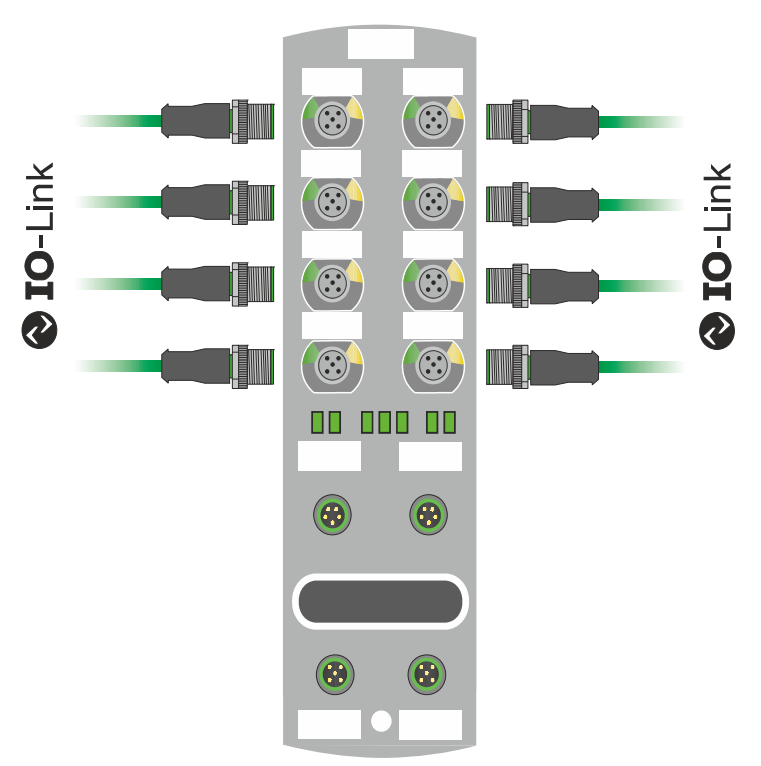

Fig. 3-3: IO-Link

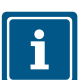

For further information, refer to chap. 8 "Configuration/setting".

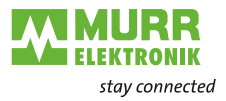

## 3.3.1 Data storage

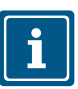

### NOTE

Data storage is only available for IO-Link devices that comply with IO-Link version V1.1 and higher.

- Data storage offers scope for replacing IO-Link devices without reconfiguration.
- The IO-Link master and the IO-Link device save the set device parameters of the previous parameterization.
- In data storage, the parameter data storage facilities of the IO-Link master and IO-Link device are synchronized.
- Following the replacement of a device, the master writes the saved device parameters to the new device whenever data storage is enabled in the IO-Link master.
  The application can be repeated without representation.

The application can be restarted without reparameterization.

After having replaced the IO-Link master, the master reads the IO-Link device parameters and stores them. For this, the data storage option "Save and restore" must be active.
The application can be restarted without reparameterization.

The application can be restarted without reparameterization.

- To use data storage, the vendor ID and the device ID of the connected IO-Link device must be entered additionally for each IO-Link master port in the validation settings. The IO-Link port mode must be set to "Manual".
- To store the modified IO-Link device parameters again in the master, device parameterization must be done via block parameterization.

After this, the device sends an upload request to the master. Block parameterization can be carried out via the IO-Link device tool in the "Parameter" window and with the "Block Write Mode".

Optionally, block parameterization can also be done via the web server or a PLC block,

e.g. Siemens IOL\_Call.

In this case, block parameterization must always be completed with the command "Parameter Download Store" ISDU index 0x02 subindex 0 value 05.

| CMD | P OP | 102.82103 | WRITE_INDEX    | 2   |   | 9 | COM2 | Standard Command=[Parameter Download Start] | 03    |
|-----|------|-----------|----------------|-----|---|---|------|---------------------------------------------|-------|
|     | POP  | 102.90306 | WRITE_INDEX    | 74  |   | 0 | COM2 |                                             | 01    |
|     | POP  | 102.96578 | WRITE_INDEX    | 161 |   | 0 | COM2 |                                             | 01    |
|     | POP  | 103.02850 | WRITE_SUBINDEX | 75  | 1 | 0 | COM2 |                                             | 01    |
|     | POP  | 103.09122 | WRITE_SUBINDEX | 86  | 1 | 0 | COM2 |                                             | 00 1E |
|     | POP  | 103.16843 | WRITE_SUBINDEX | 80  | 1 | 0 | COM2 |                                             | 00 1E |
|     | POP  | 103.24563 | WRITE_SUBINDEX | 81  | 1 | 0 | COM2 |                                             | 00 32 |
| EV  | POP  | 103.70399 | SINGLESHOT     |     |   |   | COM2 | 0xFF91: DS Upload Request                   |       |
| CMD | POP  | 103.32285 | WRITE INDEX    | 2   |   | 0 | COM2 | Standard Command=[Parameter Download Store] | 05    |

In the validation/backup mode "no Device check", the saved device parameter content in the IO-Link master is deleted.

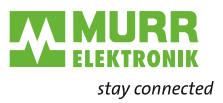

## 3.4 Industrial Internet of Things (IIoT)

The device supports the following IIoT functions for industrial communication: JSON, MQTT, and OPC UA.

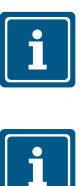

For further information, refer to chap. 8.6 "Industrial Internet of Things (IIoT)".

## NOTE

Functions are only available after having activated EoE Ethernet via EtherCat.

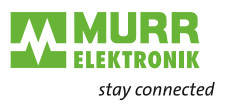

## 4 Technical Data

## 4.1 Electrical data

| Bus data            |                           |                                                                         |
|---------------------|---------------------------|-------------------------------------------------------------------------|
| Fieldbus protocol   |                           | EtherCAT                                                                |
| Connection          |                           | M12, 4-pin, D-coded                                                     |
| Transfer rate       |                           | 100 Mbit/s                                                              |
| Addressing          |                           | AutomaticallyID via rota-<br>ry switchID via mailbox<br>(station alias) |
| Specification       |                           | ETG.5001.6220 S                                                         |
| Supported protocol  | ADS over EtherCAT         | AoE                                                                     |
|                     | CANopen over EtherCAT     | CoE                                                                     |
|                     | Ethernet over EtherCAT    | EoE                                                                     |
|                     | File access over EtherCAT | FoE                                                                     |
| Diagnostic function | EtherCAT state machine    | ESM                                                                     |
|                     | Emergency messaging       | EMCY                                                                    |
| SYNC manager        |                           | 4                                                                       |
| FMMU                |                           | 8                                                                       |

### **OPC UA-Server**

| OPC UA Server                        | According to "IO-Link Companion Specification"<br>and Murrelektronik IO-Link Diagnosis<br>www.murrelektronik.com | Yes                                                           |
|--------------------------------------|----------------------------------------------------------------------------------------------------|---------------------------------------------------------------|
| Transport                            |                                                                                                    | UA TCP,<br>UA Secure Conversa-<br>tion,<br>UA Binary Encoding |
| Server profile                       |                                                                                                    | Micro Embedded Device                                         |
| Protocol                             |                                                                                                    | OPC UA TCP                                                    |
| User access                          | Read access only                                                                                                 | Anonymous                                                     |
|                                      | Read and write access                                                                                            | User name/password                                            |
| Number of sessions                   |                                                                                                    | 2                                                             |
| Number Subskriptions per Session     |                                                                                                    | 2                                                             |
| Number "Monitored Items" per Session |                                                                                                    | 20                                                            |
| Minimum release interval             |                                                                                                    | 100 ms                                                        |
| Maximum number of sessions/clients   |                                                                                                    | 5                                                             |
| Data coding                          |                                                                                                    | UA binary                                                     |
| Energy monitoring                    | Current and voltage                                                                                              | Yes                                                           |
| Temperature monitoring               |                                                                                                    | Yes                                                           |
| MQTT-Client                          |                                                                                                    |                                                               |
| MQTT                                 |                                                                                                    | Client                                                        |
| Client services                      |                                                                                                    | Publish                                                       |
| Protocols                            | Over TCP                                                                                                    | MOTT                                                          |

| Client services |                                                          | Publish    |
|-----------------|----------------------------------------------------------|------------|
| Protocols       | Over TCP                                                 | MQTT       |
| Topic size      | Individually per MQTT publication                        | ≤256 bytes |
|                 | and                                                      |            |
|                 | common topic prefix of the associated<br>MQTT connection | ≤256 bytes |

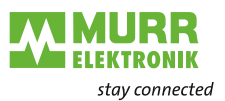

| MQTT-Client            |                                                                                                    |                                                                                                    |
|------------------------|----------------------------------------------------------------------------------------------------|----------------------------------------------------------------------------------------------------|
| Topics                 |                                                                                                    | <ul> <li>Printable UTF-8<br/>string</li> <li>NUL-terminated</li> <li>Multibyte encoding<br/>(MBCS)</li> <li>Payload: JSON</li> </ul> |
| Will Topic             |                                                                                                    | ≤256 Bytes                                                                                                    |
| Quality of Service     |                                                                                                    | QoS 0, QoS 1 and<br>QoS 2                                                                                                    |
| IP standard            |                                                                                                    | IPv4                                                                                                    |
| Port                   | 1883 (default)                                                                                                    | MQTT unencrypted                                                                                                    |
| MQTT standard          |                                                                                                    | V3.1.1                                                                                                    |
| JSON, MQTT             | JSON integration for IO-Link V1.0.0                                                                                                    | Yes, via REST API and MQTT                                                                                                    |
| Energy monitoring      | Current and voltage                                                                                                    | Yes                                                                                                    |
| Temperature monitoring |                                                                                                    | Yes                                                                                                    |
| Restriction            |                                                                                                    | The Subscribe service is not supported.                                                                                              |
| Web server             |                                                                                                    |                                                                                                    |
| НТТР                   |                                                                                                    | HTTP/1.1                                                                                                    |
| Port                   |                                                                                                    | 80                                                                                                    |
| Connections            | Over TCP                                                                                                    | ≤8 simultaneous con-<br>nections.<br>One connection is being<br>processed.                                                           |
| JavaScript             |                                                                                                    | Required                                                                                                    |
| HTTPS                  |                                                                                                    | Not supported                                                                                                    |
| REST API               |                                                                                                    |                                                                                                    |
| Standard               | According to "JSON Integration for IO-Link,Ver-<br>sion 1.0.0, Mar 2020"<br>https://io-link.com/share/Downloads/IO-Link_Inte-<br>gration/JSON_Integration_10222_V100-<br>Mar20.zip | Yes                                                                                                    |
| Protocol               |                                                                                                    | HTTP                                                                                                    |
| User access            | Read access only                                                                                                    | Anonymous                                                                                                    |

|                     | ·····,                | · · · · · · · · · · · · · · · · · · · |
|---------------------|-----------------------|---------------------------------------|
|                     | Read and write access | User name/password                    |
| Authentication      | According to RFC 7617 | HTTP Basic Authentica-<br>tion        |
| Supported endpoints |                       | See product manual                    |
|                     |                       |                                       |

| IO-Link                             |                                            |
|-------------------------------------|--------------------------------------------|
| IO-Link devices operating voltage   | 24 V                                       |
| IO-Link devices voltage range       | 20 30 V                                    |
| Transfer rate                       | COM1 / COM2 / COM3                         |
| Standardized Master Interface (SMI) | According to IO-Link<br>specification V1.1 |
| Transfer rate recognition           | Automatic                                  |

| Supply               |                    |                       |
|----------------------|--------------------|-----------------------|
| Operating voltage US |                    | 24 V <del></del>      |
| Voltage range US     |                    | 18 30 V <del></del>   |
|                      | When using IO-Link | 20.3 30 V <del></del> |
| Operating voltage UA |                    | 24 V <del></del>      |

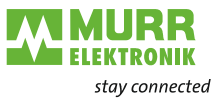

| Supply                                                   |                          |                      |  |
|----------------------------------------------------------|--------------------------|----------------------|--|
| Voltage range UA                                         |                          | 18 30 V <del></del>  |  |
| Sensor current US                                        | ≤40 °C (see Derating)    | ≤16 A                |  |
| Actuator current UA                                      | ≤40 °C (see Derating)    | ≤16 A                |  |
| Current consumption                                      | At idle                  | ≤0.18 A              |  |
| Protection against reverse polarization<br>for US and UA |                          | Yes                  |  |
| Reverse polarity protection                              |                          | Yes                  |  |
| Connection                                               |                          | M12, 5-pin, L-coded  |  |
| Cable cross-section                                      | Current per supply ≤12 A | ≥1,5 mm <sup>2</sup> |  |
|                                                          | Current per supply >12 A | ≥2,5 mm²             |  |

| Input (DI)                              |                                 |                                    |
|-----------------------------------------|---------------------------------|------------------------------------|
| Sensor power supply                     | Per port, ≤40 °C (see Derating) | ≤2 A load<br>Automatic start       |
| Total current sensor supply             | ≤40 °C (see Derating)           | ≤10 A                              |
| Filter time                             |                                 | 0 15 ms + tcycle,<br>adjustable    |
| Delay time for signal change            |                                 | 2 5 ms                             |
| Input characteristic                    | EN 61131-2                      | Type 1 + Type 3                    |
| Short-circuit protection, sensor supply |                                 | MOSFET with current<br>measurement |
| Connection                              |                                 | M12, 5-pin, A-coded                |
| Cable cross-section                     |                                 | ≤0.75 mm²                          |
| Cable length                            |                                 | ≤30 m                              |
| Total current                           | Per port                        | ≤4 A                               |

| Output (DO)                       |                                |                                    |
|-----------------------------------|--------------------------------|------------------------------------|
| Output current DO (UA)            | Per pin, ≤40 °C (see Derating) | ≤2 A                               |
| Total current outputs             | ≤40 °C (see Derating)          | ≤16 A                              |
| Frequency                         |                                | ≤50 Hz                             |
| Short-circuit protection actuator |                                | MOSFET with current<br>measurement |
| Connection                        |                                | M12, 5-pin, A-coded                |
| Cable cross-section               |                                | ≤0.75 mm <sup>2</sup>              |
| Cable length                      |                                | ≤30 m                              |
| Total current                     | Per port                       | ≤4 A                               |

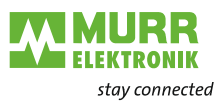

### Derating sensor current US/ actuator current UA

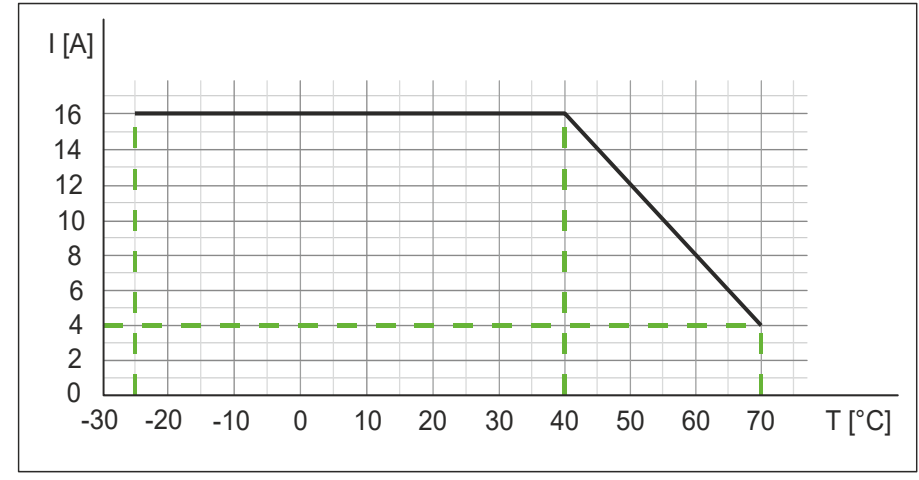

Fig. 4-1: Derating sensor current US and actuator current UA

### Derating total current, sensor power supplies/ total current, outputs

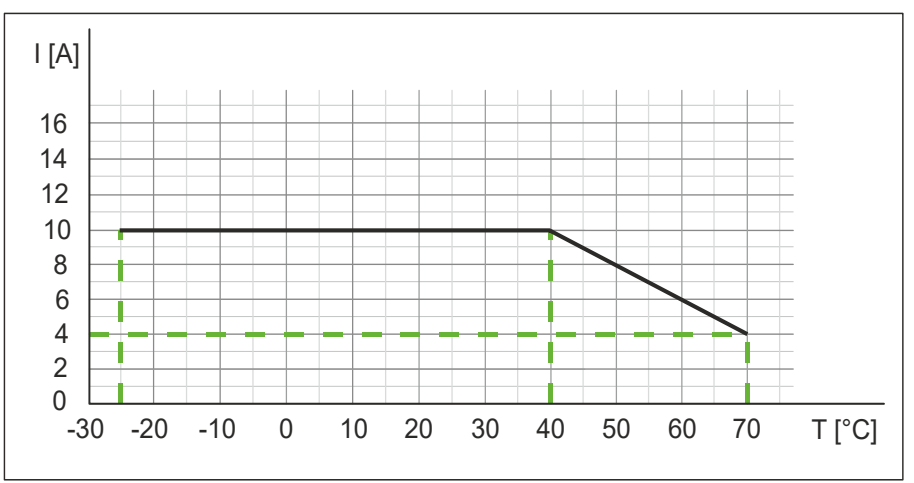

Fig. 4-2: Derating total current, sensor power supplies and total current, outputs

### Derating current per sensor power supply/ output

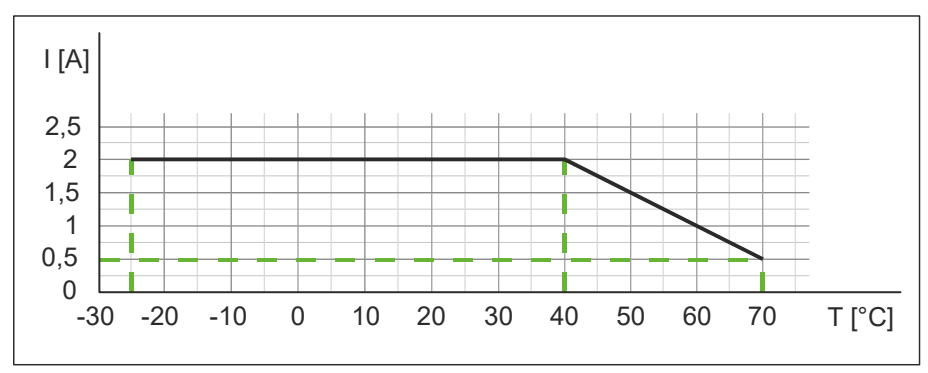

Fig. 4-3: Derating current per sensor power supply and output

1

#### **Environmental characteristics** 4.2

| Climatic                  |                                           |               |
|---------------------------|-------------------------------------------|---------------|
| Ambient temperature       |                                           | -25 °C +70 °C |
| Until HW 1.02 and SW 1.06 |                                           |               |
| Ambient temperature       |                                           | -40 °C +70 °C |
| From HW 1.03 and SW 1.07  |                                           |               |
| Storage temperature       | Provide acclimatization for commissioning | -25 °C +85 °C |
| Until HW 1.02 and SW 1.06 |                                           |               |
| Storage temperature       | Provide acclimatization for commissioning | -40 °C +85 °C |
| From HW 1.03 and SW 1.07  |                                           |               |
| Transport temperature     | Provide acclimatization for commissioning | -25 °C +85 °C |
| Until HW 1.02 and SW 1.06 |                                           |               |
| Transport temperature     | Provide acclimatization for commissioning | -40 °C +85 °C |
| From HW 1.03 and SW 1.07  |                                           |               |
| Relative humidity         |                                           | ≤95 %         |
| Installation hight        | Above sea level                           | ≤3000 m       |

| Mechanical       |                    |                                                               |
|------------------|--------------------|---------------------------------------------------------------|
| Oscillation test | EN 60068 Part 2-6  | 10 58 Hz,<br>Oscillation angle<br>0,35 mm,<br>58 150 Hz; 20 g |
| Shock test       | EN 60068 Part 2-27 | 50 g, duration 11 ms                                          |

| Electrical safety |                                     |      |
|-------------------|-------------------------------------|------|
| Protection degree | EN 60529                            | IP67 |
| Protection class  | Using a SELV- or PELV- power supply | III  |
| Pollution degree  |                                     | 2    |

| EMC-inteference                        |              |         |
|----------------------------------------|--------------|---------|
| Radiated inteference E-field enclosure | EN 55016-2-3 | Conform |

| EMC-immunity                  |               |         |  |
|-------------------------------|---------------|---------|--|
| Electrostatic discharge (ESD) | EN 61000-4-2  | Conform |  |
| Electromagnetic RF-fields     | EN 61000-4-3  | Conform |  |
| Fast transient burst          | EN 61000-4-4  | Conform |  |
| Surge AC                      | EN 61000-4-5  | Conform |  |
| Conducted RF-fields           | EN 61000-4-6  | Conform |  |
| Voltage dips                  | EN 61000-4-11 | Conform |  |

## 4.3 Protection

| Device protection                         |                                               |                  |  |
|-------------------------------------------|-----------------------------------------------|------------------|--|
| Overvoltage protection                    |                                               | Yes              |  |
| Overload protection device supply         | To be ensured through load circuit monitoring | Yes              |  |
| Inverse-polarity protection device supply |                                               | Yes              |  |
| Short-circuit protection sensor supply    |                                               | Electronically   |  |
| Short-circuit protection output           |                                               | Electronically   |  |
| Protective circuit input                  | Internal                                      | Suppressor diode |  |

## 4.4 Mechanical data

| Material data    |           |                    |  |
|------------------|-----------|--------------------|--|
| Housing material |           | Plastic            |  |
|                  |           |                    |  |
| Assembly data    |           |                    |  |
| Weight           | Net       | 470 g              |  |
| Dimensions       | L x W x H | 225.4 x 63 x 36 mm |  |

## 4.5 Conformity, Approvals

| Conformity, Approvals |                                                      |                 |
|-----------------------|------------------------------------------------------|-----------------|
| Product standard      | EN 61131-2<br>Programmable logic controllers, Part 2 | Compliant       |
| CE                    | 2014/30/EU<br>2011/65/EU                             | Compliant       |
| UKCA                  |                                                      | Compliant       |
| EMC                   | 2014/30/EU                                           | Compliant       |
| REACH                 | No. 1907/2006                                        | SVHC List       |
| WEEE                  | 2012/19/EU                                           | Compliant       |
| ULus                  |                                                      | E201820         |
| RoHS                  | 2011/65/EU & 2015/863                                | Exception 6c&7a |
| China RoHS            | SJ/T 11364-2014                                      | 25 EPUP         |

| Hazardous substance (有害物質)                                         |                    |                |                   |                   |                                         |                                           |                                                   |
|--------------------------------------------------------------------|--------------------|----------------|-------------------|-------------------|-----------------------------------------|-------------------------------------------|---------------------------------------------------|
| <b>(</b> 2)                                                        | Part Name<br>零件名稱  | Lead<br>(Pb) 铅 | Mercury<br>(Hg) 汞 | Cadmium<br>(Cd) 镉 | Hexavalent<br>Chromium<br>(Cr (VI)) 六价铬 | Polybrominated<br>biphenyls<br>(PBB) 多溴联苯 | Polybrominated<br>diphenyl ethers<br>(PBDE) 多溴联苯醚 |
| Component part PC<br>组件部分 印刷电路                                     | CB <sup>12</sup> 板 | x              | 0                 | 0                 | 0                                       | 0                                         | 0                                                 |
| Connection Terminal / Screws / Housing <sup>3</sup><br>接线端子 /拧/ 外殼 |                    | х              | 0                 | 0                 | 0                                       | 0                                         | 0                                                 |

O: Indicates that the content of the harmful substance in all homogeneous materials of the component part is below the limit defined in GB/T 26572. O: 表明該有害物質在組成部分的所有均質材料的含量低於按GB/ T26572定義的限制。

X: Indicates that the content of the harmful substance in at least one homogeneous material of the component part exceeds the limit defined in GB/T 26572.

X: 表示該有害物質在組成部分中的至少一個均質材料的含量超過按GB / T26572定義的限制。

- <sup>1</sup> EU RoHS Directive 2011/65/EU, Annex III: Exemption 7(a) Lead in high melting temperature type solders (i.e., lead-based alloys containing 85 % by weight or more lead)
- <sup>2</sup> EU RoHS Directive 2011/65/EU, Annex III: Exemption 7(c)-I Electrical and electronic components containing lead in a glass or ceramic other than dielectric ceramic in capacitors, e.g., piezoelectronic devices, or in a glass or ceramic matrix compound.

<sup>3</sup> EU RoHS Directive 2011/65/EU, Annex III: Exemption 6(c) Copper alloy containing up to 4 % lead by weight.

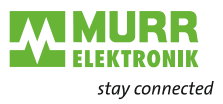

## 4.6 IP ports used

| Port          |                                                                                                 |  |  |  |  |
|---------------|-------------------------------------------------------------------------------------------------|--|--|--|--|
| TCP Port 80   | Integrated Webserver                                                                            |  |  |  |  |
| TCP Port 4840 | Integrated OPC UA server.                                                                       |  |  |  |  |
|               | Port can be re-configured at runtime: netPROXY Object "OPC UA Server - Component Configuration" |  |  |  |  |
| -             |                                                                                                 |  |  |  |  |

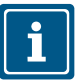

For the MQTT client, no fixed or configurable port is provided. If the MQTT client is active, the next free port of the IP stack is assigned to it.

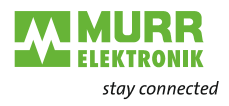

## 5 Mounting

## 5.1 Requirements

- → Prerequisites for mounting:
- Even mounting surface to avoid mechanical tension.
- Provide proper grounding.
- Suitable installation site in terms of vibration and shock load, temperature and humidity (see chap. 4 "Technical Data").
- Protected to avoid tearing off the connecting cables by personnel or device.

## 5.2 Dimensions

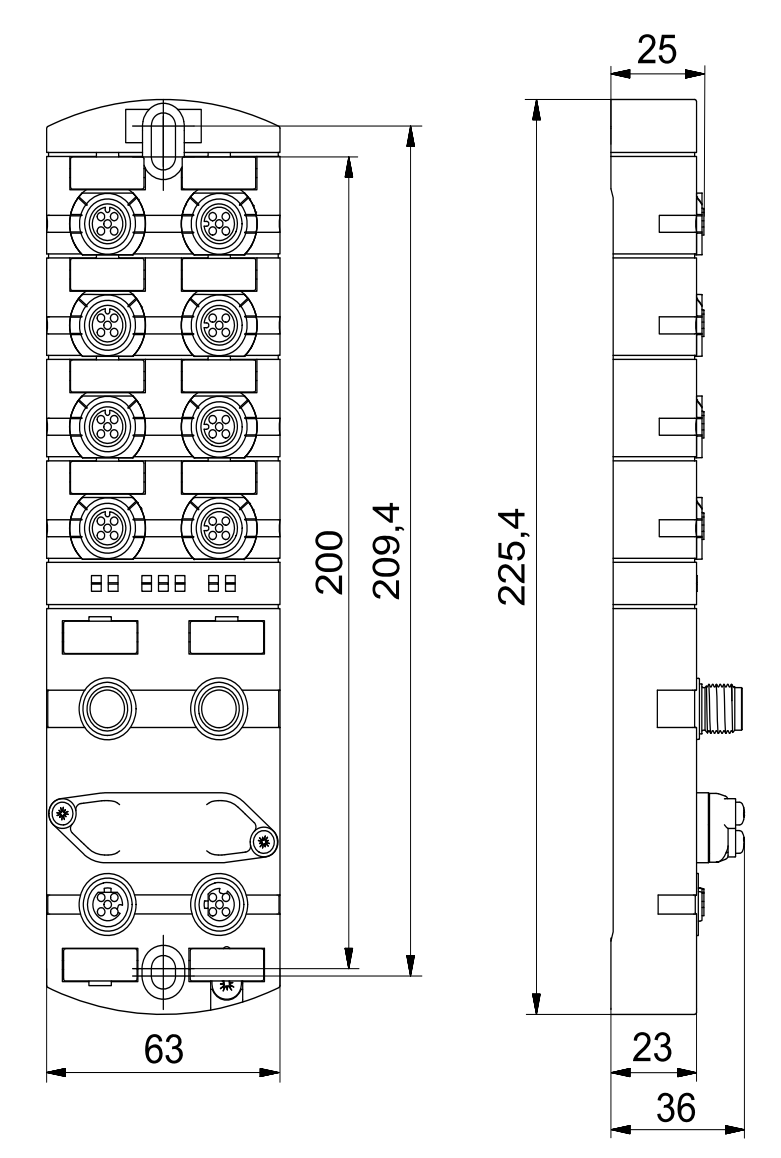

Fig. 5-1: Dimensions in mm

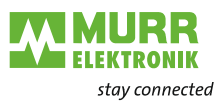

## 5.3 Mounting distance

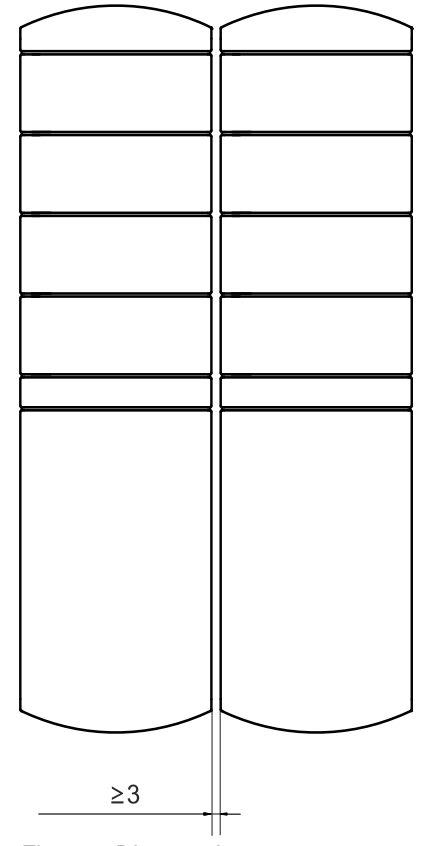

Fig. 5-2: Distance in mm

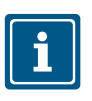

### NOTE

→ For correct installation and improved heat dissipation, we recommend keeping a minimum distance of 3 mm when mounting the IMPACT67.

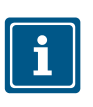

### NOTE

➔ If angled male connectors are used, a minimum distance of 50 mm is required.

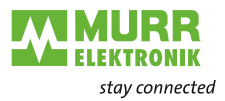

## 5.4 Mounting the device

## NOTICE

### Material damage due to incorrect installation.

The fastening screws and tightening torques depend on the surface of the installation site.

- → Use fastening screws that are suitable for the mounting surface structure.
- → Carefully tighten the screws. The indicated tightening torques must be adhered to.

## NOTICE

### Material damage through improper use.

Do not use the devices as climbing aids. Improper use can cause the devices to break off or to be damaged otherwise.

➔ Install the devices in such a way that they cannot be used as climbing aid.

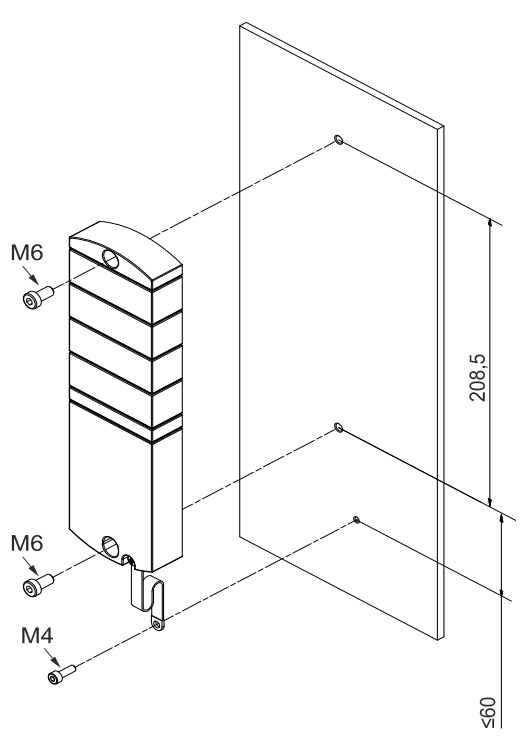

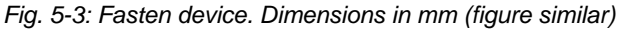

| M6 | 3 Nm   | ArtNo.<br>7000-98001-0000000 |
|----|--------|------------------------------|
| M4 | 1,2 Nm | ArtNo.<br>7000-98001-0000000 |

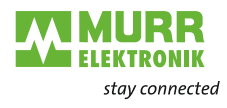

Mount the device in the order indicated below::

- 1 | Slightly tighten the top M6 bolt.
- 2 | Align the housing.
- 3 | Slightly tighten the lower M6 bolt.
- 4 | Tighten the M6 bolts to the specified tightening torque.
- 5 | *Ground device:* Attach the grounding strap (see chap. 5.4.1 "Functional ground").

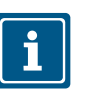

### NOTE

The screws and the grounding strap illustrated are not included with the device.

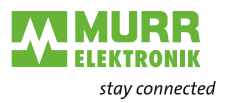

## 5.4.1 Functional ground

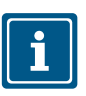

**NOTE** Use a conductive screw to attach the grounding strap.

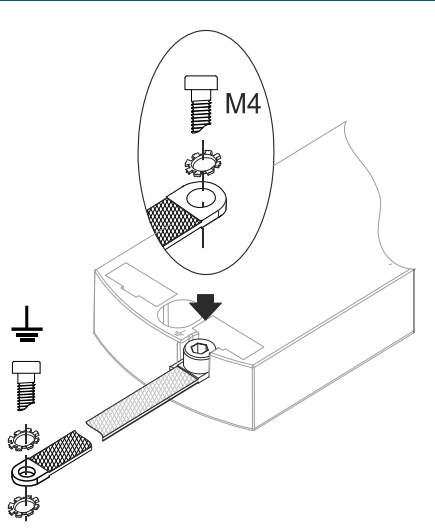

Fig. 5-4: Attach the grounding strap

| M4 1,2 N | m | ArtNo.<br>7000-98001-0000000 |
|----------|---|------------------------------|
|----------|---|------------------------------|

For further information, refer to chap. 12.1.1 "System components".

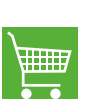

The bolts and the grounding strap illustrated are not included in the scope of delivery. The grounding strap is available in the online shop of Murrelektronik GmbH

shop.murrelektronik.com.

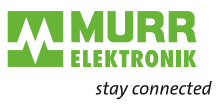

## 5.4.2 Addressing lid

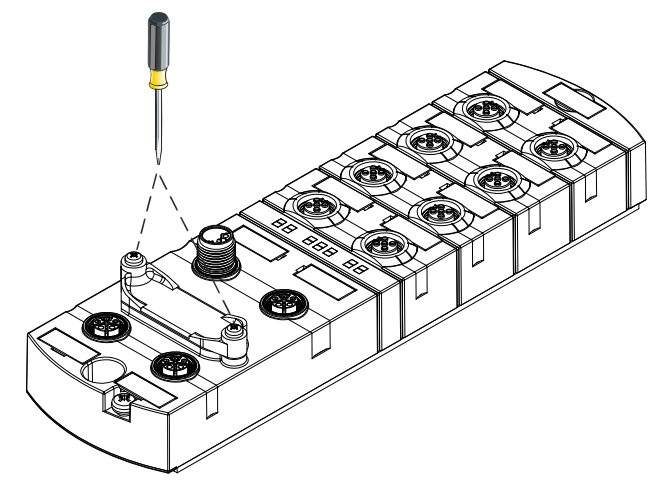

Fig. 5-5: Fasten rotary switch cover

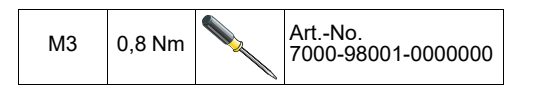

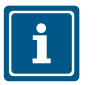

For information on how to set the rotary switches, please refer to chap. 6.1.1 "Rotary switch settings"

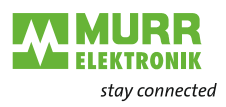

## 6 Installation

## 6.1 Electrical Installation of the device

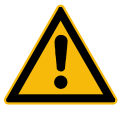

Protection of persons and material assets

### DANGER!

High electrical voltage in the machine/system.

Death or severe injuries resulting from electric shock

- → When working on the machine/devices, comply with the five safety rules of electrical engineering.
- According to DIN VDE 0105-100 Operation of electrical systems Part 100: General definitions

## WARNING!

### Risk of fire due to short circuit.

Damaged supply lines and/or devices may short circuit when damaged which may result in overheating and fire.

Provide intelligent current monitoring or fuse. The fuse must be designed for max. 9 A.

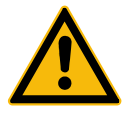

### CAUTION!

### Loss of function due to improper installation.

When disregarding, injuries and/or damage to property may occur.

Only install cables and accessories that meet the requirements and regulations for safety, electromagnetic compatibility and, if required, telecommunication terminal equipment specifications as well as the specification data.

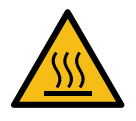

### CAUTION!

### Hot surface.

Minor injuries and damage to devices caused by contact with the surface.

- Wear thermally suitable gloves.
- → Use thermally suitable connecting cables only.

### NOTICE

### Damage to the machine/system due to improper switching on of the voltage sources.

When the device is switched on with separate actuator and sensor voltage, the function of the digital inputs and outputs cannot be guaranteed unless the proper power-on order is performed.

- ➔ Always switch on voltage sources in the following order:
- 1 | Switch on sensor voltage.
- 2 | Switch on actuator voltage.

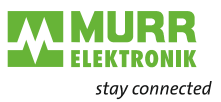

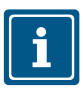

## NOTE

Use only a power supply unit that allows max. 60 V DC or 25 V AC under single-fault conditions. The power supply must comply with SELV or PELV.

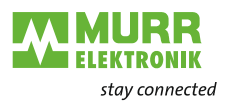

### 6.1.1 Rotary switch settings

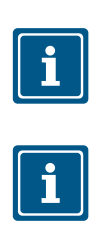

**NOTE Delivery state:** The rotary switches are set to **000**.

## NOTE

An unambiguous and unique device ID address must be assigned to each user in the network.

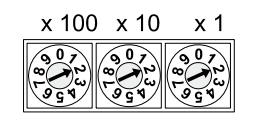

Address range1 ... 999x1Rotary switch (ones)x10Rotary switch (tens)x100Rotary switch (hundreds)

Tab. 6-1: Device ID rotary switch

When the ""Explicit Device ID" is used, set the addresses of the devices (device ID).

| Position/<br>Range | Web<br>server | JSON     | OPC UA                                                         | MQTT                                                           | Description                                                 |                                                                                                    |  |
|--------------------|---------------|----------|----------------------------------------------------------------|----------------------------------------------------------------|-------------------------------------------------------------|----------------------------------------------------------------------------------------------------|--|
| 0                  | -**           | -**      | -**                                                            | _**                                                            | Normal oper-<br>ation.                                      | EtherCAT ID can be assigned via Mailbox (Explicit Device ID).                                                                                                    |  |
| 1 99               | _**           | -**      | -**                                                            | _**                                                            | EtherCAT ID                                                 | EtherCAT ID is set to the value of the rotary switch.                                                                                                    |  |
| 100 910            | -**           | -**      | -**                                                            | -**                                                            | Reserved**                                                  |                                                                                                    |  |
| 911                | Disabled      | Disabled | Disabled                                                       | Disabled                                                       | Secure<br>Mode.                                             | Fieldbus communication in normal operation.                                                                                                    |  |
| 912                | _**           | Disabled | Disabled                                                       | Disabled                                                       | IIoT mode<br>disabled.                                      |                                                                                                    |  |
| 913                | Disabled      | Disabled | _**                                                            | _**                                                            | Web server<br>and JSON<br>disabled.                         |                                                                                                    |  |
| 914                | Enabled       | Enabled  | Enabled                                                        | Enabled                                                        | Activates all<br>IIoT proto-<br>cols and the<br>web server. |                                                                                                    |  |
| 915-978            | -**           | -**      | -**                                                            | -**                                                            | Reserved**                                                  |                                                                                                    |  |
| 979                | Enabled       | Enabled  | Enabled<br>(up to<br>FWV1.05)<br>Disabled<br>(from<br>FWV1.06) | Enabled<br>(up to<br>FWV1.05)<br>Disabled<br>(from<br>FWV1.06) | Reset<br>to factory<br>settings                             | <ul> <li>Sequence of actions only for this rotary switch position:</li> <li>1   Disconnect the device from the power supply.</li> <li>2   Set switch position 979.</li> <li>3   Supply the device with voltage.</li> <li>4   Wait until reset is completed.</li> <li>• ST LED flashes green: Device is performing the reset.</li> <li>• ST LED lights up permanently green: Reset is completed.</li> <li>ST LED indication, see 9.1.5 "LED indication for state"</li> <li>5   Disconnect the device from power.</li> <li>6   Switch position to 000 or any other desired position.</li> <li>7   Supply the device with voltage.</li> </ul> |  |
| 980-999            | -**           | -**      | **-                                                            | -**                                                            | Reserved**                                                  |                                                                                                    |  |

Tab. 6-2: Setting the address
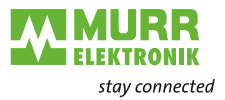

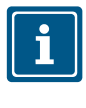

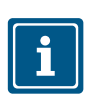

Service Setting procedure

#### NOTE

Reserved switch positions do not have any fieldbus communication, see 9.1 "LED indication".

#### NOTE\*\*

The last protocol setting is maintained.

The switch positions 911, 912 and 913 disable the services of the device marked in the "Set address" matrix. The device starts normally in these switch positions with the previously set address configuration and has no restrictions on function except for the services disabled by the switch position. The services deactivated by this could not be reactivated by other means, e.g. the configuration data of the controller.

Switch position 914 reactivates all services. Again, the function of the device is not restricted.

- 1 | Supply power to the device.
- 2 | Power supply remove.
- 3 | Original Set address.

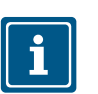

#### Rote

NOTE

Rotary witches are only taken over again with a power reset!

Setting an address

- 1 | Remove device supply.
- 2 | Dismantle the address cover.
- 3 | Set a unique address.
- 4 | Mount the address cover.
- 5 | Connect device supply.

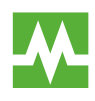

The tightening torques can be found in chapter 5.4 "Mounting the device"

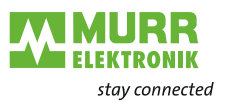

## 6.1.2 Sensors and actuators

## Connecting the M12 ports

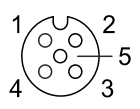

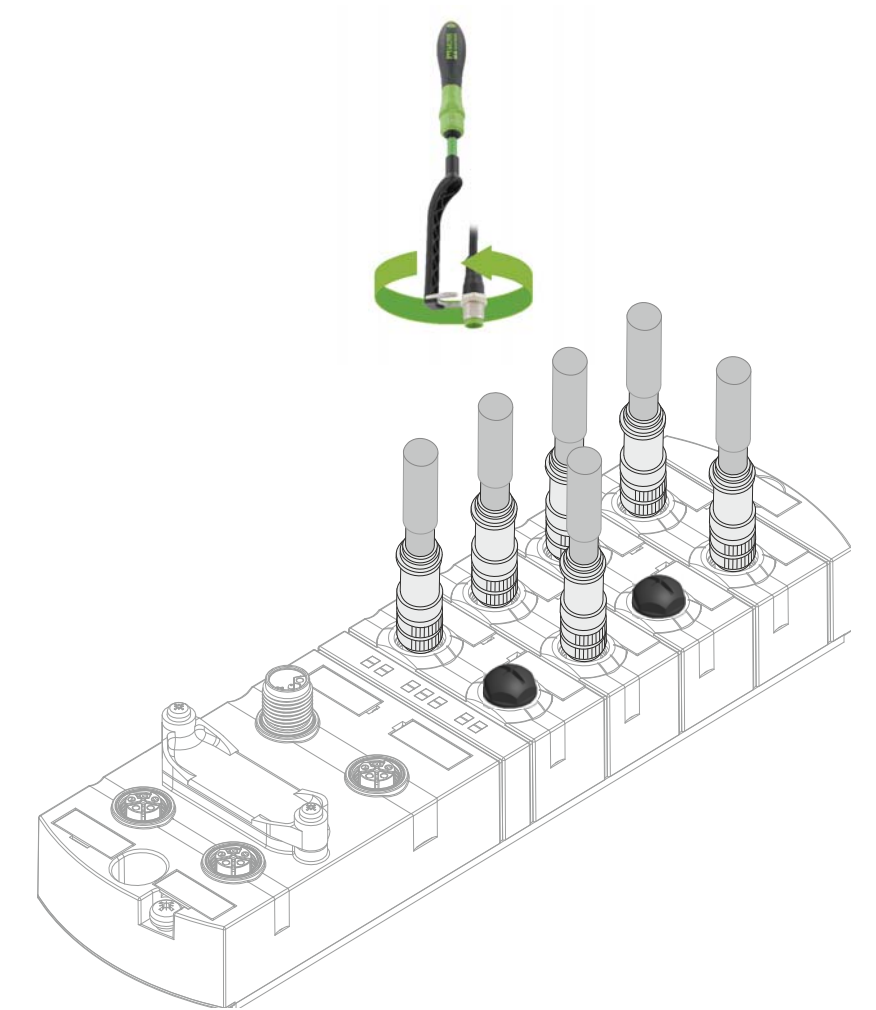

Fig. 6-1: Example of M12 connection inputs and outputs

| M12 | 0,6 Nm | - | ArtNo.<br>7000-99102-0000000 |
|-----|--------|---|------------------------------|
|-----|--------|---|------------------------------|

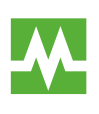

The pin assignment of the slots can be found in the chap.  $\,$  3.1.3 "Pin assignment"

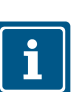

#### NOTE

Feeding in an external ground via M12 female connectors can lead to faults.
→ Do not feed external ground to the device via M12 female connectors.

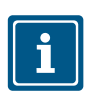

#### NOTE

Maximum cable length of the sensor and actuator cables is limited to 30 m.

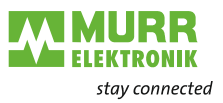

Sensor power supply

#### Please note:

- Sensors can be supplied via pin 1 (24 V) and pin 3 (0 V) of the M12 female connectors.
- The maximum permissible current for the power supply of the sensors is **2 A**.
- In case of overcurrent or short circuit, the connected cable or sensor must be *disconnected* from the M12 female connector.

## Supported IO-Link communication

The device supports the IO-Link communication using the following speeds:

- 4,800 baud (COM 1)
- 38,400 baud (COM 2)
- 230,400 baud (COM 3)

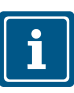

#### NOTE

The device automatically selects the appropriate communication speed for the IO-Link device.

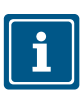

### NOTE

Maximum cable length is limited to 20 m for IO-Link connection.

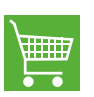

You will find a wide range of connecting wires in the catalog or in the online shop of Murrelektronik GmbH at: shop.murrelektronik.com

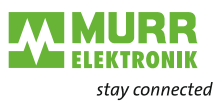

## 6.1.3 Power supply

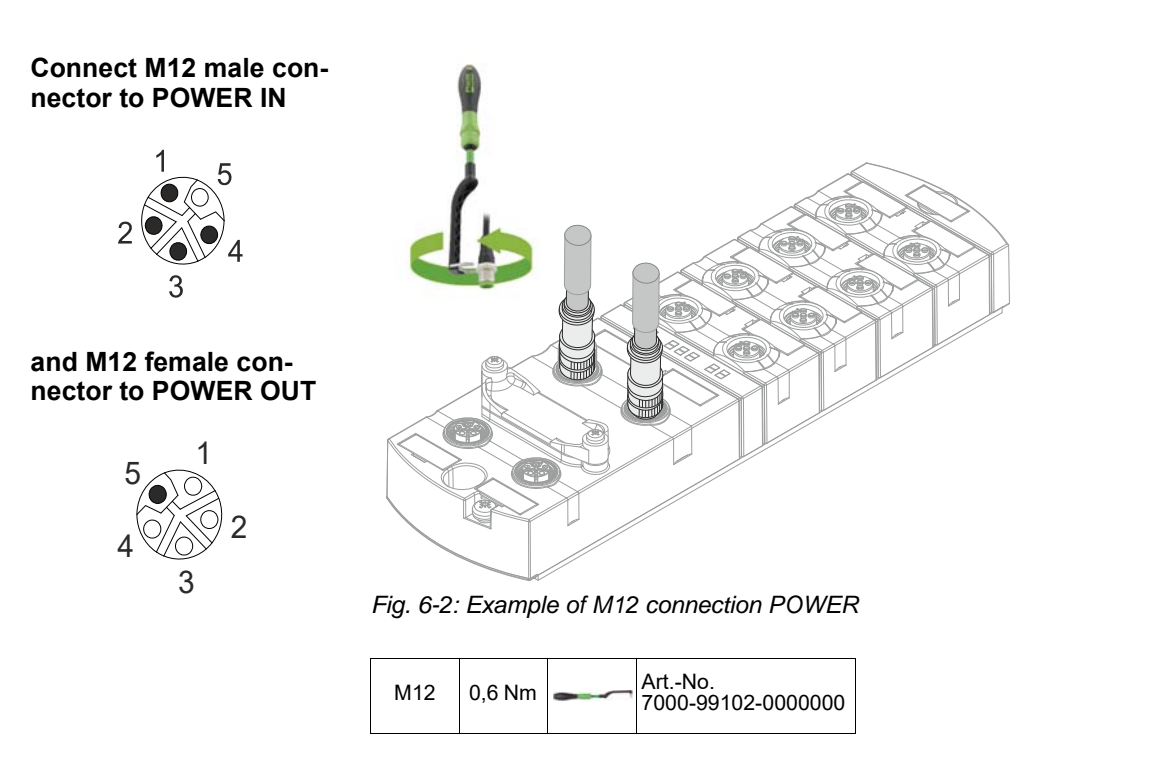

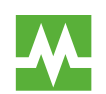

The pin assignment of the slots can be found in the chap.  $\,$  3.1.3 "Pin assignment"  $\,$ 

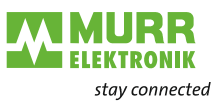

## 6.1.4 EtherCAT communication

Connecting the M12 port

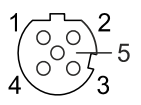

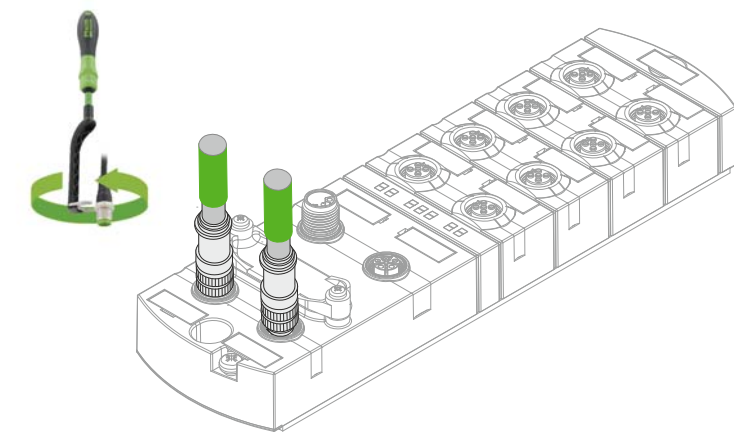

Fig. 6-3: Example of M12 connection bus

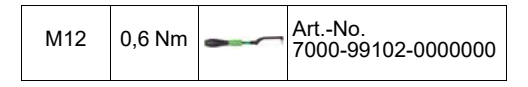

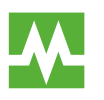

The pin assignment of the slots can be found in the chap. 3.1.3 "Pin assignment"

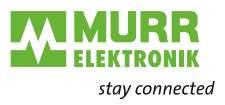

## 6.2 Ensuring Tightness (IP67)

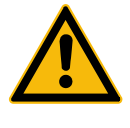

## 

### Leaky housing.

Risk of personal injury and material damage due to failure caused by ingress of conductive liquids.

→ Seal unused male and female connectors.

## Connection of cables

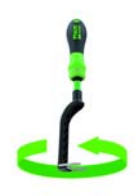

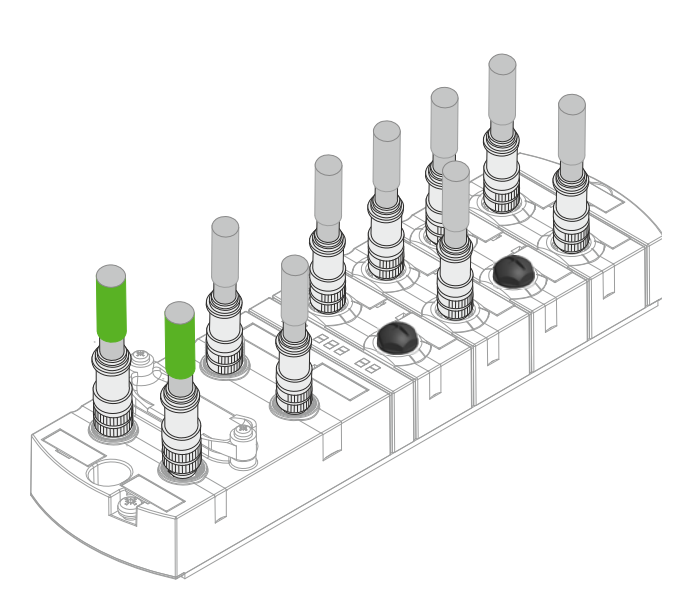

Fig. 6-4: Connection of cables

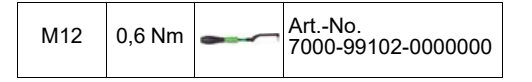

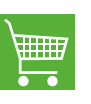

You will find a wide range of connecting wires in the catalog or in the online shop of Murrelektronik GmbH at: shop.murrelektronik.com

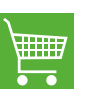

You will find suitable sealing connectors/screw plugs for the ports in our onlineshop shop.murrelektronik.com

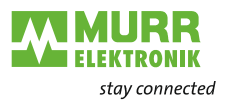

## 7 Start-up

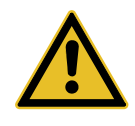

## 

## Uncontrolled processes.

Personal injury and material damage due to incorrectly performed start-up phases (e.g. first start-up, restart and configuration changes).

- → Always perform the start-up in this sequence:
- 1 | Mount and connect cables to the device.
- 2 | System check and approval by an expert.
- 3 | Put it into operation.

## NOTICE

#### Functional errors in residential areas.

Devices of EMC Class A may cause interference in residential areas.

→ The system operator must take appropriate measures.

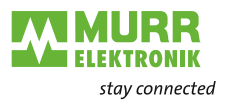

## 7.1 EtherCAT

Component

An EtherCAT network consists of at least the following components:

- 1 EtherCAT master
- 1 or more slave nodes
- Ethernet cables and plugs for connecting the nodes

### 7.1.1 Integrate device into Beckhoff TwinCAT V3

The configuration and system integration are shown by way of example for the connection of a device to a Beckhoff TwinCAT control using the "TwinCAT  $\circledast$  System Manager". The exact procedure depends on the engineering software used.

If other controls and engineering software are used, please refer to the corresponding documentation.

Installation of ESI files

#### Use import function.

- 1 | From the website www.murrelektronik.com, the EDI files can be down-loaded.
- 2 | Copy the ESI file to the "TwinCAT" directory. Default path: C:\TwinCAT\3.1\Config\lo\EtherCAT

After a restart of the TwinCAT System Manager, the installed devices will be available.

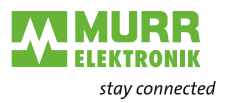

## 7.1.2 Adding a device

Adding a device

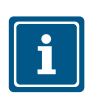

The device can be added by automatic scanning or manually.

Before connecting devices to the EtherCAT network, the EtherCAT system must be in a safe and de-energized condition.

**П** 3.4

## Automatic scanning of the device

| Solution Explorer<br>Search Solution Explorer (Ctrl+ü)<br>Solution 'IMPACT67.Pro.Project<br>Solution 'IMPACT67.Pro_Project<br>SYSTEM<br>SYSTEM<br>SYSTEM<br>System<br>Duc<br>LC<br>Devices | -ct' (1 | project)                                                                                                    |                           |
|----------------------------------------------------------------------------------------------------|---------|----------------------------------------------------------------------------------------------------|---------------------------|
| <ul> <li>EtherCAL_Master</li> <li>Image</li> <li>Image-Info</li> <li>SyncUnits</li> <li>Inputs</li> <li>Outputs</li> <li>InfoData</li> <li>Mappings</li> </ul>                             |         | Add New Item<br>Add Existing Item<br>Remove<br>Change NetId<br>Save EtherCAT_Master As<br>Append EtherCAT Cmd<br>Append Dynamic Containe<br>Online Reset<br>Online Reload<br>Online Delete | Ins<br>Shift+Alt+A<br>Del |
|                                                                                                    | 20      | Scan                                                                                                    |                           |
|                                                                                                    |         | Change Id<br>Change To                                                                                                    | •                         |
|                                                                                                    | ŋ       | Сору                                                                                                    | Ctrl+C                    |
|                                                                                                    | Å       | Cut                                                                                                    | Ctrl+X                    |
|                                                                                                    | 6)      | Paste                                                                                                    | Ctrl+V                    |
|                                                                                                    |         | Paste with Links                                                                                                    |                           |
|                                                                                                    | H       | Independent Project File                                                                                                    |                           |
|                                                                                                    | •       | Disable                                                                                                    |                           |

Fig. 7-1: Automatic scanning of the device

- 1 | Switch the operating voltage on and start the TwinCAT System Manager in the "Config mode".
- 2 | Switch on the supply voltage.
- 3 | Scan the device.

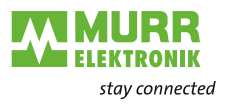

Manual integration of the device

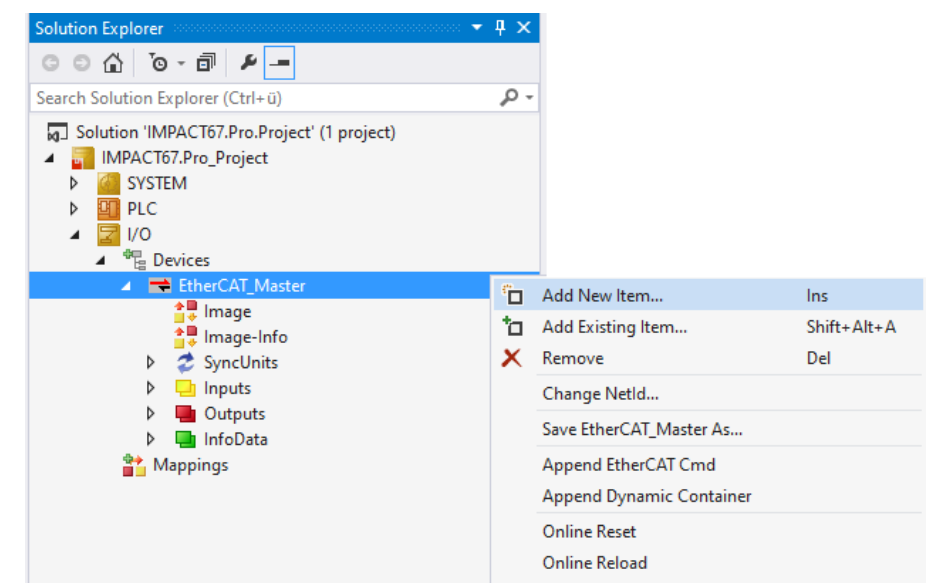

Fig. 7-2: Manual integration of the device

- 1 | Switch the operating voltage on and start the TwinCAT System Manager in the "Config mode".
- 2 | Switch on the supply voltage.

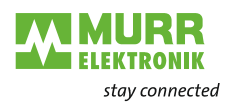

Adding the device to the tree structure

| Insert EtherCAT Device                                                                                 |                                            |                   |                         | ×                                               |
|----------------------------------------------------------------------------------------------------|--------------------------------------------|-------------------|-------------------------|-------------------------------------------------|
| Search: Name:                                                                                          | Box 3                                      | <u>M</u> ultiple: | 1 ≑                     | OK                                              |
| Iype: Murrelektronik GmbH<br>Murrelektronik GmbH M<br>Murrelektronik GmbH IM<br>Murrelektronik GmbH IM | VK PRO EC<br>STOL8 M12L 5P<br>IPACT PRO EC |                   |                         | Cancel<br>Port<br>A<br>D<br>© B (Ethernet)<br>C |
| Extended Information Check Connector                                                                   | Show Hidden Devices                        | vices (SCI)       | ☐ Show Sub ☐ Show All D | Groups<br>Devices (Ignore Black/Whitelist)      |

Fig. 7-3: Adding the device to the tree structure

- 1 | Select the device
- 2 | Click OK

## Required settings on the device

After the automatic scanning or manual integration, the device is shown in the tree structure of TwinCAT.

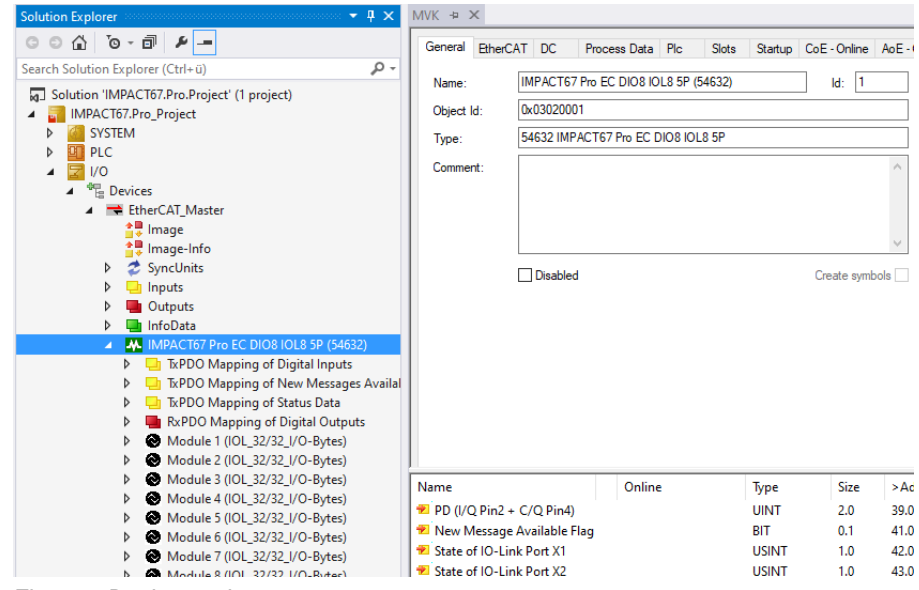

Fig. 7-4: Device settings

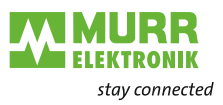

## 7.1.3 Explicit Device ID

Explicit Device ID is used for the EtherCAT function *Hot-Connect*. Impact67 PRO has two possibilities to set the "identification value":

- a | using rotary switch
- b | writing the E<sup>2</sup>PROM

## Set identification value using rotary switch

Set Identification Value in the Ethercat Tab.

This value will be used to be compared with value that is set with the rotary switches.

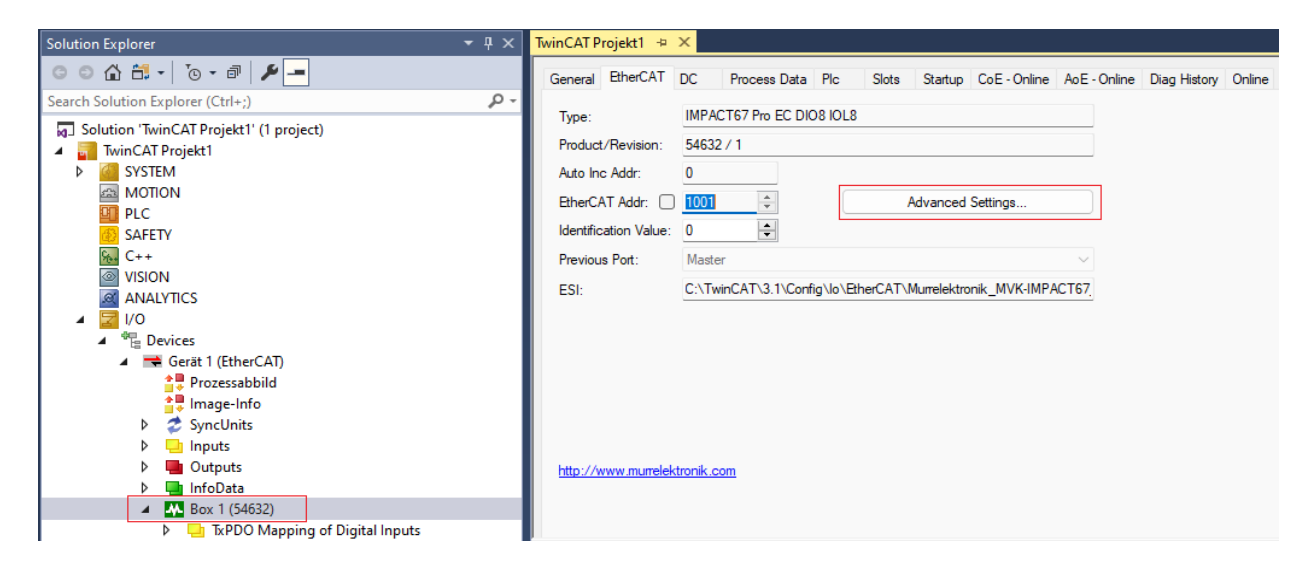

1 | Select EtherCAT device MVK or IMPACT67.

2 | On the *EtherCAT* tab, select "*Advanced Settings*".

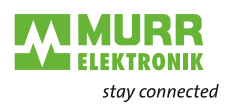

| Advanced Settings                                                                                                    |                                                                                                    |            |        | ×         |
|----------------------------------------------------------------------------------------------------|----------------------------------------------------------------------------------------------------|------------|--------|-----------|
| Advanced Settings<br>General<br>Behavior<br>Timeout Settings<br>Identification<br>FMMU / SM<br>Init Commands<br>B- Mailbox<br>B- Distributed Clock<br>B- ESC Access | Identification Identification ADO None Configured Station Alias (ADO 0x0012) Explicit Device Identification (ADO 0x0134) Data Word (2 Bytes) Value: 1 | ADO (hex): | 0x0134 | ×         |
|                                                                                                    |                                                                                                    |            |        |           |
|                                                                                                    |                                                                                                    |            |        | OK Cancel |

- 1 | Select "Explicit Device Identification" under Identification.
- 2 | Set an address in "*Value*".

| Advanced Settings                                                                                                    |                                                                                                    |                                                                                                    | ×   |
|----------------------------------------------------------------------------------------------------|----------------------------------------------------------------------------------------------------|----------------------------------------------------------------------------------------------------|-----|
| General<br>General<br>Identification<br>- FMMU / SM<br>- Init Commands<br>- Mailbox<br>- Distributed Clock<br>- ESC Access | Behavior         Statup Checking         Check Vendor Id         Check Roduct Code         Check Revision Number         Check Revision Number         Check Revision Number         Check Revision Number         Check Revision Number         Check Revision Number         Check Revision Number         Check Revision Number         Check Revision Number         Check Revision Number         Process Data         Process Data         Process Data         Check Revision Number         Process Data         Create SM/VPD Variables         General         No Autoinc - Use 2. Address         Autoinc only - No Fixed Address         Watchdog         Set Multiplier (Reg. 400h):         Set M Watchdog (Reg. 410h):         Set SM Watchdog (Reg. 420h): | State Machine             Auto Restore States          Wat for WcState is 0k          Weat for WcState is 0k          Weat for WcState is 0k          Rehnt after Communication Enor          Log Communication Changes           Final State         OP |     |
|                                                                                                    |                                                                                                    | OK Can                                                                                                    | Del |

- 1 Under *General* > *Behavior* activate the *"Identification Check*" checkbox.
- 2 | Press OK.
- 3 | Power off device and set the same Identification value using rotary switches.
- 4 | Power it on again.
- 5 | Compile your project and download it to the PLC.

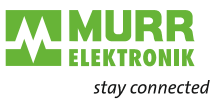

## Identification writing E<sup>2</sup>PROM

Set *"Identification Value"* in the *EtherCAT* tab. This value will be used to be compared with value that is set in the  $E^2PROM$ .

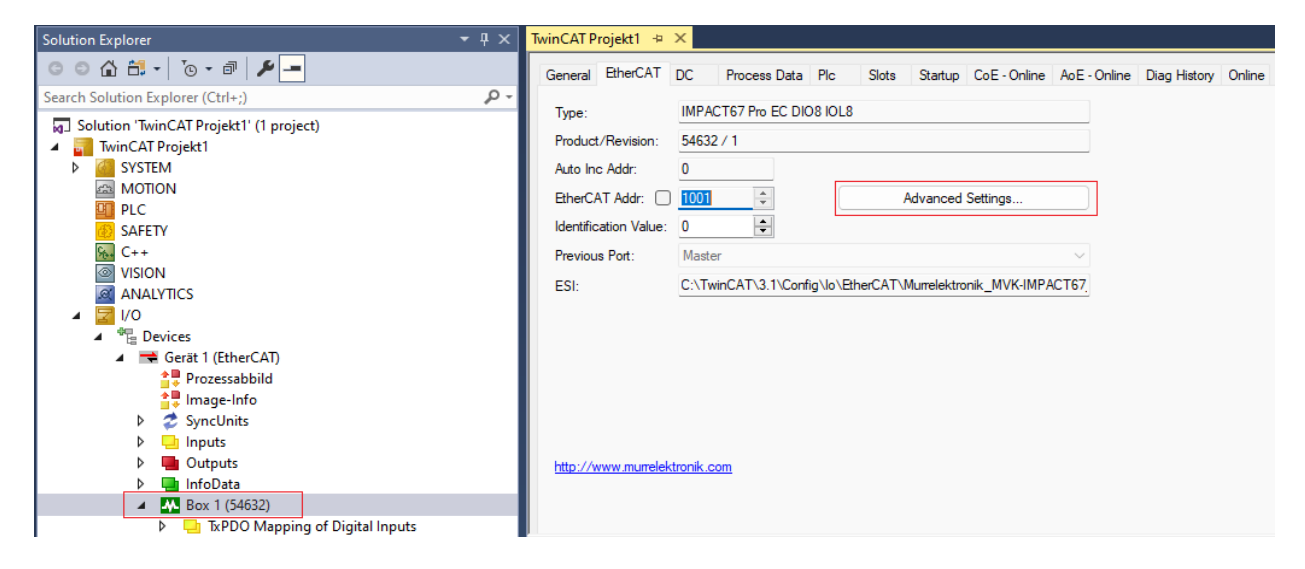

- 1 | Select EtherCAT device MVK or IMPACT67.
- 2 | On the EtherCAT tab, select *Advanced Settings*.

| 🖃 General           | Identification                                                  |            |        |  |
|---------------------|-----------------------------------------------------------------|------------|--------|--|
| Behavior            | Identification ADO                                              |            |        |  |
| Identification      | ○ None                                                          |            |        |  |
| FMMU / SM           | Configured Station Alias (ADO 0x0012)                           |            |        |  |
| Init Commands       | <ul> <li>Explicit Device Identification (ADO 0x0134)</li> </ul> |            |        |  |
| - Distributed Clock | O Data Word (2 Bytes)                                           | ADO (hex): | 0x0134 |  |
| - ESC Access        | Value: 1                                                        |            |        |  |
|                     | value.                                                          |            |        |  |
|                     |                                                                 |            |        |  |
|                     |                                                                 |            |        |  |
|                     |                                                                 |            |        |  |
|                     |                                                                 |            |        |  |
|                     |                                                                 |            |        |  |
|                     |                                                                 |            |        |  |
|                     |                                                                 |            |        |  |
|                     |                                                                 |            |        |  |
|                     |                                                                 |            |        |  |
|                     |                                                                 |            |        |  |
|                     |                                                                 |            |        |  |
|                     |                                                                 |            |        |  |

- 1 | Select "Explicit Device Identification" under Identification.
- 2 | Set an address in "*Value*".

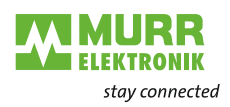

| Advanced Settings                                                                                                    |                                                                                             |                                                                             | × |
|----------------------------------------------------------------------------------------------------|---------------------------------------------------------------------------------------------|-----------------------------------------------------------------------------|---|
| <ul> <li>General</li> <li>Mailbox</li> <li>Distributed Clock</li> <li>ESC Access</li> <li>EPROM</li> <li>Configured Statio</li> <li>Enhanced Link De</li> <li>Smart View</li> <li>Hex Editor</li> </ul> | Configured Station Alias<br>Actual Value (E⊕ROM):<br>Actual Value (Register):<br>New Value: | 1<br>1<br>1<br>Write to EPROM<br>(power cycle required to refresh register) |   |
| - Memory                                                                                                    |                                                                                             | TcXaeShell ×<br>Function Succeeded!                                         |   |
|                                                                                                    |                                                                                             | OK Cancel                                                                   |   |

- 1 | Select Configured Station Alias.
- 2 | In *New Value* set the same value *Identification* that was set previously.
- 3 | Press Write to  $E^2$ PROM Now the value address is saved in the  $E^2$ PROM.

| Advanced Settings                                                                                                    |                                                                                                    |                                                                                                    | × |
|----------------------------------------------------------------------------------------------------|----------------------------------------------------------------------------------------------------|----------------------------------------------------------------------------------------------------|---|
| - General                                                                                                    | Behavior                                                                                                    |                                                                                                    |   |
| <ul> <li>Identification</li> <li>FMMU / SM</li> <li>Init Commands</li> <li>Distributed Clock</li> <li>ESC Access</li> </ul> | Startup Checking Check Vendor Id Check Product Code Check Revision Number Check Revision Number Check Identification Process Data Use RD/WR Instead of RW Ise RD/WR Instead of RW Clear Invalid Input Data Create SM/PDO Variables General No Autoinc - Use 2. Address Autoinc only - No Fixed Address | State Machine         Auto Restore States         Wait for WcState is Ok         Reinit after Communication Error         Log Communication Changes         Final State         OP       SAFEOP in Config Mode         SAFEOP       PREOP         Info Data         Include Ads Address         Include As Nettd         Include Channels         Include DC Shift Times         Include Object Id |   |
|                                                                                                    | Watchdog<br>Set Multiplier (Reg. 400h):<br>Set PDI Watchdog (Reg. 410h):<br>Set SM Watchdog (Reg. 420h):                                                                                                    | 2498         \$           1000         \$           ms:         100.000           1000         \$           ms:         100.000                                                                                                    |   |

- 1 Under General > Behavior activate the "Identification Check" checkbox.
- 2 | Press OK.
- 3 | Power cycle device.
- 4 | Compile your project and download it to the PLC.

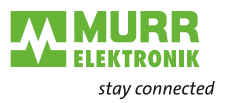

### 7.1.4 AoE

The master device supports the reading and writing of IO-Link parameters via AoE (ADS over EtherCAT).

The acyclic communication with the IO-Link device is performed via an ADS command. The ADS address required for this consists of the NetID and the IO-Link mater port number.

AoE NetID The master device receives an own AoE NetID for the communication with the IO-Link master part.

NetID is assigned by the configuration tool under:

Box n 54632 or Box n 54612 > EtherCAT tab > Advanced Settings > Mailbox > AoE > Netid.

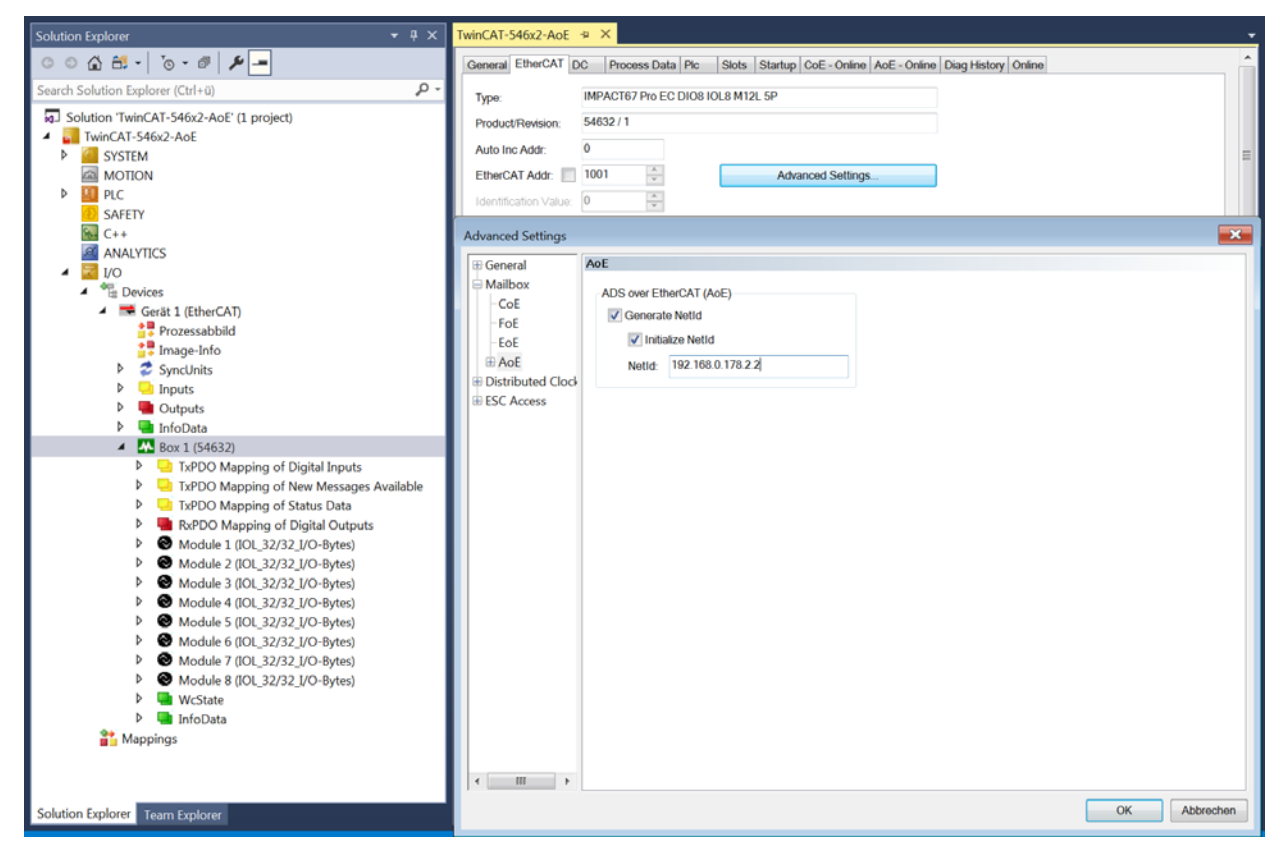

IO-Link master port number

Fig. 7-5: AoE NetID

The individual IO-Link ports of the master device are assigned via the port number. The port numbers are assigned in ascending order from 0x1000 (4096dec).

The following applies to the IO-Link master:

| Female connector | Port number | Hex    | Dec  |
|------------------|-------------|--------|------|
| X0               | 1           | 0x1000 | 4096 |
| X1               | 2           | 0x1001 | 4097 |
| X2               | 3           | 0x1002 | 4098 |
| X3               | 4           | 0x1003 | 4099 |
| X4               | 5           | 0x1004 | 5000 |
| X5               | 6           | 0x1005 | 5001 |
| X6               | 7           | 0x1006 | 5002 |
| X7               | 8           | 0x1007 | 5003 |

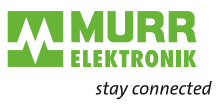

ADS Index Group In the IO-Link EtherCat Integration xyz, the Index Group for the ADS command has been set to **0xF302** as for the CoE.

ADS Index Offset

In the Index Offset, the index and subindex addressing of the IO-Link request is stored. The Index Offset has a length of 4 bytes and is divided as follows:

- 2 bytes index
- 1 byte reserved
- 1 byte subindex

For reading the subindex 0x20 (32dec) of index 0x40 (64dec), the index offset **0x00 40 00 20** is required:

| Solution Explorer 💌 🖣 🗙                                                                                                    | TwinCAT-546x2-AoE 😕 🗙                                                                                                    |
|----------------------------------------------------------------------------------------------------|----------------------------------------------------------------------------------------------------|
| ○ ○ ☆ ☆ - `⊙ - ♂ ≯ -                                                                                                    | General EtherCAT DC Process Data Pic Slots Startup CoE - Online AcE - Online Diag History Online                                                                                                    |
| Search Solution Explorer (Ctrl+ü)                                                                                                    | IO-Link Profile (6220)                                                                                                    |
| <ul> <li>Solution TwinCAT-546x2-AoE (1 project)</li> <li>TwinCAT-546x2-AoE</li> <li>SYSTEM</li> <li>MOTION</li> <li>PIC</li> <li>SAFETY</li> <li>C++</li> <li>ANALYTICS</li> <li>IVO</li> <li>Prozesabbild</li> <li>Prozesabbild</li> <li>Prozesabbild</li> <li>SyncUnits</li> <li>SyncUnits</li> <li>Outputs</li> <li>Outputs</li> <li>InfoData</li> </ul>                                                                                                    | Netid: 192.168.0.178.2.2   Port: 4096   Index Group: 0xf302   Index Offset: 0x00400020        Read-Data                                                                                                    |
| A Box 1 (54632)                                                                                                    |                                                                                                    |
| <ul> <li>P TAPDO Mapping of Digital Inputs</li> <li>TXPDO Mapping of New Messages Available</li> <li>TXPDO Mapping of Status Data</li> <li>RxPDO Mapping of Status Data</li> <li>Module 1 (IOL_32/32_I/O-Bytes)</li> <li>Module 3 (IOL_32/32_I/O-Bytes)</li> <li>Module 4 (IOL_32/32_I/O-Bytes)</li> <li>Module 4 (IOL_32/32_I/O-Bytes)</li> <li>Module 5 (IOL_32/32_I/O-Bytes)</li> <li>Module 6 (IOL_32/32_I/O-Bytes)</li> <li>Module 6 (IOL_32/32_I/O-Bytes)</li> <li>Module 6 (IOL_32/32_I/O-Bytes)</li> <li>Module 6 (IOL_32/32_I/O-Bytes)</li> <li>Module 6 (IOL_32/32_I/O-Bytes)</li> <li>Module 6 (IOL_32/32_I/O-Bytes)</li> <li>Module 8 (IOL_32/32_I/O-Bytes)</li> <li>Module 8 (IOL_32/32_I/O-Bytes)</li> </ul> | Name         Online         Type         Size         S-A.         In/L         Us         Linked to           # PD (U/Q PL,         UINT         2.0         39.0         Inp         0           # New Mess         BIT         0.1         41.0         Inp         0           # New Mess         BIT         0.1         41.0         Inp         0           # State of L.         USINT         1.0         43.0         Inp         0           # State of L.         USINT         1.0         43.0         Inp         0           # State of L.         USINT         1.0         43.0         Inp         0           # State of L.         USINT         1.0         45.0         Inp         0           # State of L.         USINT         1.0         45.0         Inp         0           # State of L.         USINT         1.0         45.0         Inp         0           # State of L.         USINT         1.0         45.0         Inp         0           # State of L.         USINT         1.0         45.0         Inp         0           # input byte 0         USINT         1.0 |

Fig. 7-6: AoE Index Offset

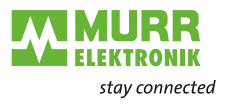

## 7.1.5 EoE

The device supports EoE (Ethernet over Ethercat).

To configure TwinCAT accordingly, select "Advanced Settings" in the Ether-CAT tab.

→ "EtherCAT®" tab > Advanced Settings > Mailbox > EoE

First a valid DNS name must be entered and then a valid IP address.

| Advanced Settings                                                                                                    |                                                                                                    | ×            |
|----------------------------------------------------------------------------------------------------|----------------------------------------------------------------------------------------------------|--------------|
| General Behavior General General Gene | EoE         Vitual Ethemet Pot         Vitual MAC Id:       (02 01 05 10 03 e9)         Switch Pot         IP Pot         DHCP         IP Address       192.168.1.10         Subnet Mask:       255.255.255.0         Default Gateway:       192.168.1.100         DNS Server:       .         DNS Name:       Box_1_54602_         Time Stamp Requested |              |
|                                                                                                    |                                                                                                    | OK Abbrechen |

Fig. 7-7: EoE function

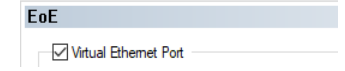

Fig. 7-8: Activation and deactivation of the EoE function

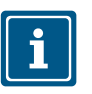

## NOTE

The "EoE" function is enabled by default. By selecting the "Virtual Ethernet Port", the function can be disabled.

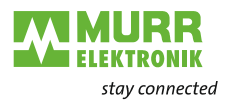

## 7.1.6 Firmware-Update via FoE

Requires:

- TwinCAT V2 or V3
- Existing TwinCAT configuration including EtherCAT slave to update.
- Firmware-Update (with TwinCAT V3)

Download Firmware up-

- 1 | In TwinCAT open *Online* page of the EtherCAT slave and switch it to Pre-Op state.
- 2 | Click Download button.

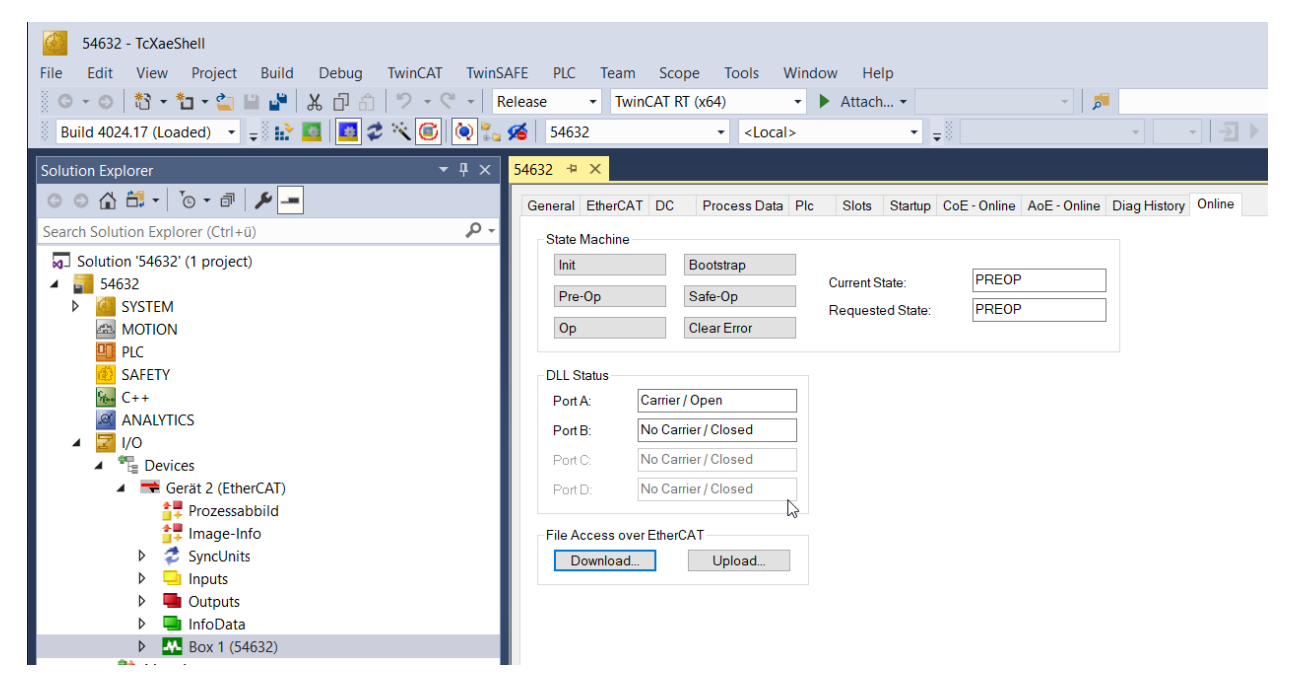

Fig. 7-9: Firmware-Update Download

1 | Select file type All Files (\*.\*)

| Open                                                              |                          |             |                                     |           | ×      |
|-------------------------------------------------------------------|--------------------------|-------------|-------------------------------------|-----------|--------|
| $\leftarrow \rightarrow \checkmark \uparrow $ (C:) Local Disk > 1 | Daten > Test > 1.05.00-V | ~ 0         | ,₽ Search                           | 1.05.00-V |        |
| Organize   New folder                                             |                          |             |                                     |           | ?      |
| Name                                                              | Date modified            | Туре        | Size                                |           |        |
| 🔚 54632_1.05.00-V-00_fwupdate.zip                                 | 8/7/2023 1:11 PM         | zip Archive | 2,129 KB                            |           |        |
|                                                                   |                          |             |                                     |           |        |
|                                                                   |                          |             |                                     |           |        |
|                                                                   |                          |             |                                     |           |        |
|                                                                   |                          |             |                                     |           |        |
| File name:                                                        |                          |             | <ul> <li>All Files (*.*)</li> </ul> |           | $\sim$ |

Fig. 7-10: Firmware update open

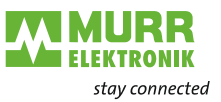

| Edit FoE Name         | 1   In window <i>Ed</i><br>2   Click <i>OK butt</i> e | lit FoE Name set String to<br>on.                  | value " <b>fwupdate.zip"</b>                     |
|-----------------------|-------------------------------------------------------|----------------------------------------------------|--------------------------------------------------|
|                       | Edit FoE Name                                         |                                                    | ×                                                |
|                       | String:                                               | fwupdate.zip                                       | ОК                                               |
|                       | Hex:                                                  | 66 77 75 70 64 61 74 65 2E 7A 6                    | 3 70 Cancel                                      |
|                       | Length:                                               | 12                                                 |                                                  |
|                       | Password (hex):                                       | 0000000                                            |                                                  |
|                       |                                                       |                                                    |                                                  |
|                       | Fig. 7-11: Edit FoE                                   | Name                                               |                                                  |
| i                     | Wait until downloa<br>the screen while o              | ad has finished (about 1 ı<br>download is active.  | ninute). TwinCAT does not update                 |
| Open FW update        | 1   Open the Col                                      | E – <i>Online</i> pade in TwinC                    | AT                                               |
|                       | 2   Scroll down to items "5FFE:0                      | o the object "5FFE:0 Upd<br>01 Reset and Update FW | ate Firmware" and open its sub-<br>Immediately". |
|                       | 3   Double click c                                    | bject "5FFE:01 Reset an                            | d Update FW immediately".                        |
| 54632 + ×             |                                                       |                                                    |                                                  |
| Allgemein EtherCAT DC | Prozessdaten SPS                                      | Slots Startup CoE - Onlin                          | e AoE - Online Diag Historie Online              |
| Update Liste          | Auto Update                                           | Single Update Zeig                                 | e Offline Daten                                  |
| Erweitert             |                                                       |                                                    |                                                  |
| Zu Startup hinzufügen | Online Data                                           | Modul OD (AoE Por                                  | ):                                               |
| Index Name            |                                                       | Flags Wert                                         | Einheit                                          |

+ 2270:0 IO-Link Port X7 Mailbox RO >4< + 3000:0 Digital Input and Status Data RO >2< ÷ 3001:0 Digital Output and Status Data RO >2< ---- 5FFE:0 Update Firmware WO >1< 5FFE:01 Reset and Update FW immed... wo 5FFF Reset to Factory wo + 6000:0 IO-Link In Port X0 RO >1< Fig. 7-12: open FW update

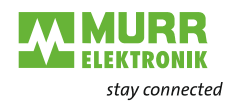

#### Enter value

| 1 | Enter a | any value | in range | 1255 |
|---|---------|-----------|----------|------|
|---|---------|-----------|----------|------|

2 | Click OK button.

| Set Value Dialo | og 🔓          | ×        |
|-----------------|---------------|----------|
| Dec:            | 1             | OK       |
| Hex:            | 0x01          | Cancel   |
| Float:          |               |          |
|                 |               |          |
| Bool:           | 0 1           | Hex Edit |
| Binary:         | 01            | 1        |
| Bit Size:       | ○1 ●8 ○16 ○32 | ○64 ○?   |
|                 |               |          |

Fig. 7-13: Enter value

Start FW updateDevice starts firmware update.All status LEDs on the front are off. After less than one minute module stars<br/>with the new firmware, see CoE object "100A Manufacturer Software Version".

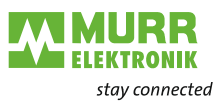

## 8 Configuration/setting

## 8.1 Configuring the IO-Link master

Structure of the IO-Link master

The IO-Link master is a modular device with 8 slots.

**i** 

Each individual slot corresponds to a M12 female connector pin 4.

A certain amount of process data (buffer size) can be assigned to the slot. The connected device determines the process data length at a port.

→ Select the correct device depending on the connected one.

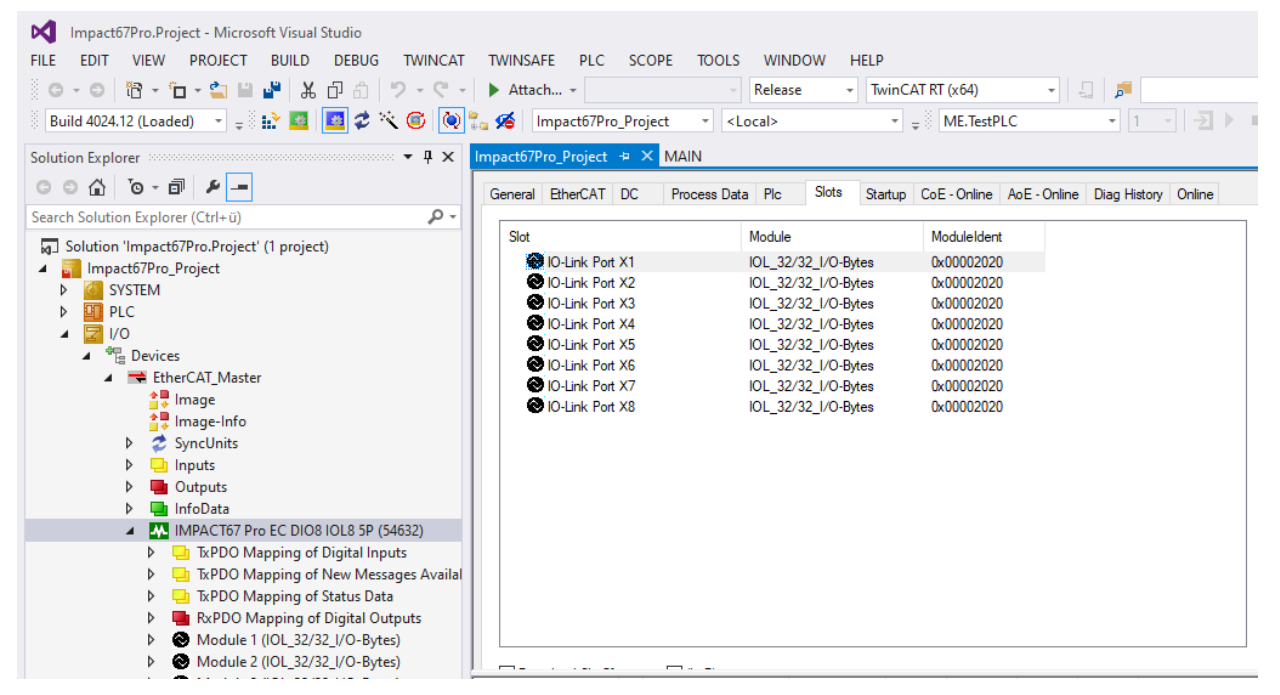

Fig. 8-1: Structure of the IO-Link master

**Slot devices** 

The slot devices are structured according to the following scheme:

|                   | Description                                                                                                    |
|-------------------|----------------------------------------------------------------------------------------------------|
| IOL_x/y_I/O bytes | Number of process data used for IO-Link device.<br>The number should be equal or higher than the process data<br>length of the IO-Link device. |
|                   | x: input data                                                                                                    |
|                   | y: output data                                                                                                    |
| Digital IN        | Input pin 4                                                                                                    |
| Digital OUT       | Output pin 4                                                                                                    |
| Slot disabled     | If pin 4 on the slot is not used.                                                                                                    |

#### Module overview

| Slot empty  |
|-------------|
| Diginal_IN  |
| Digital_OUT |

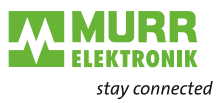

| IOL_1/0_I/O-Byte       |
|------------------------|
| IOL_2/0_I/O-Byte       |
| IOL_4/0_I/O-Byte       |
| IOL_8/0_I/O-Byte       |
| IOL_16/0_I/O-Byte      |
| IOL_32/0_I/O-Byte      |
| IOL_0/1_I/O-Byte       |
| IOL_0/2_I/O-Byte       |
| IOL_0/4_I/O-Byte       |
| IOL_0/8_I/O-Byte       |
| IOL_0/16_I/O-Byte      |
| IOL_0/32_I/O-Byte      |
| IOL_1/1_I/O-Byte       |
| IOL_2/2_I/O-Byte       |
| IOL_4/4_I/O-Byte       |
| IOL_8/8_I/O-Byte       |
| IOL_16/16_I/O-<br>Byte |
| IOL_32/32_I/O-<br>Byte |

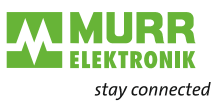

## 8.2 Parameterizing the IO-Link master

The "Startup" tab can be used to set the individual parameters of the module and the individual ports.

| Solution Explorer                         | - ₽ × | Testproject 🕫      | ×             |         |                                            |                                                                                                    |   |
|-------------------------------------------|-------|--------------------|---------------|---------|--------------------------------------------|----------------------------------------------------------------------------------------------------|---|
| 00 🕼 🛗 - 10 - 8 🖋 🛥                       |       | General Ether      | CAT DC        | Process | Data Pic Slots Startup CoE - Or            | nline AoE - Online Diag History Online                                                                                                    |   |
| Search Solution Explorer (Ctrl+ü)         | ρ.    | Tunnitan           | Dusta and Jac | dan     | Data                                       | Paramet                                                                                                    |   |
| Solution 'Testproject' (1 project)        |       | Transition<br>C Do |               | 0ex     | folio: Diatal least NO semally ence (%)    | Comment Dear VO Gr. 4 (AN) - Di laurat foi a-Disini laura NO pomoliu anno - tura-Disini laura NO pomoliu alaurat                                                                                                    | ~ |
| A 📑 Testproject                           |       | C ps               | CoE DV        | 2100.01 | no fiber (0)                               | Port AV Pin + (CA) + Chinese House House House House Statement (Change Statement Statement)                                                                                                    |   |
| b CSTEM                                   |       | C PS               | CAE DV        | 2100.02 | Not supported (d)                          | For two Pin + (Co) For Files Time, OF OF THES, SOF THIS, SOF OTHS, TOP FORM, 150 FORM STATE AND ADDRESS AND ADDRESS ADDRESS ADDRES                                                                                                    |   |
| IN MOTION                                 |       | C PS               | CAE DA        | 2100.04 | no filter (0)                              | For Cold Find 2 (0), Dil Ellis Timo Read Ellis (1) for 50 and 50 and     |   |
|                                           |       | C PS               | Coll Dr       | 2100.05 | No Serec (0)                               | r on our man (way not men mine, or mone, nor men, or mine, or mine, or mine, our mine, our mine our mine or mine o                                                                                                    |   |
| PLC                                       |       | C PS               | CAE DV        | 2110-01 | false: Digital Insuit NO sormally open (0) | r un course and units and prime and prime and prime and prime and prime and prime and prime and prime and prime                                                                                                    |   |
| SAFETY                                    |       | C PS               | CAE DA        | 2110.02 | no filter (0)                              | Party 19 (doi:) - On their instance and the instance of the instance of the in |   |
| 56- C++                                   |       | C PS               | CoE DV        | 2110.04 | Not supported (4)                          | Port (1997) 2011 (e.g. 2011) (e.g. 2011) ( |   |
| VISION                                    |       | C PS               | CAE DV        | 2110.04 | no film (II)                               | Part (19) - Digaming Coopering (19) - Digaming (19) - Digaming |   |
| ANALYTICS                                 |       | C PS               | CAE DA        | 2110.05 | No Swap (0)                                | Port VI Test Quary Forties Tests, Original Sciences, Sciences, Sci |   |
| 🔺 🚾 I/O                                   |       | C PS               | CoE DV        | 2120-01 | false: Digital Input NO normally open (0)  | r within 19 year on the one pt in the initial point of the pt and the pt on the one pt on the one pt on the one pt one of the one of the one one one of th |   |
| <ul> <li><sup>40</sup> Devices</li> </ul> |       | C PS               | CAE DV        | 2120.01 | no film (I).                               | Port 22 (2011) Charten Lass Data Eliza Tomanagi Agent Commission State Charten Charten Commission Commission Commiss                                                                                                    |   |
| <ul> <li>Device 1 (EtherCAT)</li> </ul>   |       | C PS               | CAE DA        | 2120.04 | Not supported (d)                          | Party 2 (a) 2011 (b) (b) (b) (b) (b) (b) (b) (b) (b) (b)                                                                                                    |   |
| trage                                     |       | C PS               | CoE DV        | 2120.01 | no filter (1)                              | For the P is (20) - Digramore, C-Digramparto initially specific register branching vesses, z-Digramore, z-Digramore, initiality of the P is (20) - Digramore, initiality of the P is (20) - Digramore,    |   |
| Image-Info                                |       | C PS               | CoE DX        | 2120.05 | No Swap (0)                                | Port 20 Puls Suan (Puls Suan ) 10 R 8 Suan 24 20 R 5 Suan 3-Full Suan                                                                                                    |   |
| b 🧟 Sunclinite                            |       | C PS               | CoE 0x        | 2130.01 | false: Digital Input NO normally open (0)  | Port X3 (is 4 (C0) - D) hover failses-Disibility for X0 portship, or sin onep                                                                                                    |   |
| Syncomics                                 |       | C PS               | CoE DV        | 2130.07 | no filter (0)                              | Part V (a) - Dimeter last - Dynamics from the set of the set of th |   |
| P inputs                                  |       | C PS               | CAE DV        | 2130.04 | Not supported (4)                          | Part (2007) Chine (2007) Chine  |   |
| P Outputs                                 |       | C PS               | CoE 0x        | 2130.05 | no filter (0)                              | Part X Siz 2 (0) - D Filter Time (non-Filter 10-1ms 30-3ms 50-5ms 100-10ms 150-15ms                                                                                                    |   |
| P 🛄 InfoData                              |       | C PS               | CoF Dr        | 2130.05 | No Swap (0)                                | Port X1 Bude Swam (JeNo Swam 1416 Bit Swam 2+12 Bit Swam 2+Full Swam                                                                                                    |   |
| Impact67 Pro EC (54632)                   |       | C PS               | CoE DX        | 2140.01 | false: Digital Input NO normally open (0)  | Part X4 Pis 4 (CO) - D I levent failse-Disital innet NO normally onen trave-Disital Innet NC normally closed                                                                                                    |   |
| Mappings                                  |       | C PS               | CoE 0x        | 2140.02 | no filter (0)                              | Part X4 Pin 4 (CO) - DI Filter Time: Onno Filter 10-1ms 30-3ms 50-5ms 100-10ms 150-15ms                                                                                                    |   |
|                                           |       | C PS               | CoE Dr        | 2140.04 | Not sunnoted (4)                           | Port X4 Pio 2 (0) - Digital Mode: 0-Digital Inget N0 normally onen 1-Digital Inget NC normally closed 2+Digital 04but 3+State On 4+Net supported                                                                                                    |   |
|                                           |       | C PS               | CoE Dr        | 2140.05 | no filter (II)                             | Part X Pin 2 (01) - Di Filter Time: Deno Filter 10+104: 304: 50-504: 10+104: 10-1044: 10-1044: 10-1044: 10-1044                                                                                                    |   |
|                                           |       | C PS               | CoE 0x        | 2140.06 | No Swap (0)                                | Port X4 Bole Sware (I=No Sware 1=16 Bit Sware 2=32 Bit Sware 3=Full Sware                                                                                                    |   |
|                                           |       | C PS               | CoE 0x        | 2150.01 | false: Digital Input NO normally open (0)  | Port XS Pin 4 (CQ) - DI Invert faite=Digital Input NO normally open. true=Digital Input NC normally closed                                                                                                    |   |
|                                           |       | C PS               | CoE 0x        | 2150.02 | no filter (0)                              | Port X5 Pin 4 (CQ) - DI Filter Time: 0-no Filter. 10+1ms. 30=3ms. 50=5ms. 100=10ms. 150+15ms                                                                                                    |   |
|                                           |       | C PS               | CoE 0x        | 2150.04 | Not supported (4)                          | Port X5 Pin 2 (0) - Dioital Mode: 0-Dioital Input NO normally open. 1-Dioital Input NC normally closed. 2-Dioital Output 3-Static On. 4-Not supported                                                                                                    |   |
|                                           |       | C PS               | CoE fix       | 2150.05 | no filter (0)                              | Port XS Pin 2 (0) - DI Filter Time: 0+no Filter. 10+1ms. 30+3ms. 50+5ms. 100+10ms. 150+15ms                                                                                                    | ~ |
| •                                         |       |                    |               |         | and make full                              |                                                                                                    |   |

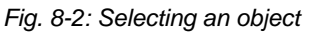

| Transition $I \rightarrow P$ $\bigvee P \rightarrow S$ $\bigcirc S \rightarrow O$             | S-> P<br>O-> S                       | Index (hex):<br>Sub-Index (dez)<br>∣√alidieren                                                      | 2140<br>4<br>Komplett Zug  | ]<br>]     | OK<br>Abbruch |
|-----------------------------------------------------------------------------------------------|--------------------------------------|----------------------------------------------------------------------------------------------------|----------------------------|------------|---------------|
| Daten (hexbin):                                                                               | Set Value D                          | ialog                                                                                               |                            | ×          | Hex Edit      |
| √alidate Masic<br>Kommentar:                                                                  | Dez:<br>Hex                          | 4<br>0x04                                                                                           |                            | OK Abbruch | Edit Entry.   |
| Index Name<br>2140:0 Configu<br>2 DI Inve<br>2 Digital<br>2 Digital<br>2 Digital<br>2 Digital | Enum:<br>Bool:<br>Binär:<br>Bitgröße | Not supported<br>Digital Input NO nom<br>Digital Output<br>Static On<br>Not supported<br>01 • 8 016 | nally open<br>nally closed | Edit       |               |

Fig. 8-3: Setting the values

- 1 | Select an object.
- 2 | If ENUM is supported, the context menu can be called and the values can be set.

The settings are transmitted during the transfer of the configuration.

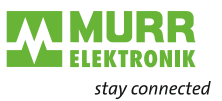

| PD layout     | The pin/port-based IO layout defines the arrangement of individual channels |
|---------------|-----------------------------------------------------------------------------|
| configuration | in the process data. This relates to inputs and outputs.                    |

| Selection | Index  | Subindex | Meaning                                                                 |
|-----------|--------|----------|-------------------------------------------------------------------------|
| 0*        | 0x2001 | 00       | Port-based: The arrangement is sorted by ports in ascending or-<br>der. |
| 1         |        |          | Pin-based: The arrangement is sorted by pins in ascending order.        |
|           |        | * Items  | shown in bold characters are the standard values of the specified       |

\* Items shown in bold characters are the standard values of the specified parameters

### DO Substitute Mode

If fieldbus communication is interrupted, the outputs will return to their predefined states.

| Selection | Index  | Subindex | Meaning    |
|-----------|--------|----------|------------|
| 0         | 0x2002 | 01       | Off        |
| 1         |        |          | On         |
| 2         |        |          | Last state |

# Port parametersParameterization of the digital inputs and outputs for the ports X0... X7:Pin4 (C/Q) SIO ModePort X\_ Pin4 (C/Q) SIO DI Invert:

| Selection | Index  | Subindex | Meaning                                                            |
|-----------|--------|----------|--------------------------------------------------------------------|
| 0*        | 0x21n0 | 01       | Port-based: The arrangement is sorted by ports in ascending order. |
| 1         |        |          | Pin-based: The arrangement is sorted by pins in ascending order.   |

#### Port X\_ Pin4 (C/Q) SIO DI Filter Time:

| Selection | Index  | Subindex | Description    |
|-----------|--------|----------|----------------|
| 0         | 0x21n0 | 02       | Without filter |
| 10        |        |          | 1 ms           |
| 30        |        |          | 3 ms           |
| 50        |        |          | 5 ms           |
| 150       |        |          | 15 ms          |

#### Port X\_ Pin2 (I/Q) Function:

| Selection | Index  | Subindex | Description                        |
|-----------|--------|----------|------------------------------------|
| 0         | 0x21n0 | 04       | Digital input NO (normally open)   |
| 1         |        |          | Digital input NC (normally closed) |
| 2         |        |          | Digital output                     |
| 3         |        |          | Static digital output              |
| 4         |        |          | Not supported                      |

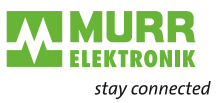

### Port X\_ Pin2 (I/Q) DI Filter Time:

| Selection | Index  | Subindex | Description    |
|-----------|--------|----------|----------------|
| 0         | 0x21n0 | 05       | Without filter |
| 10        |        |          | 1 ms           |
| 30        |        |          | 3 ms           |
| 50        |        |          | 5 ms           |
| 150       |        |          | 15 ms          |

#### **IO-Link Master Parame**ter

#### Configuration Data Port X\_:

| Selec-<br>tion                | Description                                                                                                  |  |  |  |  |  |  |
|-------------------------------|----------------------------------------------------------------------------------------------------|--|--|--|--|--|--|
| Device ID                     | Device ID of the IO-Link device                                                                              |  |  |  |  |  |  |
| Vendor ID                     | Vendor ID of the IO-Link device                                                                              |  |  |  |  |  |  |
| IO-Link<br>Revision           | Version of the implemented IO-Link specification (connected IO-Link device).                                 |  |  |  |  |  |  |
|                               | 0: Plausibility check disabled                                                                               |  |  |  |  |  |  |
|                               | 11: Plausibility check enabled                                                                               |  |  |  |  |  |  |
| Cycle<br>time                 | Cycle time used by the master for the port. A value unequal to zero switches the IO-Link to the manual mode: |  |  |  |  |  |  |
|                               | 0: as fast as possible                                                                                       |  |  |  |  |  |  |
|                               | ■ 32: 3,2 ms                                                                                                 |  |  |  |  |  |  |
|                               | 40: 4,0 ms                                                                                                   |  |  |  |  |  |  |
|                               | 48: 4,8 ms                                                                                                   |  |  |  |  |  |  |
|                               | 68: 6,8 ms                                                                                                   |  |  |  |  |  |  |
|                               | 73: 10 ms                                                                                                    |  |  |  |  |  |  |
|                               | 88: 16 ms                                                                                                    |  |  |  |  |  |  |
|                               | 100: 20,8 ms                                                                                                 |  |  |  |  |  |  |
|                               | 128: 32 ms                                                                                                   |  |  |  |  |  |  |
|                               | 1/10 1/10 1/10 1/10 1/10 1/10 1/10 1/10                                                                      |  |  |  |  |  |  |
|                               | = 140.04 ms                                                                                                  |  |  |  |  |  |  |
|                               | = 130.00 ms                                                                                                  |  |  |  |  |  |  |
|                               | ■ 188: 128 ms                                                                                                |  |  |  |  |  |  |
| Process<br>data IN<br>length  | Number and structure of the input data                                                                       |  |  |  |  |  |  |
| Process<br>data OUT<br>length | Number and structure of the output data                                                                      |  |  |  |  |  |  |
| Master                        | IO-Link DataStorage functionality *                                                                          |  |  |  |  |  |  |
| control                       | 0x003= No data storage                                                                                       |  |  |  |  |  |  |
|                               | 0x023= Backup + Restore                                                                                      |  |  |  |  |  |  |
|                               | 0x043= Restore                                                                                               |  |  |  |  |  |  |

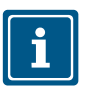

\* When switching to the "Restore" state, any device configurations previously stored in the device are **discarded**, especially when switching from "Back-up&Restore" to "Restore". If a compatible device is connected for the first time in the "Restore" state:

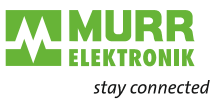

- → the master fetches the DataStorage data (one-time backup) from the device,
- → saves them and
- → then sends this data to each newly connected, compatible device with a different configuration (restore).

## 8.3 General EtherCAT objects

### Explanation

| of the elements | Access  | Read and/or write access: |
|-----------------|---------|---------------------------|
|                 |         | RO: only read access      |
|                 |         | RW: read and write access |
|                 | Default | Preset value              |
|                 | UINT    | Data type Unsigned INT    |

#### Device type

| Index  | Name        | Туре   | Access | Default val-<br>ue | Meaning                                                                                                    |
|--------|-------------|--------|--------|--------------------|----------------------------------------------------------------------------------------------------|
| 0x1000 | Device type | UINT32 | RO     | 0x00000000         | <ul> <li>Device type of the EtherCAT slave:</li> <li>The Lo-Word contains the CoE profile used (5001).</li> <li>The Hi-Word contains the module profile according to the modular device profile.</li> </ul> |

#### Error Register

| Index  | Name           | Туре   | Access | Default val-<br>ue | Meaning                                                                                                    |
|--------|----------------|--------|--------|--------------------|----------------------------------------------------------------------------------------------------|
| 0x1001 | Error Register | UINT32 | RO     | 0x00000000         | Error Register Object<br>Bit 0 = 1: Generic error<br>Bit 1 = 1: Current error (SSC or ASC)<br>Bit 2 = 1: Voltage error (LVS or LVA)<br>Bit 3 6: Reserved<br>Bit 7 = 1: Internal device error (IME) |

#### Manufacturer Device Name

| Index  | Name | Туре              | Access | Default val-<br>ue      | Meaning                           |  |  |  |
|--------|------|-------------------|--------|-------------------------|-----------------------------------|--|--|--|
| 0x1008 | Name | VISIBLE<br>STRING | RO     | MVK Pro EC<br>DIO8 IOL8 | Device name of the EtherCAT slave |  |  |  |

## Manufacturer

| n |
|---|
|   |

| Index  | Name             | Туре              | Access | Default val-<br>ue           | Meaning                                |
|--------|------------------|-------------------|--------|------------------------------|----------------------------------------|
| 0x1009 | Hardware version | VISIBLE<br>STRING | RO     | Actual hard-<br>ware version | Hardware version of the EtherCAT slave |

#### Manufacturer Software Version

| Index  | Name             | Туре              | Access | Default val-                 | Meaning                                |  |  |  |
|--------|------------------|-------------------|--------|------------------------------|----------------------------------------|--|--|--|
| 0x100A | Software version | VISIBLE<br>STRING | RO     | Actual firm-<br>ware version | Firmware version of the EtherCAT slave |  |  |  |

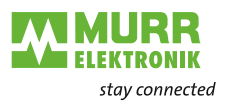

## Identity Object

| Index     | Name             | Туре                                                          | Access | Default val-<br>ue   | Meaning                                                                                                    |
|-----------|------------------|---------------------------------------------------------------|--------|----------------------|----------------------------------------------------------------------------------------------------|
| 0x1018:00 | Identifiy object | UINT8                                                         | RO     | 0x04 (4dec)          | Information of the slave                                                                                                    |
| 0x1018:01 | Vendor ID        |                                                               |        | 0x4F (79dec)         | Vendor ID of EtherCAT slave device manufac-<br>turer                                                                                                    |
| 0x1018:02 | Product code     | UINT32                                                        | RO     | 0xDC70<br>(56432dec) | Product code of the EtherCAT slave                                                                                                    |
| 0x1018:03 | Revision         | -                                                             |        | 0x00000000<br>(0dec) | Revision number of the EtherCAT slave; the<br>Low Word (bit 0-15) indicates the special termi-<br>nal number, the High Word (bit 16-31) refers to<br>the device description |
| 0x1018:04 | Serial number    |                                                               |        | 0x00000000           | Serial number of EtherCAT slave                                                                                                    |
|           | (0dec)           | the high word (bits 31-16) contains a con-<br>secutive number |        |                      |                                                                                                    |
|           |                  |                                                               |        |                      | the upper byte of the low word (bits 15-8) contains the manufacturing week                                                                                                  |
|           |                  |                                                               |        |                      | the lower byte of the low word (bits 7-0) contains the manufacturing year                                                                                                   |

### **Timestamp Object**

| Index  | Name             | Туре   | Access | Default val-<br>ue | Meaning                             |
|--------|------------------|--------|--------|--------------------|-------------------------------------|
| 0x10F8 | Timestamp Object | UINT64 | RO     | -                  | Local timestamp of the device in ns |

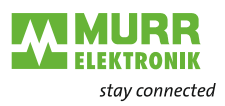

### **Diagnosis History**

| Index    | Name                             | Туре   | Access | Length in bytes  | Meaning                                                                                                    |  |  |
|----------|----------------------------------|--------|--------|------------------|----------------------------------------------------------------------------------------------------|--|--|
| 0x10F3   | Diagnosis History                | RECORD |        |                  |                                                                                                    |  |  |
| 0x10F3:0 | Diagnosis History                | UINT8  | RO     | 255              | Highest supported subindex                                                                                          |  |  |
| 0x10F3:1 | Maximum Messag-<br>es            | UINT8  | RO     | 0xFA<br>(250dec) | Number of diagnosis messages which can be<br>stored in the diagnosis history<br>(subindex 6 onwards)                |  |  |
| 0x10F3:2 | Newest Message                   | UINT8  | RO     | 0                | Subindex of the newest diagnosis message (6-255)                                                                    |  |  |
| 0x10F3:3 | Newest Acknowl-<br>edged Message | UINT8  | RW     | 0                | Overwrite Mode (SI5, bit 4 = 0):                                                                                    |  |  |
|          |                                  |        |        |                  | <i>Read</i> = 0:<br>When the message queue will be overwritten,<br>the slave sets SI3 to 0.                         |  |  |
|          |                                  |        |        |                  | <i>Writing = 0:</i><br>The slave clears all messages, i.e. resets SI2,<br>SI3, SI4 and SI5 bit 5*                   |  |  |
|          |                                  |        |        |                  | <i>Writing</i> = 15:<br>The slave returns SDO abort with code<br>0x06090030 (value of parameter written too<br>low) |  |  |
|          |                                  |        |        |                  | <i>Writing</i> = 6255:<br>SI3 = written value (without checking)**                                                  |  |  |
|          |                                  |        |        |                  | Acknowledge Mode (SI5, bit 4 = 1):                                                                                  |  |  |
|          |                                  |        |        |                  | <i>Read = 0</i> :<br>No messages have been acknowledged so far                                                      |  |  |
|          |                                  |        |        |                  | <i>Read != 0</i> :<br>Subindex of latest acknowledged diagnosis<br>message (6-69)                                   |  |  |
|          |                                  |        |        |                  | <i>Writing = 0</i> :<br>All acknowledged messages will be deleted                                                   |  |  |
|          |                                  |        |        |                  | Writing = $15$ :<br>The slave returns SDO abort with code<br>0x06090032 (value of parameter written too<br>low)     |  |  |
|          |                                  |        |        |                  | Writing = 6255:<br>Messages are acknowledged***                                                                     |  |  |
| 0x10F3:4 | New Messages                     | BIOOL  | RO     | 0                | Overwrite Mode:                                                                                                    |  |  |
|          | Available                        |        |        |                  | 0: newest message was read                                                                                          |  |  |
|          |                                  |        |        |                  | 1: newest message was not read                                                                                      |  |  |
|          |                                  |        |        |                  | Acknowledge mode:                                                                                                   |  |  |
|          |                                  |        |        |                  |                                                                                                    |  |  |
|          |                                  |        |        |                  | <ul> <li>U. NO UNACKNOWIEUYEU MESSAYE</li> <li>1: diagnosis messages are available which</li> </ul>                 |  |  |
|          |                                  |        |        |                  | can be acknowledged (SI2 != SI3)                                                                                    |  |  |

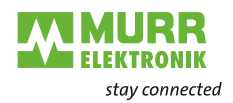

| Index            | Name              | Туре             | Access | Length in bytes  | Meaning                                                                                                    |
|------------------|-------------------|------------------|--------|------------------|----------------------------------------------------------------------------------------------------|
| 0x10F3:5         | Flags             | UINT2            | RW     | 0x0000<br>(0dec) | Flags to control sending and storing of diagno-<br>sis messages                                                                                                    |
|                  |                   |                  |        |                  | Bit 0: Enable Emergency sending<br>0: default if device does not support emergen-<br>cy sending<br>1: new diagnosis messages shall be sent as<br>emergency message                                                                                                    |
|                  |                   |                  |        |                  | Bit 1: Disable info messages<br>0: Info messages are stored in the diagnosis<br>message queue (default)<br>1: Info messages will not be stored in the diag-<br>nosis message queue                                                                                                    |
|                  |                   |                  |        |                  | Bit 2: Disable warning messages<br>0: Warning messages are stored in the diag-<br>nosis message queue (default)<br>1: Warning messages will not be stored in the<br>diagnosis message queue                                                                                               |
|                  |                   |                  |        |                  | <i>Bit 3:</i> Disable error messages<br>0: Error messages are stored in the<br>diagnosis message queue (default)<br>1: Error messages will not be stored in the di-<br>agnosis message queue                                                                                              |
|                  |                   |                  |        |                  | Bit 4: Mode selection for diagnosis history han-<br>dling<br>0: Overwrite Mode: old messages are overwrit-<br>ten by new ones when buffer is full<br>1: Acknowledge mode: New messages do only<br>overwrite messages which were acknowledged<br>before                                    |
|                  |                   |                  |        |                  | Bit 5: Overwrite/Discard Information (read only)<br>In Overwrite mode:<br>1: unacknowledged messages have been<br>overwritten (= buffer overrun) (SI3 is set to 0,<br>too) In Acknowledge mode:<br>1: message buffer is full with acknowledged<br>messages and a new message is discarded |
|                  |                   |                  |        |                  | Bit 615: reserved                                                                                                    |
| 0x10F3:<br>6-255 | Diagnosis Message | OCTET_<br>STRING | RO     |                  | Diagnosis message buffer.<br>Depending on SI1 the EtherCAT slave can<br>store up to 250 messages;<br>the first message is stored in subindex 6,<br>the second in subindex 7and so on.                                                                                                    |
|                  |                   |                  |        |                  | When the queue is full, the EtherCAT slave<br>shall overwrite subindex 6 and so on, that al-<br>ways the latest maximum messages (SI1) shall<br>be accessible by the EtherCAT master.                                                                                                    |

\*) Messages are deleted even if they were not acknowledged or read before.

\*\*) All messages up to the age of the message which is in the written subindex are acknowledged. The slave does not check if those messages have been read before. The slave returns SDO abort with code 0x06090030 (value range of parameter exceeded) in the following case: If SI3 is written with a value of a Subindex which does not hold a message.

\*\*\*) All messages up to the age of the message which is in the written subindex are acknowledged. The slave does not check if those messages have been read before. The slave returns SDO abort with code 0x06090030 (value range of parameter exceeded) in the following case: If SI3 is written with a value of a Subindex which does not hold a message.

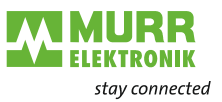

| Subindex 0: Highest<br>supported subindex    | The diagnostic history can contain a maximum number of diagnostic messages as specified in subindex 1: Maximum Messages. These are available starting with subindex 6. Subindex 0 indicates the highest subindex under which a diagnostic message is stored.                                                                          |  |  |  |  |  |
|----------------------------------------------|----------------------------------------------------------------------------------------------------|--|--|--|--|--|
| Subindex 1: Maximum<br>Messages              | The diagnostic history can contain as many diagnostic messages as specified here. This value is a maximum of 250.                                                                                                    |  |  |  |  |  |
| Subindex 2: Newest<br>Message                | With the subindex 2 you can query under which subindex in the diagnostic history the current newest diagnostic message is stored. The value should be between 6 and 255. If no diagnostic messages are currently stored, the value 0 is returned.                                                                                     |  |  |  |  |  |
| Subindex 3: Newest Ac-<br>knowledged Message | <ul> <li>This subindex includes the subindex of the newest acknowledged diagnostic message. It can both be read and written. In both cases, the meaning of the values depend on the current mode.</li> <li>There are</li> <li>Overwrite Mode (subindex 5, Bit 4 = 0) and</li> <li>Acknowledge Mode (subindex 5, Bit 4 = 1)</li> </ul> |  |  |  |  |  |
|                                              |                                                                                                    |  |  |  |  |  |
|                                              | Overwrite Mode:                                                                                                    |  |  |  |  |  |
|                                              | Read = 0:<br>If the diagnostic message queue is overwritten, the EtherCAT slave sets sub-<br>index 3 to 0.                                                                                                    |  |  |  |  |  |
|                                              | Writing = 0:<br>If the value 0 is written into subindex 3, the EtherCAT slave deletes subindex<br>2, subindex 3, subindex 4 and subindex 5 bit 5 respectively sets them to 0.                                                                                                    |  |  |  |  |  |
| i                                            | <b>Note</b><br>Diagnostic messages are deleted even if they have not been previously ac-<br>knowledged or read.                                                                                                    |  |  |  |  |  |
|                                              | Writing = 15:<br>The slave returns SDO abort with error code 0x06090032 (written parameter value too small).                                                                                                    |  |  |  |  |  |
|                                              | Writing = 6255:<br>subindex 3 = Value is overwritten (without verification).                                                                                                    |  |  |  |  |  |
|                                              | Acknowledge mode:                                                                                                    |  |  |  |  |  |
|                                              | Read = 0:<br>Until now, no diagnostic messages have been acknowledged.                                                                                                    |  |  |  |  |  |
|                                              | Read != 0:<br>Subindex of the last acknowledged diagnostic message (6-255)                                                                                                    |  |  |  |  |  |
|                                              | Writing = 0:<br>All acknowledged diagnostic messages are deleted.                                                                                                    |  |  |  |  |  |

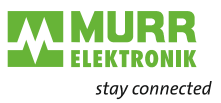

|                      | Bit 6-15: Reserved                                                                                                    |
|----------------------|----------------------------------------------------------------------------------------------------|
|                      | new diagnostic message is discarded.                                                                                                    |
|                      | In acknowledge mode:                                                                                                    |
|                      | Subindex 3 has been set to 0.                                                                                                    |
|                      | flow).                                                                                                    |
|                      | IN OVERWITE MODE:                                                                                                    |
|                      | Bit 5: Overwriting and discarding of information (read only)                                                                                                    |
|                      | sages if they have been previously acknowledged.                                                                                                    |
|                      | 1         Acknowledge mode: New diagnostic messages will only overwrite older mes-                                                                                                    |
|                      | 0 Overwrite mode: When the buffer is full, old diagnostic messages are overwrit-                                                                                                    |
|                      | Bit 4: Mode selection for reaction to buffer overflow of the diagnostic history                                                                                                    |
|                      | 1 Error messages are <b>not</b> saved in the queue for diagnostic messages.                                                                                                    |
|                      | 0 Error messages are saved in the queue for diagnostic messages.                                                                                                    |
|                      | Bit 3: Disable error messages                                                                                                    |
|                      | 1     Warning messages are <b>not</b> saved in the queue for diagnostic messages.                                                                                                    |
|                      | 0 Warning messages are saved in the queue for diagnostic messages.                                                                                                    |
|                      | Bit 2: Disable warning messages                                                                                                    |
|                      | 1     Info messages are not saved in the queue for diagnostic messages.                                                                                                    |
|                      | BIT 1: DISABLE INTO MESSAGES                                                                                                    |
|                      |                                                                                                    |
|                      | Image: Second and the second and the second |
|                      | BIT U: Enable Emergency Messages                                                                                                    |
| Subindex 5: Flags    |                                                                                                    |
|                      | 1: There are diagnostic messages that can be acknowledged.                                                                                                    |
|                      | 0: No unacknowledged diagnostic messages present.                                                                                                    |
|                      | Acknowledge mode:                                                                                                    |
|                      |                                                                                                    |
|                      | 1: The latest diagnostic message has not been read.                                                                                                    |
| sages Available      | 0: The latest diagnostic message has been read.                                                                                                    |
| Subindex 4: New Mes- | Overwrite Mode:                                                                                                    |
|                      |                                                                                                    |
|                      | (exceeding the value range of the parameter).                                                                                                    |
|                      | diagnostic message, the slave returns SDO Abort with error code 0x06090030                                                                                                    |
|                      | been read before.                                                                                                    |
|                      | The EtherCAT slave does not check whether these diagnostic messages have                                                                                                    |
| Ĩ                    | All diagnostic messages up to the age of the message located in the subindex just written are acknowledged.                                                                                                    |
|                      | Note                                                                                                    |
|                      | The diagnostic messages are acknowledged.                                                                                                    |
|                      | Writing = 6255:                                                                                                    |
|                      | F                                                                                                    |
|                      | parameter value too small).                                                                                                    |
|                      | Writing = 15:                                                                                                    |

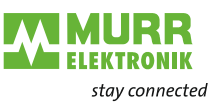

#### Subindex 6-255: Diagnostic message

Subindex 6-255: Diagnostic message buffer

Depending on subindex 1, the EtherCAT slave can save up to 250 diagnostic messages. The first message is saved in subindex 6, the second in subindex 7 etc. As soon as the buffer is full, the EtherCAT slave overwrites subindex 6 etc. so that the last diagnostic message is accessible to the EtherCAT master. Their exact number is defined by subindex 1.

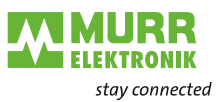

## 8.4 Bit mapping and process data of the device

When used in an EtherCAT master system, the Murrelektronik EtherCAT IO-Link master uses these objects in the address range of the EtherCAT master. Process data has the following structure:

TxPDO/RxPDO assignment of the IO-Link slot

- Process data assignment for digital channels or IO-Link device to pin 4.
- If a slot is set to Digital IN or Digital OUT, one byte of process data is always assigned to this slot.
   The status channel of the respective slot is available in the overall volume of the process data, this means in "TxPDO Mapping of digital Inputs" oder "RxPDO Mapping of digital Outputs".
- If the slot is set to IOL\_x / y\_I / O Byte, a specific number of bytes will always be assigned as process data which correspond to the type (input/ output) and the size (x/y).

|                           | Input/output range        |                           |   |   |   |   |                            |
|---------------------------|---------------------------|---------------------------|---|---|---|---|----------------------------|
| Byte 0                    | Byte 1                    | Byte 2                    |   |   |   |   | Byte 31                    |
| Process<br>data byte<br>0 | Process<br>data byte<br>1 | Process<br>data byte<br>2 | - | - | - | - | Process<br>data byte<br>31 |

Tab. 8-1: Input/output range

## TxPDO assignment digital inputs

Process data assignment for digital inputs to pin 4 and pin 2

#### Pin4 (C/Q) + Pin2 (I/Q) – Port-based data layout

|                  | Input byte n     |                  |                  |                  |                  |                  |                  |
|------------------|------------------|------------------|------------------|------------------|------------------|------------------|------------------|
| Bit 0            | Bit 1            | Bit 2            | Bit 3            | Bit 4            | Bit 5            | Bit 6            | Bit 7            |
| Port X0<br>Pin 4 | Port X0<br>Pin 2 | Port X1<br>Pin 4 | Port X1<br>Pin 2 | Port X2<br>Pin 4 | Port X2<br>Pin 2 | Port X3<br>Pin 4 | Port X3<br>Pin 2 |
|                  |                  |                  | Input b          | yte n+1          |                  |                  |                  |
| Bit 0            | Bit 1            | Bit 2            | Bit 3            | Bit 4            | Bit 5            | Bit 6            | Bit 7            |
| Port X4<br>Pin 4 | Port X4<br>Pin 2 | Port X5<br>Pin 4 | Port X5<br>Pin 2 | Port X6<br>Pin 4 | Port X6<br>Pin 2 | Port X7<br>Pin 4 | Port X7<br>Pin 2 |

Tab. 8-2: Port-based data layout\_digital inputs pin 4 and pin 2

#### Pin4 (C/Q) + Pin2 (I/Q) – Pin-based data layout

|                  | Input byte n     |                  |                  |                  |                  |                  |                  |
|------------------|------------------|------------------|------------------|------------------|------------------|------------------|------------------|
| Bit 0            | Bit 1            | Bit 2            | Bit 3            | Bit 4            | Bit 5            | Bit 6            | Bit 7            |
| Port X0<br>Pin 4 | Port X1<br>Pin 4 | Port X2<br>Pin 4 | Port X3<br>Pin 4 | Port X4<br>Pin 4 | Port X5<br>Pin 4 | Port X6<br>Pin 4 | Port X7<br>Pin 4 |
|                  |                  |                  | Input b          | yte n+1          |                  |                  |                  |
| Bit 0            | Bit 1            | Bit 2            | Bit 3            | Bit 4            | Bit 5            | Bit 6            | Bit 7            |
| Port X0<br>Pin 2 | Port X1<br>Pin 2 | Port X2<br>Pin 2 | Port X3<br>Pin 2 | Port X4<br>Pin 2 | Port X5<br>Pin 2 | Port X6<br>Pin 2 | Port X7<br>Pin 2 |

Tab. 8-3: Pin-based data layout\_digital inputs pin 4 and pin 2

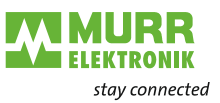

## TxPDO assignment of digital outputs

Process data assignment for digital outputs to pin 4 and pin 2.

#### Pin4 (C/Q) + Pin2 (I/Q) – Port basiertes Daten-Layout

|                  | Input byte n     |                  |                  |                  |                  |                  |                  |
|------------------|------------------|------------------|------------------|------------------|------------------|------------------|------------------|
| Bit 0            | Bit 1            | Bit 2            | Bit 3            | Bit 4            | Bit 5            | Bit 6            | Bit 7            |
| Port X0<br>Pin 4 | Port X0<br>Pin 2 | Port X1<br>Pin 4 | Port X1<br>Pin 2 | Port X2<br>Pin 4 | Port X2<br>Pin 2 | Port X3<br>Pin 4 | Port X3<br>Pin 2 |
|                  |                  |                  | Input b          | yte n+1          |                  |                  |                  |
| Bit 0            | Bit 1            | Bit 2            | Bit 3            | Bit 4            | Bit 5            | Bit 6            | Bit 7            |
| Port X4<br>Pin 4 | Port X4<br>Pin 2 | Port X5<br>Pin 4 | Port X5<br>Pin 2 | Port X6<br>Pin 4 | Port X6<br>Pin 2 | Port X7<br>Pin 4 | Port X7<br>Pin 2 |

Tab. 8-4: Port-based data layout\_digital outputs pin 4 and pin 2

#### Pin4 (C/Q) + Pin2 (I/Q) – Pin basiertes Daten-Layout

|                  | Input byte n     |                  |                  |                  |                  |                  |                  |
|------------------|------------------|------------------|------------------|------------------|------------------|------------------|------------------|
| Bit 0            | Bit 1            | Bit 2            | Bit 3            | Bit 4            | Bit 5            | Bit 6            | Bit 7            |
| Port X0<br>Pin 4 | Port X1<br>Pin 4 | Port X2<br>Pin 4 | Port X3<br>Pin 4 | Port X4<br>Pin 4 | Port X5<br>Pin 4 | Port X6<br>Pin 4 | Port X7<br>Pin 4 |
|                  |                  |                  | Input b          | yte n+1          |                  |                  |                  |
| Bit 0            | Bit 1            | Bit 2            | Bit 3            | Bit 4            | Bit 5            | Bit 6            | Bit 7            |
| Port X0<br>Pin 2 | Port X1<br>Pin 2 | Port X2<br>Pin 2 | Port X3<br>Pin 2 | Port X4<br>Pin 2 | Port X5<br>Pin 2 | Port X6<br>Pin 2 | Port X7<br>Pin 2 |

Tab. 8-5: Pin-based data layout\_digital outputs pin 4 and pin 2

# TxPDO assignment of new available messages

**TxPDO** assignment

of status data

| Overwrite Mode      | 0: newest message was read                                         |  |  |  |  |
|---------------------|--------------------------------------------------------------------|--|--|--|--|
|                     | 1: newest message was not read                                     |  |  |  |  |
| Acknowledge<br>Mode | 0: no unacknowledged message                                       |  |  |  |  |
|                     | 1: diagnosis messages are available which can be acknowl-<br>edged |  |  |  |  |

A status byte is available for each port.

State of IO-Link Port X\_

| Input byte n                     | 0: port not enabled               |  |  |
|----------------------------------|-----------------------------------|--|--|
|                                  | 1: SIO mode digital input         |  |  |
| 2: SIO mode digital output       |                                   |  |  |
| 3: IO-Link communication enabled |                                   |  |  |
|                                  | 4: IO-Link communication disabled |  |  |

State of IO-Link Port n\_(n represents the Subindex/Module position)

| Bit 03 IO-Link<br>State | 0x00 (0dec) | Port Inactive       |  |
|-------------------------|-------------|---------------------|--|
|                         | 0x01 (1dec) | Siomode Digital In  |  |
|                         | 0x02 (2dec) | Siomode Digital Out |  |
|                         | 0x03 (3dec) | Communication OP    |  |
|                         | 0x04 (4dec) | Communication STOP  |  |

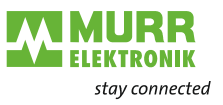

| Bit 47 ErrorCode | 0x00 (0dec)   | No Error                   |  |
|------------------|---------------|----------------------------|--|
|                  | 0x10 (16dec)  | Watchdog Error             |  |
|                  | 0x20 (32dec)  | Buffer Overflow            |  |
|                  | 0x30 (48dec)  | Invalid Device ID          |  |
|                  | 0x40 (64dec)  | Invalid Vendor ID          |  |
|                  | 0x50 (80ec)   | Invalid IO-Link Revision   |  |
|                  | 0x60 (96dec)  | Invalid Frame Capability   |  |
|                  | 0x70 (112dec) | Invalid Cycle Time         |  |
|                  | 0x80 (128dec) | Invalid Length processdata |  |
|                  | 0x90 (144dec) | Invalid Length processdata |  |
|                  | 0xA0 (160dec) | No Device deteced          |  |
|                  | 0xB0 (172dec) | Error PreOP                |  |
|                  |               |                            |  |

## 8.5 Distributed Clocks (DC)

The device supports the forwarding of DC messages and can itself serve as a reference clock. The internal time stamps are limited to 32 bits.

| Advanced Settings                                                                                                    |                                                                                                    |                                                                                                 |                                                              | ×            |
|----------------------------------------------------------------------------------------------------|----------------------------------------------------------------------------------------------------|-------------------------------------------------------------------------------------------------|--------------------------------------------------------------|--------------|
| <ul> <li>General</li> <li>Mailbox</li> <li>Distributed Clock</li> <li>Assign to local μC</li> <li>Latch</li> <li>ESC Access</li> </ul> | Distributed Clock                                                                                                    |                                                                                                 |                                                              |              |
|                                                                                                    | Cyclic Mode<br>Operation Mode:<br>✓ Enable<br>SYNC 0<br>Cycle Time (µs):<br>③ Sync Unit Cycle x 1<br>○ User Defined<br>4000 | Free Run<br>Sync Unit Cycle (μs):<br>Shift Time (μs):<br>User Defined<br>+ SYNC0 Cycle<br>x 0 ~ | <pre>4000</pre>                                              |              |
|                                                                                                    | Enable SYNC 0  SYNC 1  Sync Unit Cycle  SYNC 0 Cycle  Enable SYNC 1                                                         | Based on Input<br>+<br>=<br>Cycle Time (μs):<br>Shift Time (μs):                                | Reference           0           0           4000           0 |              |
| < >                                                                                                    | Use as potential Reference Clock                                                                                            |                                                                                                 |                                                              |              |
|                                                                                                    |                                                                                                    |                                                                                                 |                                                              | OK Abbrechen |

i

#### NOTE

Synchronization of the local ports of the device with the DC is not provided.
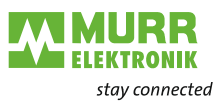

## 8.6 Industrial Internet of Things (IIoT)

## 8.6.1 JSON

### General JSON settings

| No. | REST API URL                                                                        | Description                                                                                                    | Support-<br>ed |
|-----|-------------------------------------------------------------------------------------|----------------------------------------------------------------------------------------------------|----------------|
| 1   | GET /iolink/v1/gateway/identification                                               | Identification of the gateway                                                                                                    | $\checkmark$   |
| 2   | GET /iolink/v1/gateway/capabilities                                                 | Capabilities of the gateway                                                                                                    | $\checkmark$   |
| 3   | GET /iolink/v1/gateway/configuration                                                | Read network configuration of the gateway                                                                                                    | $\checkmark$   |
| 4   | POST /iolink/v1/gateway/configuration                                               | Write network configuration of the gateway                                                                                                   | $\checkmark$   |
| 5   | POST /iolink/v1/gateway/reset                                                       | Reset the gateway including all masters                                                                                                    | -              |
| 6   | POST /iolink/v1/gateway/reboot                                                      | Reboot the gateway including all masters                                                                                                    | -              |
| 7   | GET /iolink/v1/gateway/events                                                       | Event log containing all events from gateway, masters, ports and devices                                                                     | $\checkmark$   |
| 8   | GET /iolink/v1/masters                                                              | Get all available master number keys and identification information                                                                          | $\checkmark$   |
| 9   | GET /iolink/v1/masters/\$MASTER_NUMBER/<br>capabilities                             | Capabilities of the master                                                                                                    | $\checkmark$   |
| 10  | GET /iolink/v1/masters/\$MASTER_NUMBER/<br>identification                           | Read identification of the master                                                                                                    | $\checkmark$   |
| 11  | POST /iolink/v1/masters/\$MASTER_NUMBER/<br>identification                          | Write identification of the master                                                                                                    | $\checkmark$   |
| 12  | GET /iolink/v1/masters/\$MASTER_NUMBER/ports                                        | Get all available port number keys                                                                                                    | $\checkmark$   |
| 13  | GET /iolink/v1/masters/\$MASTER_NUMBER/ports/<br>\$PORT_NUMBER/capabilities         | Read capability information of the specified port                                                                                            | $\checkmark$   |
| 14  | GET /iolink/v1/masters/\$MASTER_NUMBER/ports/<br>\$PORT_NUMBER/status               | Read status of the master                                                                                                    | $\checkmark$   |
| 15  | GET /iolink/v1/masters/\$MASTER_NUMBER/ports/<br>\$PORT_NUMBER/configuration        | Read configuration of the specified port                                                                                                    | $\checkmark$   |
| 16  | POST /iolink/v1/masters/\$MASTER_NUMBER/<br>ports/\$PORT_NUMBER/configuration       | Write configuration of the specified port                                                                                                    | $\checkmark$   |
| 17  | GET /iolink/v1/masters/\$MASTER_NUMBER/ports/<br>\$PORT_NUMBER/datastorage          | Read data storage content of the specified port                                                                                              | $\checkmark$   |
| 18  | POST /iolink/v1/masters/\$MASTER_NUMBER/<br>ports/\$PORT_NUMBER/datastorage         | Write data storage content of the specified port                                                                                             | $\checkmark$   |
| 19  | GET /iolink/v1/devices                                                              | Address all devices of all masters                                                                                                    | $\checkmark$   |
| 20  | GET /iolink/v1/devices/{deviceAlias}/capabilities                                   | Read capability information of the specified device                                                                                          | $\checkmark$   |
| 21  | GET /iolink/v1/devices/{deviceAlias}/identification                                 | Read identification information of the speci-<br>fied device                                                                                 | $\checkmark$   |
| 22  | POST /iolink/v1/devices/{deviceAlias}/identification                                | Write identification information of the specified device                                                                                     | -              |
| 23  | GET /iolink/v1/devices/{deviceAlias}/processdata/<br>value?format=byteArray         | Read process data value from the specified device                                                                                            | $\checkmark$   |
| 24  | GET /iolink/v1/devices/{deviceAlias}/processdata/<br>getdata/value?format=byteArray | Read process data input value from the spec-<br>ified device                                                                                 | $\checkmark$   |
| 25  | GET /iolink/v1/devices/{deviceAlias}/processdata/<br>setdata/value?format=byteArray | Read process data output value from the specified device                                                                                     | $\checkmark$   |
| 26  | POST /iolink/v1/devices/{deviceAlias}/processdata/<br>value                         | Write the process data output value to the specified device                                                                                  | $\checkmark$   |
| 27  | GET /iolink/v1/devices/{deviceAlias}/parameters/<br>{index}/value/?format=byteArray | Read a specific parameter value and its sub-<br>parameter values (if the parameter has com-<br>plex type) with the given index of the device |                |

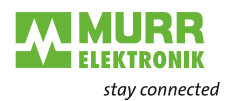

| No. | REST API URL                                                                                                  | Description                                                                                        | Support-<br>ed |
|-----|----------------------------------------------------------------------------------------------------|----------------------------------------------------------------------------------------------------|----------------|
| 28  | GET /iolink/v1/devices/{deviceAlias}/parameters/<br>{index}/subindices/{subindex}/value/?format=<br>byteArray | Read the value of a specific sub-parameter with the given index and subindex                       | $\checkmark$   |
| 29  | GET /iolink/v1/devices/{deviceAlias}/parameters/<br>{parameterName}/value/?format=byteArray                   | Read a specific parameter value with the giv-<br>en name                                           | -              |
| 30  | POST /iolink/v1/devices/{deviceAlias}/parameters/<br>{index}/value                                            | Write the parameter with the given index to the device                                             | $\checkmark$   |
| 31  | POST /iolink/v1/devices/{deviceAlias}/parameters/<br>{parameterName}/value                                    | Write the parameter with the given name to the device                                              | -              |
| 32  | POST /iolink/v1/devices/{deviceAlias}/parameters/<br>{index}/subindices/{subindex}/value                      | Write the sub-parameter with the given index and subindex to the device                            | $\checkmark$   |
| 33  | POST /iolink/v1/devices/{deviceAlias}/parameters/<br>{parameterName}/subindices/{subParameterName}/<br>value  | Write the sub-parameter with the given pa-<br>rameter name and sub-parameter name to<br>the device | -              |
| 34  | POST /iolink/v1/devices/{deviceAlias}/<br>blockparametrization/?format=byteArray                              | Read or write one or more parameters as a block                                                    | $\checkmark$   |
| 35  | GET /iolink/v1/devices/{deviceAlias}/events                                                                   | Read event log from the specified device                                                           | $\checkmark$   |
| 36  | GET /iolink/v1/mqtt/configuration                                                                             | Read configuration of MQTT clients                                                                 | $\checkmark$   |
| 37  | POST /iolink/v1/mqtt/configuration                                                                            | Write configuration of MQTT clients                                                                | -              |
| 38  | GET /iolink/v1/mqtt/topics                                                                                    | Read list of MQTT topics                                                                           | -              |
| 39  | POST /iolink/v1/mqtt/topics                                                                                   | Write list of MQTT topics                                                                          | -              |
| 40  | DELETE /iolink/v1/mqtt/topics/{topicID}                                                                       | Delete a specific MQTT topic                                                                       | -              |
| 41  | GET /iolink/v1/mqtt/topics/{topicID}                                                                          | Read a specific MQTT topic                                                                         | -              |
| 42  | GET /iolink/v1/mqtt/connectionstatus                                                                          | Read connection status                                                                             |                |

# Vendor-specific JSON settings

| No. | REST API URL                                                                                        | Description                                                        | Support-<br>ed |
|-----|----------------------------------------------------------------------------------------------------|--------------------------------------------------------------------|----------------|
| 43  | GET /iolink/v1/vendor/masters/<br>\$MASTER_NUMBER/diagnostics/configuration                         | Diagnostic configuration of the master                             | $\checkmark$   |
| 44  | GET /iolink/v1/vendor/masters/<br>\$MASTER_NUMBER/diagnostics/value                                 | Diagnostic values of the master                                    | $\checkmark$   |
| 45  | GET /iolink/v1/vendor/masters/<br>\$MASTER_NUMBER/ports/\$PORT_NUMBER/<br>statistics/current        | Current statistic values of the specified port of IO-Link master   | $\checkmark$   |
| 46  | GET /iolink/v1/vendor/masters/<br>\$MASTER_NUMBER/ports/\$PORT_NUMBER/<br>statistics/voltage        | Voltage statistic values of the specified port of the master       | $\checkmark$   |
| 47  | GET /iolink/v1/vendor/masters/<br>\$MASTER_NUMBER/ports/\$PORT_NUMBER/<br>statistics/temperature    | Temperature statistic values of the specified port of the master   | $\checkmark$   |
| 48  | GET /iolink/v1/vendor/masters/1/ports/1/statistics/<br>stack                                        | IO-Link stack statistic values of the specified port of the master | -              |
| 49  | GET /iolink/v1/vendor/masters/<br>\$MASTER_NUMBER/ports/\$PORT_NUMBER/<br>diagnostics/configuration | Diagnostic configuration of the specified port of the master       | $\checkmark$   |
| 50  | GET /iolink/v1/vendor/masters/<br>\$MASTER_NUMBER/ports/\$PORT_NUMBER/<br>diagnostics/current       | Diagnostic current value of the specified port of the master       | $\checkmark$   |
| 51  | GET /iolink/v1/vendor/masters/<br>\$MASTER_NUMBER/ports/\$PORT_NUMBER/<br>diagnostics/voltage       | Diagnostic voltage value of the specified port of the master       |                |
| 52  | GET /iolink/v1/vendor/masters/<br>\$MASTER_NUMBER/ports/\$PORT_NUMBER/<br>diagnostics/temperature   | Diagnostic temperature value of the specified port of the master   | $\checkmark$   |

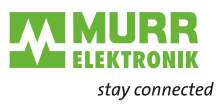

## 8.6.2 MQTT

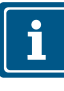

If MQTT is enabled, the activation of JSON is required.

## MQTT settings

| No. | MQTT topics                                                                                                    | Description                                                         |
|-----|----------------------------------------------------------------------------------------------------|---------------------------------------------------------------------|
| 1   | \$MQTT_CLIENT_HEAD_TOPIC/iolink/v1/gateway/                                                                                    | Identification of the gateway                                       |
|     | identification                                                                                                    |                                                                     |
| 2   | <pre>\$MQTT_CLIENT_HEAD_TOPIC/iolink/v1/gateway/ capabilities</pre>                                                            | Capabilities of the gateway                                         |
| 3   | \$MQTT_CLIENT_HEAD_TOPIC/iolink/v1/gateway/<br>configuration                                                                   | Network configuration of the gateway                                |
| 4   | \$MQTT_CLIENT_HEAD_TOPIC/iolink/v1/masters                                                                                     | Get all available master number keys and identification information |
| 5   | \$MQTT_CLIENT_HEAD_TOPIC/iolink/v1/vendor/masters/<br>\$MASTER_NUMBER/diagnostics/value                                        | Diagnostic values of the master                                     |
| 6   | \$MQTT_CLIENT_HEAD_TOPIC/iolink/v1/vendor/masters/<br>\$MASTER_NUMBER/diagnostics/configuration                                | Diagnostic configuration of the master                              |
| 7   | <pre>\$MQTT_CLIENT_HEAD_TOPIC/iolink/v1/masters/ \$MASTER_NUMBER/capabilities</pre>                                            | Capabilities of the master                                          |
| 8   | \$MQTT_CLIENT_HEAD_TOPIC/iolink/v1/masters/<br>\$MASTER_NUMBER/identification                                                  | Identification of the master                                        |
| 9   | \$MQTT_CLIENT_HEAD_TOPIC/iolink/v1/masters/<br>\$MASTER_NUMBER/ports                                                           | Get all available port number keys                                  |
| 10  | <pre>\$MQTT_CLIENT_HEAD_TOPIC/iolink/v1/masters/<br/>\$MASTER_NUMBER/ports/\$PORT_NUMBER/capabilities</pre>                    | Read capability information of the specified<br>port                |
| 11  | <pre>\$MQTT_CLIENT_HEAD_TOPIC/iolink/v1/masters/<br/>\$MASTER_NUMBER/ports/\$PORT_NUMBER/status</pre>                          | Read actual status of the specified port                            |
| 12  | <pre>\$MQTT_CLIENT_HEAD_TOPIC/iolink/v1/masters/<br/>\$MASTER_NUMBER/ports/\$PORT_NUMBER/configuration</pre>                   | Read/Write configuration of the specified port                      |
| 13  | \$MQTT_CLIENT_HEAD_TOPIC/iolink/v1/vendor/masters/<br>\$MASTER_NUMBER/ports/\$PORT_NUMBER/diagnostics/<br>configuration        | Diagnostic configuration of the specified port of the master        |
| 14  | \$MQTT_CLIENT_HEAD_TOPIC/iolink/v1/vendor/masters/<br>\$MASTER_NUMBER/ports/\$PORT_NUMBER/diagnostics/cur-<br>rent             | Diagnostic current value of the specified port of the master        |
| 15  | <pre>\$MQTT_CLIENT_HEAD_TOPIC/iolink/v1/vendor/masters/<br/>\$MASTER_NUMBER/ports/\$PORT_NUMBER/diagnostics/<br/>voltage</pre> | Diagnostic voltage value of the specified port of the master        |
| 16  | \$MQTT_CLIENT_HEAD_TOPIC/iolink/v1/vendor/masters/<br>\$MASTER_NUMBER/ports/\$PORT_NUMBER/diagnostics/<br>temperature          | Diagnostic temperature value of the specified port of the master    |
| 17  | \$MQTT_CLIENT_HEAD_TOPIC/iolink/v1/vendor/masters/<br>\$MASTER_NUMBER/ports/\$PORT_NUMBER/statistics/cur-<br>rent              | Current statistic values of the specified port of the master        |
| 18  | \$MQTT_CLIENT_HEAD_TOPIC/iolink/v1/vendor/masters/<br>\$MASTER_NUMBER/ports/\$PORT_NUMBER/statistics/volt-<br>age              | Voltage statistic values of the specified port of the master        |
| 19  | \$MQTT_CLIENT_HEAD_TOPIC/iolink/v1/vendor/masters/<br>\$MASTER_NUMBER/ports/\$PORT_NUMBER/statistics/tem-<br>perature          | Temperature statistic values of the specified port of the master    |
| 20  | \$MQTT_CLIENT_HEAD_TOPIC/iolink/v1/devices/<br>\$DEVICE_ALIAS/processdata/value                                                | Read/Write process data value from/to the specified device          |
| 21  | \$MQTT_CLIENT_HEAD_TOPIC/iolink/v1/devices/<br>\$DEVICE_ALIAS/processdata/getdata/value                                        | Read process data input value from the spec-<br>ified device        |
| 22  | \$MQTT_CLIENT_HEAD_TOPIC/iolink/v1/devices/<br>\$DEVICE_ALIAS/processdata/setdata/value                                        | Read process data output value from the specified device            |
| 23  | \$MQTT_CLIENT_HEAD_TOPIC/iolink/v1/devices/<br>\$DEVICE_ALIAS/events                                                           | Read event log from the specified device                            |

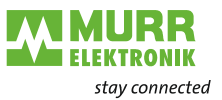

| No. | MQTT topics                     | Description                                                      |
|-----|---------------------------------|------------------------------------------------------------------|
| 24  | \$MQTT_CLIENT_HEAD_TOPIC/Asset  | Information about the publisher (network, ven-<br>dor, firmware) |
| 25  | \$MQTT_CLIENT_HEAD_TOPIC/Online | Status of the publisher (online when connected)                  |

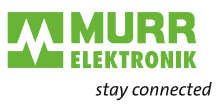

## 8.6.3 OPC UA

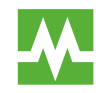

The devices shown in the screenshots serve as examples.

The device has an OPC UA server. An OPC UA client can establish a connection to the device and access the following parameters:

- device identification,
- configuration parameters,
- process data,
- measured values,
- diagnostic information,
- statistical information, etc.

The OPC UA client establishes a connection via the following URL:

#### opc.tcp://IP address:4840

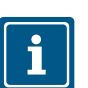

The device's IP address is used.

The client can access the device parameters anonymously (read access) or with user name/password

(read and write access). The user name and the password are set with the Webserver.

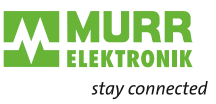

The following figure shows an excerpt of the device's information model.

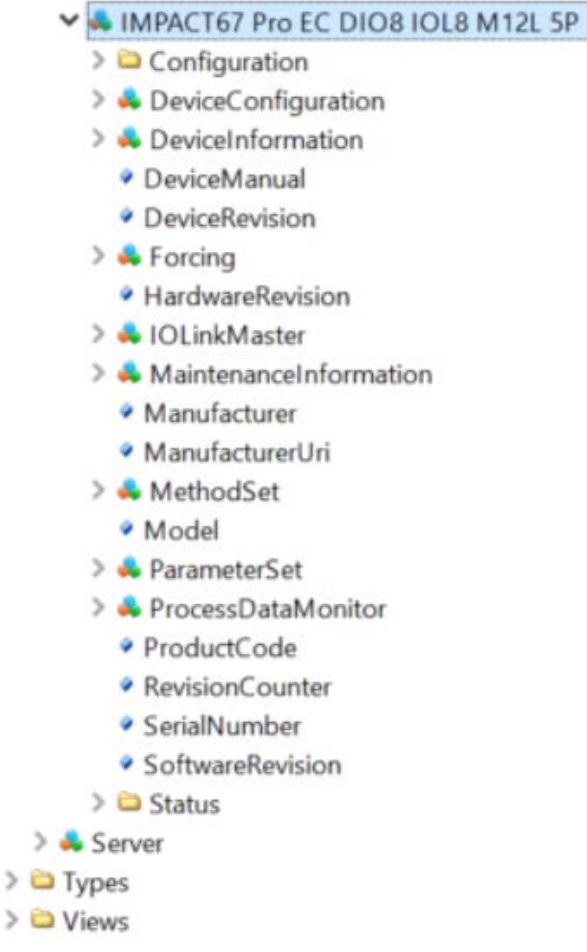

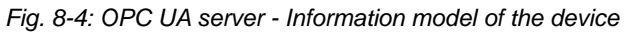

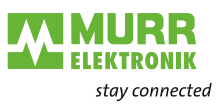

The following figure shows an excerpt of an IO-Link port's information model.

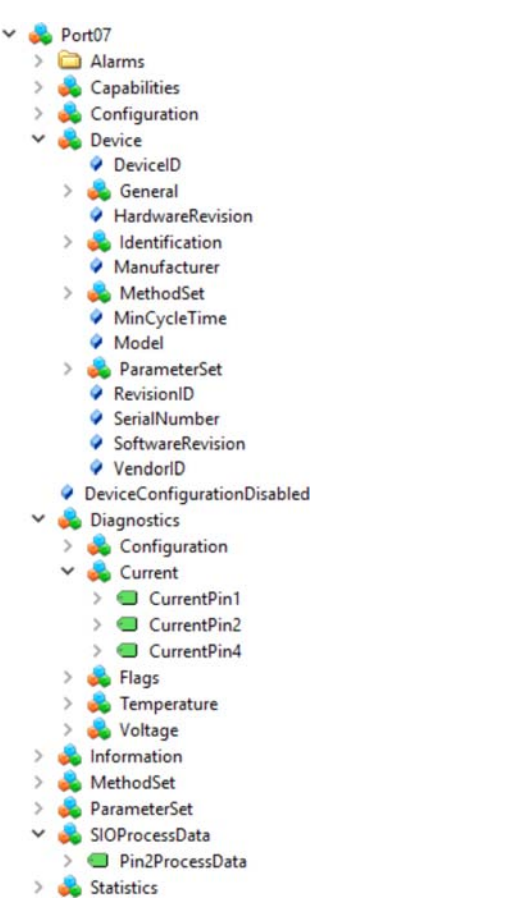

Fig. 8-5: OPC UA server - Information model of a port

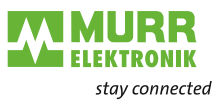

### 8.6.3.1 Authentication

**User** login

For OPC UA, the same users and passwords as those documented in the web server description are used 10.2 "Access and login"

A connection with the OPC UA server is started using the user "guest", which allows read access to the OPC UA objects.

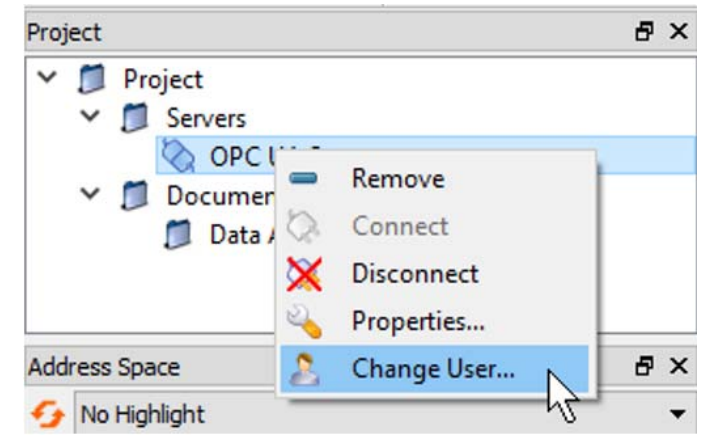

Fig. 8-6: Changing the user

For further actions, another user must be selected.

- a | User name <admin>
- b | Password <private>

| Authentication Settin | ngs   |         |       |
|-----------------------|-------|---------|-------|
| Anonymous             |       |         |       |
| Username              | admin |         | Store |
| Password              | ••••• | private |       |

Fig. 8-7: User name and password

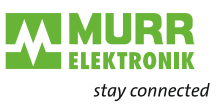

#### Forcing

Digital outputs can be switched manually via OPC UA (forcing).

#### Step 1

Create an ID from the device using the GetForcingId method.

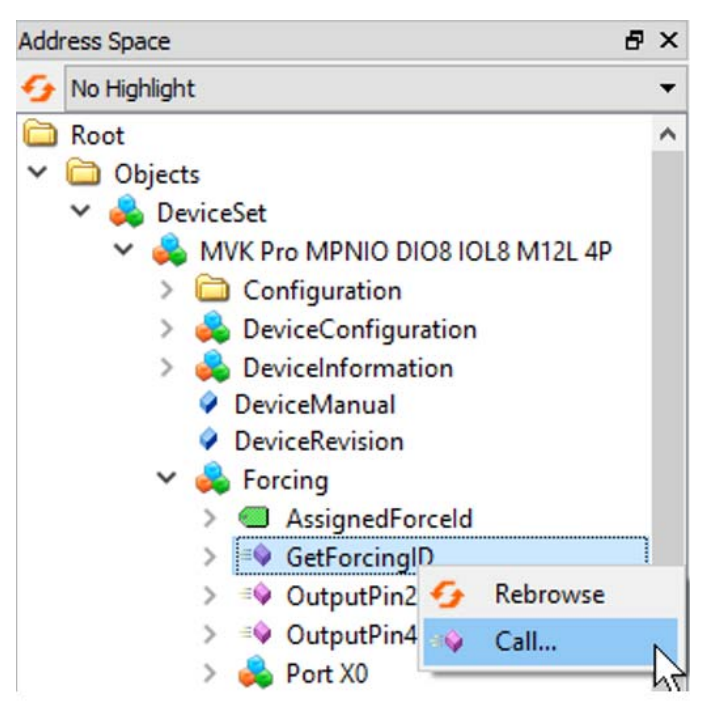

Fig. 8-8: Calling the GetForcingID method

| Call C   | GetForcingID on Forcing       |          | ? ×         |
|----------|-------------------------------|----------|-------------|
| ά.       |                               |          |             |
| Output   | Arguments                     |          |             |
| Name     | Value                         | DataType | Description |
| Force Id | 2071207795                    | UInt32   |             |
| Message  | Forcing ID has been a Save as | String   |             |
| Status   | 0                             | Int32    |             |
| Result   |                               |          |             |
| Succeede | d                             |          |             |
|          |                               |          |             |
|          |                               |          |             |
|          |                               |          |             |
|          |                               | Call .   | Close       |
|          |                               | 2        |             |

Fig. 8-9: Dialog window of the GetForcingID method

i

The forcing ID is only valid for 10 seconds. Every call of the forcing function will extend the validity again to 10 seconds.

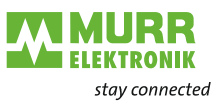

#### Step 2

Set the digital outputs using the **OutputPin2** and **OutputPin4** methods.

| Add | ress Space                          | 8 | × |
|-----|-------------------------------------|---|---|
| 9   | No Highlight                        |   | • |
| 6   | Root                                |   | ^ |
| ~   | C Objects                           |   |   |
|     | 🗸 臱 DeviceSet                       |   |   |
|     | Y 💑 MVK Pro MPNIO DIO8 IOL8 M12L 4P |   |   |
|     | > 🛅 Configuration                   |   |   |
|     | > 🚕 DeviceConfiguration             |   |   |
|     | > 💑 DeviceInformation               |   |   |
|     | DeviceManual                        |   |   |
|     | DeviceRevision                      |   |   |
|     | 🗸 👶 Forcing                         |   |   |
|     | > 🕘 AssignedForceld                 |   |   |
|     | > = GetForcingID                    |   |   |
|     | > OutputPin?                        | 1 |   |
|     | > 🕸 OutputPinz 😏 Rebrowse           |   |   |
|     | > 👶 Port X0 🛛 👒 Call 📐              |   |   |
|     | > 👶 Port X1                         | - |   |
|     | ~                                   |   |   |

Fig. 8-10: Calling the OutputPin2 method

For this method, the following parameters must be entered: forcing ID that has been received, a bit mask and the data to be written.

| 📕 Call Ou  | tputPin2 on Forcing           |          | ?       | ×    |
|------------|-------------------------------|----------|---------|------|
|            |                               |          |         |      |
| Input Arg  | uments                        |          |         |      |
| Name       | Value                         | DataType | Descrip | tion |
| Force Id   | 2071207795                    | UInt32   |         |      |
| Force Mask | 255                           | Byte     |         |      |
| Force Data | 255                           | Byte     |         |      |
| Output Ar  | guments                       |          |         |      |
| Name       | Value                         | DataType | Descrip | tion |
| Message    | Forcing digital outpu Save as | String   |         |      |
| Status     | 0                             | Int32    |         |      |
| Result     |                               |          |         |      |
| Succeeded  |                               |          |         |      |
|            |                               | Call     | Close   |      |

Fig. 8-11: Dialog window for Output method

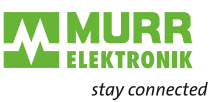

#### 8.6.3.2 Device identification

Nodes for the device identification are provided by the device. The OPC UA client, for example, can read the version of the device firmware from the **SoftwareRevision** node.

| Node name        | Node class | Access | Description                             |  |
|------------------|------------|--------|-----------------------------------------|--|
| Manufacturer     | Variable   | Read   | Device manufacturer                     |  |
| ManufacturerUrl  | Variable   | Read   | URL of the device manufacturer          |  |
| Model            | Variable   | Read   | Model name of the device                |  |
| ProductCode      | Variable   | Read   | Product code of the device              |  |
| RevisionCounter  | Variable   | Read   | Hardware revision of the device         |  |
| SerialNumber     | Variable   | Read   | Serial number of the device             |  |
| SoftwareRevision | Variable   | Read   | Revision/version of the device firmware |  |

Tab. 8-6: Device identification

| G No Highlight                    | • # | Server        | Node Id         | Display Name                   | Value                              | Datatype      |
|-----------------------------------|-----|---------------|-----------------|--------------------------------|------------------------------------|---------------|
| 🖨 Root 🧳                          | 1   | OPC UA Server | NS6 Numeric 161 | Manufacturer                   | "en", "Murrelektronik"             | LocalizedText |
| ✓ ○ Objects                       | 2   | OPC UA Server | NS6 Numeric 166 | ManufacturerUri                | www.murrelektronik.com             | String        |
| ✓ ♣ DeviceSet                     | 3   | OPC UA Server | NS6 Numeric 162 | Model                          | "en", "MVK Pro MPNIO DIO8 IOL8 4P" | LocalizedText |
| V 📥 MVK Pro MPNIO DIO8 IOI 8 M121 | 4   | OPC UA Server | NS6 Numeric 167 | ProductCode<br>RevisionCounter | 54600                              | String        |
| > Configuration                   | 6   | OPC UA Server | NS6INumerici164 | SerialNumber                   | 00000                              | String        |
| >      DeviceConfiguration        | 7   | OPC UA Server | NS6 Numeric 165 | SoftwareRevisi                 | T0.17.5                            | String        |
| >                                 |     |               |                 |                                |                                    |               |
| Devicemoniation                   |     |               |                 |                                |                                    |               |
|                                   |     |               |                 |                                |                                    |               |
| DeviceRevision                    |     |               |                 |                                |                                    |               |
| A Useduse Paulaise                |     |               |                 |                                |                                    |               |
| Hardwarekevision                  |     |               |                 |                                |                                    |               |
| V 💑 IOLinkMaster                  |     |               |                 |                                |                                    |               |
| > 🗅 Alarms                        |     |               |                 |                                |                                    |               |
| > 🗀 Capabilities                  |     |               |                 |                                |                                    |               |
| <ul> <li>DeviceID</li> </ul>      |     |               |                 |                                |                                    |               |
| > 🗅 Diagnostics                   |     |               |                 |                                |                                    |               |
| > 🗀 Identification                |     |               |                 |                                |                                    |               |
| > 🗀 Management                    |     |               |                 |                                |                                    |               |
| MasterConfigurationDisabled       |     |               |                 |                                |                                    |               |
| > 👶 MethodSet                     |     |               |                 |                                |                                    |               |
| > 🜲 ParameterSet                  |     |               |                 |                                |                                    |               |
| > 📥 Port X0                       |     |               |                 |                                |                                    |               |
| > 🜲 Port X1                       |     |               |                 |                                |                                    |               |
| > 📥 Port X2                       |     |               |                 |                                |                                    |               |
| > 🜲 Port X3                       |     |               |                 |                                |                                    |               |
| > 📥 Port X4                       |     |               |                 |                                |                                    |               |
| > 💪 Port X5                       |     |               |                 |                                |                                    |               |
| > Port X6                         |     |               |                 |                                |                                    |               |
| > Port X7                         |     |               |                 |                                |                                    |               |
| > Chatietice                      |     |               |                 |                                |                                    |               |
| / Vandard D                       |     |               |                 |                                |                                    |               |
| Maintenancel of crmation          |     |               |                 |                                |                                    |               |
| A Manufacturer                    |     |               |                 |                                |                                    |               |
| Manufacturer                      |     |               |                 |                                |                                    |               |
| Manufactureron                    |     |               |                 |                                |                                    |               |
| > MethodSet                       |     |               |                 |                                |                                    |               |
| Model                             |     |               |                 |                                |                                    |               |
| > 🐥 ParameterSet                  |     |               |                 |                                |                                    |               |
| > 🌲 ProcessDataMonitor            |     |               |                 |                                |                                    |               |
| ProductCode                       |     |               |                 |                                |                                    |               |
| RevisionCounter                   |     |               |                 |                                |                                    |               |
| SerialNumber                      |     |               |                 |                                |                                    |               |
| SoftwareRevision                  |     |               |                 |                                |                                    |               |

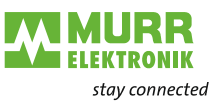

#### 8.6.3.3 Configuration parameters

The OPC UA server provides nodes with configuration parameters of the device. In the node *OverTemperature*, the OPC UA server can, for example, read the upper limit value for the temperature.

#### Device specific configuration parameter

| Node name                  | Node class | Access | Default | Description                                                                                                    |
|----------------------------|------------|--------|---------|----------------------------------------------------------------------------------------------------|
| CurrentHysteresis          | Variable   | Read   | 10 mA   | Current hysteresis, unit: mA                                                                                                    |
|                            |            |        |         | If the current exceeds the limit value, the current must fall<br>below the limit value by the hysteresis value<br>in order to cancel the diagnostic.         |
| OverTemperature            | Variable   | Read   | 70 °C   | Upper limit value for the temperature of a port,<br>unit: 0.1 °C                                                                                             |
| OverVoltageL               | Variable   | Read   | 30 V    | Upper limit value for the voltage in the supply line 1, pins with the function L+, DI, DO, DIO, IO-Link can be monitored, unit: mV                           |
| OverVoltageL2              | Variable   | Read   | 30 V    | Upper limit value for the voltage in the supply line 2, unit: mV                                                                                             |
| TemperatureHystere-<br>sis | Variable   | Read   | 2 °C    | Temperature hysteresis, unit: 0.1 °C                                                                                                    |
|                            |            |        |         | If the temperature exceeds the limit value, the temperature<br>must fall below the limit value by the hysteresis value<br>in order to cancel the diagnostic. |
| UnderTemperature           | Variable   | Read   | -25 °C  | Lower limit value for the temperature of a port,<br>unit: 0.1 °C                                                                                             |
| UnderVoltage L             | Variable   | Read   | 18 V    | Lower limit value for the voltage in the                                                                                                    |
|                            |            |        |         | L+, DI, DO, DIO, IO-Link can be monitored, unit: mV                                                                                                    |
| UnderVoltage L2            | Variable   | Read   | 18 V    | Lower limit value for the voltage in the supply line 2, unit:<br>mV                                                                                          |
| Voltage Hysteresis         | Variable   | Read   | 300 mV  | Voltage hysteresis, unit: mV                                                                                                    |
|                            |            |        |         | If the voltage exceeds the limit value, the voltage must fall<br>below the limit value by the hysteresis value in order to<br>cancel the diagnostic.         |

Tab. 8-7: Device specific configuration parameters

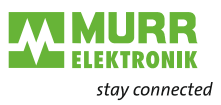

| Address Space Ø 2                  | Dat | ta Access View |                    |                   |       |          |
|------------------------------------|-----|----------------|--------------------|-------------------|-------|----------|
| 😏 No Highlight                     | • # | Server         | Node Id            | Display Name      | Value | Datatype |
| Root 🧖                             | 1   | OPC UA Server  | NS6 Numeric 2057   | CurrentHysteresis | 10    | UInt16   |
| 🗸 🗀 Objects                        | 2   | OPC UA Server  | NS6 Numeric 2050   | Overlemperature   | 70    | Float    |
| Y 👶 DeviceSet                      | 3   | OPC UA Server  | NS6 Numeric 2058   | OverVoltageL      | 30000 | Int32    |
| V 👶 MVK Pro MPNIO DIO8 IOL8 M12L   | 5   | OPC UA Server  | NS6INumerici2055   | TemperatureHyste  | 2     | Float    |
| > 🗅 Configuration                  | 6   | OPC UA Server  | NS6 Numeric 2049   | UnderTemperature  | -25   | Float    |
| > 👶 DeviceConfiguration            | 7   | OPC UA Server  | NS6 Numeric 2060   | UnderVoltageL     | 17000 | Int32    |
| > 👶 DeviceInformation              | 8   | OPC UA Server  | NS6 Numeric 2061   | VoltageHysteresis | 17000 | Int32    |
| DeviceManual                       | 1   | or conserver   | no of numericizooz | volugertysteresis | 500   | onicio   |
| <ul> <li>DeviceRevision</li> </ul> |     |                |                    |                   |       |          |
| > 👶 Forcing                        |     |                |                    |                   |       |          |
| HardwareRevision                   |     |                |                    |                   |       |          |
| 🗸 🔩 IOLinkMaster                   |     |                |                    |                   |       |          |
| > 🗅 Alarms                         |     |                |                    |                   |       |          |
| > 🗅 Capabilities                   |     |                |                    |                   |       |          |
| DeviceID                           | 1   |                |                    |                   |       |          |
| > 🖸 Diagnostics                    |     |                |                    |                   |       |          |
| > Contification                    |     |                |                    |                   |       |          |
| > 🗅 Management                     |     |                |                    |                   |       |          |
| MasterConfigurationDisabled        |     |                |                    |                   |       |          |
| > 🔩 MethodSet                      |     |                |                    |                   |       |          |
| 🗙 😽 ParameterSet                   |     |                |                    |                   |       |          |
| ApplicationSpecificTag             |     |                |                    |                   |       |          |
| >      CurrentHysteresis           |     |                |                    |                   |       |          |
| >  FunctionTag                     |     |                |                    |                   |       |          |
| >   LocationTag                    |     |                |                    |                   |       |          |
| >  MasterType                      |     |                |                    |                   |       |          |
| >  MaxNumberOfPorts                |     |                |                    |                   |       |          |
| >  MaxPowerSupply                  |     |                |                    |                   |       |          |
| >  MeanTemperature                 |     |                |                    |                   |       |          |
| >   MeanVoltageL                   |     |                |                    |                   |       |          |
| >  MeanVoltageL2                   |     |                |                    |                   |       |          |
| >  OverTemperature                 |     |                |                    |                   |       |          |
| >  OverVoltageL                    |     |                |                    |                   |       |          |
| >  OverVoltageL2                   |     |                |                    |                   |       |          |
| >  SumCurrentL                     |     |                |                    |                   |       |          |
| >  SumCurrentL2                    |     |                |                    |                   |       |          |
| > TemperatureHysteresis            |     |                |                    |                   |       |          |
| >  UnderTemperature                |     |                |                    |                   |       |          |
| >  UnderVoltageL                   |     |                |                    |                   |       |          |
| > UnderVoltageL2                   |     |                |                    |                   |       |          |
| >  VoltageHysteresis               |     |                |                    |                   |       |          |

Fig. 8-13: Device-specific configuration parameters

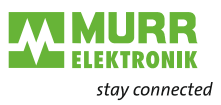

# Device-specific config-uration parameters

| No. | Node name                                                  | Node<br>class | Access | Default | Description                                                                                                 |  |  |  |  |
|-----|------------------------------------------------------------|---------------|--------|---------|----------------------------------------------------------------------------------------------------|--|--|--|--|
|     | OverCurrentPin1,<br>OverCurrentPin2,<br>OverCurrentPin4    | Variable      | Read   | 0       | Warning level for upper current limit at pin 1, pin 2 or<br>pin 4, unit: 1mA<br>0: Monitoring not activated |  |  |  |  |
|     | UnderCurrentPin1,<br>UnderCurrentPin2,<br>UnderCurrentPin4 | Variable      | Read   | 0       | Warning level for lower current limit at pin 1,<br>pin 2 or pin 4, unit: 1mA<br>0: Monitoring not activated |  |  |  |  |

Tab. 8-8: Device-specific configuration parameters

| Address Space #                  | × Da | ta Access View |                |                  |   |       |         |
|----------------------------------|------|----------------|----------------|------------------|---|-------|---------|
| 😏 No Highlight                   | • #  | Server         | Node Id        | Display Name     |   | Value | Datatyp |
| Root 🧳                           | 1    | OPC UA Server  | NS6 Numeric 34 | OverCurrentPin1  | 0 |       | Int32   |
| ✓ ◯ Objects                      | 2    | OPC UA Server  | NS6 Numeric 34 | OverCurrentPin2  | 0 |       | Int32   |
| ✓ 👶 DeviceSet                    | 3    | OPC UA Server  | NS6 Numeric 34 | OverCurrentPin4  | 0 |       | Int32   |
| V 🜲 MVK Pro MPNIO DIO8 IOL8 M12L | 4    | OPC UA Server  | NS6 Numeric 34 | UnderCurrentPin1 | 0 |       | Int32   |
| > 🗅 Configuration                | 6    | OPC UA Server  | NS6 Numeric 34 | UnderCurrentPin4 | 0 |       | Int32   |
| > 🜲 DeviceConfiguration          |      |                |                |                  |   |       |         |
| > 🜲 DeviceInformation            |      |                |                |                  |   |       |         |
| DeviceManual                     |      |                |                |                  |   |       |         |
| DeviceRevision                   |      |                |                |                  |   |       |         |
| > 🜲 Forcing                      |      |                |                |                  |   |       |         |
| HardwareRevision                 |      |                |                |                  |   |       |         |
| ✓ ♣ IOLinkMaster                 |      |                |                |                  |   |       |         |
| > 🗀 Alarms                       |      |                |                |                  |   |       |         |
| > 🗀 Capabilities                 |      |                |                |                  |   |       |         |
| DeviceID                         |      |                |                |                  |   |       |         |
| > 🗅 Diagnostics                  |      |                |                |                  |   |       |         |
| > 🗀 Identification               |      |                |                |                  |   |       |         |
| > 🗀 Management                   |      |                |                |                  |   |       |         |
| MasterConfigurationDisabled      |      |                |                |                  |   |       |         |
| > 👶 MethodSet                    |      |                |                |                  |   |       |         |
| > 👶 ParameterSet                 |      |                |                |                  |   |       |         |
| V 📥 Port X0                      |      |                |                |                  |   |       |         |
| > 🗀 Alarms                       |      |                |                |                  |   |       |         |
| > 🗀 Capabilities                 |      |                |                |                  |   |       |         |
| >  Configuration                 |      |                |                |                  |   |       |         |
| DeviceConfigurationDisablec      |      |                |                |                  |   |       |         |
| ✓ □ Diagnostics                  |      |                |                |                  |   |       |         |
| ✓ □ Configuration                |      |                |                |                  |   |       |         |
| >  OverCurrentPin1               |      |                |                |                  |   |       |         |
| > OverCurrentPin2                |      |                |                |                  |   |       |         |
| > OverCurrentPin4                |      |                |                |                  |   |       |         |
| > UnderCurrentPin1               |      |                |                |                  |   |       |         |
| > UnderCurrentPin2               |      |                |                |                  |   |       |         |
| >  UnderCurrentPin4              |      |                |                |                  |   |       |         |

Fig. 8-14: Device-specific configuration parameters

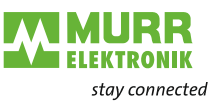

#### 8.6.3.4 Process data

The OPC UA server provides nodes with process data. In the node *Pin2ProcessData*, the OPC UA client can, for example, read the value at pin 2 of a port.

| Node name       | Node class | Access | Description           |
|-----------------|------------|--------|-----------------------|
| Pin2ProcessData | Variable   | Read   | Process data at pin 2 |
| Pin4ProcessData | Variable   | Read   | Process data at pin 4 |

Tab. 8-9: Process data

| Address Space # ×                | Dat   | a Access View |                |                 |       |          |
|----------------------------------|-------|---------------|----------------|-----------------|-------|----------|
| 😏 No Highlight 🔹                 | #     | Server        | Node Id        | Display Name    | Value | Datatype |
| Root ^                           | 1     | OPC UA Server | NS6 Numeric 33 | Pin2ProcessData | false | Boolean  |
| 🗸 🗀 Objects                      | 2     | OPC UA Server | NS6 Numeric 33 | Pin4ProcessData | false | Boolean  |
| 🗙 💑 DeviceSet                    |       |               |                |                 |       |          |
| V 👶 MVK Pro MPNIO DIO8 IOL8 M12L |       |               |                |                 |       |          |
| > 🗅 Configuration                |       |               |                |                 |       |          |
| > 👶 DeviceConfiguration          |       |               |                |                 |       |          |
| > 🜲 DeviceInformation            |       |               |                |                 |       |          |
| DeviceManual                     |       |               |                |                 |       |          |
| DeviceRevision                   |       |               |                |                 |       |          |
| > 🜲 Forcing                      |       |               |                |                 |       |          |
| HardwareRevision                 |       |               |                |                 |       |          |
| 💙 🜲 IOLinkMaster                 |       |               |                |                 |       |          |
| > 🗀 Alarms                       |       |               |                |                 |       |          |
| > 🗅 Capabilities                 |       |               |                |                 |       |          |
| DeviceID                         |       |               |                |                 |       |          |
| >  Diagnostics                   |       |               |                |                 |       |          |
| > 🗀 Identification               |       |               |                |                 |       |          |
| > 🗀 Management                   |       |               |                |                 |       |          |
| MasterConfigurationDisabled      |       |               |                |                 |       |          |
| > 👶 MethodSet                    |       |               |                |                 |       |          |
| > 🜲 ParameterSet                 |       |               |                |                 |       |          |
| V 📥 Port X0                      |       |               |                |                 |       |          |
| > 🗀 Alarms                       |       |               |                |                 |       |          |
| > Capabilities                   |       |               |                |                 |       |          |
| > 🗀 Configuration                |       |               |                |                 |       |          |
| DeviceConfigurationDisablec      |       |               |                |                 |       |          |
| > 🗅 Diagnostics                  |       |               |                |                 |       |          |
| > 🗀 Information                  |       |               |                |                 |       |          |
| > 💑 MethodSet                    |       |               |                |                 |       |          |
| NodeVersion                      |       |               |                |                 |       |          |
| > 📥 ParameterSet                 |       |               |                |                 |       |          |
| ✓                                |       |               |                |                 |       |          |
| Pin2ProcessData                  |       |               |                |                 |       |          |
| > Pin4ProcessData                |       |               |                |                 |       |          |
| Fig. 8-15                        | : Pro | cess data     |                |                 |       |          |

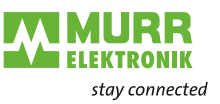

#### 8.6.3.5 Measured values

The OPC UA server provides nodes with calculated results. The OPC UA client, for example, can read in the node *SumCurrentL* the calculated total current of the supply line 1.

#### **Device specific results**

| Node name       | Node class | Access | Description                                                                                                    |
|-----------------|------------|--------|----------------------------------------------------------------------------------------------------|
| SumCurrentL     | Variable   | Read   | The total current calculated from individual measurements in the supply line 1, unit: mA                                                       |
| SumCurrentL2    | Variable   | Read   | The total current calculated from individual measurements in the supply line 2, unit: mA                                                       |
| MeanTemperature | Variable   | Read   | Average value for the temperature of the subassembly calculated from the temperature values measured individually at the three chips, unit: °C |
| MeanVoltageL    | Variable   | Read   | Average voltage in the supply line 1, unit: mV                                                                                                 |
| MeanVoltageL2   | Variable   | Read   | Average voltage in the supply line 2, unit: mV                                                                                                 |

Tab. 8-10: Device specific (calculated) results

| Address Space                    | 7 × | Dat | a Access View |                  |                 |       |          |
|----------------------------------|-----|-----|---------------|------------------|-----------------|-------|----------|
| 🧿 No Highlight                   | •   | #   | Server        | Node Id          | Display Name    | Value | Datatype |
| 🖾 Root                           | ~   | 1   | OPC UA Server | NS6 Numeric 2052 | SumCurrentL     | 947   | Int32    |
| ✓ □ Objects                      |     | 2   | OPC UA Server | NS6 Numeric 2053 | SumCurrentL2    | 0     | Int32    |
| ✓ ♣ DeviceSet                    |     | 3   | OPC UA Server | NS6 Numeric 2054 | MeanTemperature | 43.1  | Float    |
| V 🜲 MVK Pro MPNIO DIO8 IOL8 M12L |     | 5   | OPC UA Server | NS6INumericl2055 | MeanVoltageL 2  | 0     | Int32    |
| > 🗅 Configuration                |     |     |               |                  |                 | 100   |          |
| > 👶 DeviceConfiguration          |     |     |               |                  |                 |       |          |
| > 👶 DeviceInformation            |     |     |               |                  |                 |       |          |
| DeviceManual                     |     |     |               |                  |                 |       |          |
| DeviceRevision                   |     |     |               |                  |                 |       |          |
| > 端 Forcing                      |     |     |               |                  |                 |       |          |
| HardwareRevision                 |     |     |               |                  |                 |       |          |
| 💙 端 IOLinkMaster                 |     |     |               |                  |                 |       |          |
| > 🗀 Alarms                       |     |     |               |                  |                 |       |          |
| > 🗀 Capabilities                 | -   |     |               |                  |                 |       |          |
| <ul> <li>DeviceID</li> </ul>     |     |     |               |                  |                 |       |          |
| > 🗀 Diagnostics                  |     |     |               |                  |                 |       |          |
| > 🗀 Identification               |     |     |               |                  |                 |       |          |
| > 🗀 Management                   |     |     |               |                  |                 |       |          |
| MasterConfigurationDisabled      |     |     |               |                  |                 |       |          |
| > 👶 MethodSet                    |     |     |               |                  |                 |       |          |
| 💙 🜲 ParameterSet                 |     |     |               |                  |                 |       |          |
| ApplicationSpecificTag           |     |     |               |                  |                 |       |          |
| CurrentHysteresis                |     |     |               |                  |                 |       |          |
| > FunctionTag                    |     |     |               |                  |                 |       |          |
| > LocationTag.                   |     |     |               |                  |                 |       |          |
| > 🗢 MasterType                   |     |     |               |                  |                 |       |          |
| MaxNumberOfPorts                 |     |     |               |                  |                 |       |          |
| >  MaxPowerSupply                |     |     |               |                  |                 |       |          |
| >  MeanTemperature               |     |     |               |                  |                 |       |          |
| > MeanVoltageL                   |     |     |               |                  |                 |       |          |
| MeanVoltageL2                    |     |     |               |                  |                 |       |          |
| >  OverTemperature               |     |     |               |                  |                 |       |          |
| > OverVoltageL                   |     |     |               |                  |                 |       |          |
| > OverVoltageL2                  |     |     |               |                  |                 |       |          |
| >  SumCurrentL                   |     |     |               |                  |                 |       |          |
| > SumCurrentL2                   |     |     |               |                  |                 |       |          |

Fig. 8-16: Device specific (calculated) results

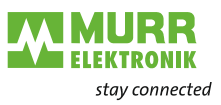

# Port specific measuring values

| Node name                                               | Node class | Access | Description                                             |  |  |  |  |
|---------------------------------------------------------|------------|--------|---------------------------------------------------------|--|--|--|--|
| CurrentPin1,<br>CurrentPin2,<br>CurrentPin4             | Variable   | Read   | Current measured at pin 1, pin 2 or pin 4, unit: mA     |  |  |  |  |
| TemperaturePin1,<br>TemperaturePin2,<br>TemperaturePin4 | Variable   | Read   | Temperature measured at pin 1, pin 2 or pin 4, unit: °C |  |  |  |  |
| VoltagePin1,<br>VoltagePin2,<br>VoltagePin4             | Variable   | Read   | Voltage measured at pin 1, pin 2 or pin 4, unit: mA     |  |  |  |  |

#### Tab. 8-11: Port specific measuring values

| Address Space # ×                    | Dat | a Access View |                |                 |       |          |
|--------------------------------------|-----|---------------|----------------|-----------------|-------|----------|
| 😏 No Highlight 🗸                     | #   | Server        | Node Id        | Display Name    | Value | Datatype |
| Root ^                               | 1   | OPC UA Server | NS6INumericl34 | CurrentPin1     | 107   | Int32    |
| ✓ ◯ Objects                          | 2   | OPC UA Server | NS6 Numeric 34 | CurrentPin2     | 0     | Int32    |
| V A DeviceSet                        | 3   | OPC UA Server | NS6 Numeric 34 | CurrentPin4     | 0     | Int32    |
| MVK Pro MPNIO DIOS IOLS M121         | 4   | OPC UA Server | NS6 Numeric 34 | TemperaturePin1 | 43.5  | Float    |
| Configuration                        | 6   | OPC UA Server | NS6 Numeric 34 | TemperaturePin2 | 43.5  | Float    |
|                                      | 7   | OPC UA Server | NS6 Numeric 34 | VoltagePin1     | 23531 | Int32    |
| > DeviceConfiguration                | 8   | OPC UA Server | NS6 Numeric 34 | VoltagePin2     | -229  | Int32    |
|                                      | 9   | OPC UA Server | NS6 Numeric 34 | VoltagePin4     | -220  | Int32    |
| DeviceManual                         |     |               |                |                 |       |          |
| DeviceRevision                       |     |               |                |                 |       |          |
| > 😽 Forcing                          |     |               |                |                 |       |          |
| <ul> <li>HardwareRevision</li> </ul> |     |               |                |                 |       |          |
| V 🐥 IOLinkMaster                     |     |               |                |                 |       |          |
| > 🖾 Alarms                           |     |               |                |                 |       |          |
| > 🗅 Capabilities                     |     |               |                |                 |       |          |
| DeviceID                             |     |               |                |                 |       |          |
| Diagnostics                          |     |               |                |                 |       |          |
| > 🗀 Identification                   |     |               |                |                 |       |          |
| > 🗀 Management                       |     |               |                |                 |       |          |
| MasterConfigurationDisabled          |     |               |                |                 |       |          |
| > 👶 MethodSet                        |     |               |                |                 |       |          |
| > 👶 ParameterSet                     |     |               |                |                 |       |          |
| 🗸 🛸 Port X0                          |     |               |                |                 |       |          |
| > 🗀 Alarms                           |     |               |                |                 |       |          |
| > 🗅 Capabilities                     |     |               |                |                 |       |          |
| > Configuration                      |     |               |                |                 |       |          |
| DeviceConfigurationDisablec          |     |               |                |                 |       |          |
| >  Diagnostics                       |     |               |                |                 |       |          |
| V 🖸 Information                      |     |               |                |                 |       |          |
| > ActualCycleTime                    |     |               |                |                 |       |          |
| > Baudrate                           |     |               |                |                 |       |          |
|                                      |     |               |                |                 |       |          |
| > Status                             |     |               |                |                 |       |          |
| > A MethodSet                        |     |               |                |                 |       |          |
| 2 Node/Version                       |     |               |                |                 |       |          |
| V - BarameterSet                     |     |               |                |                 |       |          |
| ActualCycleTime                      |     |               |                |                 |       |          |
| Raudento                             |     |               |                |                 |       |          |
| > = Daugrate                         |     |               |                |                 |       |          |
| CurrentPin 1                         |     |               |                |                 |       |          |
| CurrentPin2                          |     |               |                |                 |       |          |
| CurrentPin4                          |     |               |                |                 |       |          |

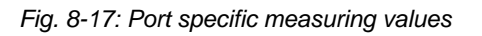

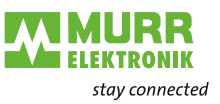

#### 8.6.3.6 Diagnostic

The OPC UA server provides nodes with diagnostic information. In the node *DiagnosticsPin1*, the OPC UA client can read, for example, whether the device has detected an overcurrent at pin 1 of a port.

| Node name                            | Node class | Access | Description                                                                            |
|--------------------------------------|------------|--------|----------------------------------------------------------------------------------------|
| DiagnosticsPin1,<br>DiagnosticsPin2, | Variable   | Read   | Diagnostic at pin 1, pin 2 or pin 4. The numeric value contains bit-coded information: |
| DiagnosticsPin4                      |            |        | Bit 0: Short circuit,                                                                  |
|                                      |            |        | Bit 1: Overload protection,                                                            |
|                                      |            |        | Bit 2: Excess temperature protection,                                                  |
|                                      |            |        | Bit 3: Overvoltage protection,                                                         |
|                                      |            |        | Bit 4: Overcurrent,                                                                    |
|                                      |            |        | Bit 5: Undercurrent                                                                    |
|                                      |            |        | Bit 0: Excess temperature                                                              |
|                                      |            |        | Bit 1: Undertemperature                                                                |
|                                      |            |        | Bit 2: Overvoltage                                                                     |
|                                      |            |        | Bit 3: Undervoltage                                                                    |
|                                      |            |        | Bit 4: Watchdog                                                                        |
|                                      |            |        | 0: Diagnostic not active<br>1: Diagnostic active                                       |

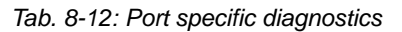

| Address Space                   | e x | Da | ta Access View |                |                 |       |          |
|---------------------------------|-----|----|----------------|----------------|-----------------|-------|----------|
| 😏 No Highlight                  |     | #  | Server         | Node Id        | Display Name    | Value | Datatype |
| Root                            | ^   | 1  | OPC UA Server  | NS6 Numeric 34 | DiagnosticsPin1 | 0     | Int32    |
| ✓ ☺ Objects                     |     | 2  | OPC UA Server  | NS6 Numeric 34 | DiagnosticsPin2 | 0     | Int32    |
| ✓ ♣ DeviceSet                   |     | 3  | OPC UA Server  | NS6 Numeric 34 | DiagnosticsPin4 | 0     | Int32    |
| V 🜲 MVK Pro MPNIO DIO8 IOL8 M12 | L   |    |                |                |                 |       |          |
| > 🗅 Configuration               |     |    |                |                |                 |       |          |
| > 🜲 DeviceConfiguration         |     |    |                |                |                 |       |          |
| > 🜲 DeviceInformation           |     |    |                |                |                 |       |          |
| DeviceManual                    |     |    |                |                |                 |       |          |
| DeviceRevision                  |     |    |                |                |                 |       |          |
| > 🜲 Forcing                     |     |    |                |                |                 |       |          |
| HardwareRevision                |     |    |                |                |                 |       |          |
| 🗸 🔩 IOLinkMaster                |     |    |                |                |                 |       |          |
| > 🗀 Alarms                      |     |    |                |                |                 |       |          |
| > 🗀 Capabilities                |     |    |                |                |                 |       |          |
| DeviceID                        |     |    |                |                |                 |       |          |
| > 🗀 Diagnostics                 |     |    |                |                |                 |       |          |
| > 🗀 Identification              |     |    |                |                |                 |       |          |
| > 🗀 Management                  |     |    |                |                |                 |       |          |
| MasterConfigurationDisabled     |     |    |                |                |                 |       |          |
| > 👶 MethodSet                   |     |    |                |                |                 |       |          |
| > 👶 ParameterSet                |     |    |                |                |                 |       |          |
| 🗸 👶 Port X0                     |     |    |                |                |                 |       |          |
| > 🗀 Alarms                      |     |    |                |                |                 |       |          |
| > 🗀 Capabilities                |     |    |                |                |                 |       |          |
| > 🗀 Configuration               |     |    |                |                |                 |       |          |
| DeviceConfigurationDisable      | c   |    |                |                |                 |       |          |
| V 🗅 Diagnostics                 |     |    |                |                |                 |       |          |
| > 🗀 Configuration               |     |    |                |                |                 |       |          |
| > 🗀 Current                     |     |    |                |                |                 |       |          |
| 🗸 🗀 Flags                       |     |    |                |                |                 |       |          |
| > DiagnosticsPin1               |     |    |                |                |                 |       |          |
| > DiagnosticsPin2               |     |    |                |                |                 |       |          |

Fig. 8-18: Port specific diagnostics

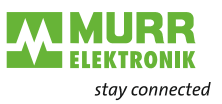

#### 8.6.3.7 Statistics

The OPC UA server provides nodes with statistical information. In the node *MaxCurrentPin1*, the OPC UA client can, for example, read the maximum measured current at pin 1 of a port.

| Node name                                                        | Node class | Access | Description                                                                     |
|------------------------------------------------------------------|------------|--------|---------------------------------------------------------------------------------|
| MaxCurrentPin1,<br>MaxCurrentPin2,<br>MaxCurrentPin4             | Variable   | Read   | Maximum current at pin 1, pin 2 or pin 4 since reset of the value, unit: mA     |
| MinCurrentPin1,<br>MinCurrentPin2,<br>MinCurrentPin4             | Variable   | Read   | Minimum current at pin 1, pin 2 or pin 4 since reset of the value, unit: mA     |
| MaxTemperaturePin1,<br>MaxTemperaturePin2,<br>MaxTemperaturePin4 | Variable   | Read   | Maximum temperature at pin 1, pin 2 or pin 4 since reset of the value, unit: °C |
| MinTemperaturePin1,<br>MinTemperaturePin2,<br>MinTemperaturePin4 | Variable   | Read   | Minimum temperature at pin 1, pin 2 or pin 4 since reset of the value, unit: °C |
| MaxVoltagePin1,<br>MaxVoltagePin2,<br>MaxVoltagePin4             | Variable   | Read   | Maximum voltage at pin 1, pin 2 or pin 4 since reset of the value, unit: mV     |
| MinVoltagePin1,<br>MinVoltagePin2,<br>MinVoltagePin4             | Variable   | Read   | Minimum voltage at pin 1, pin 2 or pin 4 since<br>reset of the value, unit: mV  |

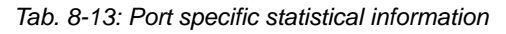

| Address Space # >     | Dat | ta Access View |                |                     |       |          |
|-----------------------|-----|----------------|----------------|---------------------|-------|----------|
| 😏 No Highlight 🔹      | • # | Server         | Node Id        | Display Name        | Value | Datatype |
| > 👶 Port X7 🛛 🗛       | 1   | OPC UA Server  | NS6INumericl34 | MaxCurrentPin1      | 109   | Int32    |
| V D Statistics        | 2   | OPC UA Server  | NS6 Numeric 34 | MaxCurrentPin2      | 0     | Int32    |
| N O Deet VO           | 3   | OPC UA Server  | NS6 Numeric 34 | MaxCurrentPin4      | 0     | Int32    |
| + Port XU             | 4   | OPC UA Server  | NS6 Numeric 34 | MinCurrentPin1      | 104   | Int32    |
| ✓ □ Current           | 5   | OPC UA Server  | NS6 Numeric 34 | MinCurrentPin2      | 0     | Int32    |
| > MaxCurrentPin1      | 6   | OPC UA Server  | NS6 Numeric 34 | MinCurrentPin4      | 0     | Int32    |
| >  MaxCurrentPin2     | 7   | OPC UA Server  | NS6 Numeric 34 | MaxTemperaturePin1  | 43.7  | Float    |
| >  MaxCurrentBin4     | 8   | OPC UA Server  | NS6 Numeric 34 | MaxTemperaturePin2  | 43.7  | Float    |
| > = MaxCurrentPin4    | 9   | OPC UA Server  | NS6 Numeric 34 | MaxTemperaturePin4  | 43.7  | Float    |
| >  MinCurrentPin1     | 10  | OPC UA Server  | NS6 Numeric 34 | MinTemperaturePin1  | 42.2  | Float    |
| >  MinCurrentPin2     | 11  | OPC UA Server  | NS6 Numeric 34 | MinTemperaturePin2  | 42.2  | Float    |
| >  MinCurrentPin4     | 12  | OPC UA Server  | NS6 Numeric 34 | Min lemperaturePin4 | 42.2  | Float    |
| > D IOLink            | 13  | OPC UA Server  | NS6 Numeric 34 | MaxVoltagePin1      | 23550 | Int32    |
|                       | 14  | OPC UA Server  | NS6[Numeric]34 | MaxVoltagePin2      | -220  | Int32    |
| ✓ □ Temperature       | 15  | OPC UA Server  | NS6INumeriq34  | MinVoltagePin4      | -213  | Int32    |
| > MaxTemperaturePin1  | 17  | OPC UA Server  | NS6INumoricl24 | MinVoltagePin1      | -244  | Int22    |
| > MaxTemperaturePin2  | 18  | OPC UA Server  | NS6INumerici34 | MinVoltagePin4      | -223  | Int32    |
| >  MaxTemperaturePin4 | 10  | OFC ON SAVE    | N30hamend34    | win voltager in4    | 235   | IIIIJE   |
| >  MinTemperaturePin1 |     |                |                |                     |       |          |
| > MinTemperaturePin2  |     |                |                |                     |       |          |
| > MinTemperaturePin4  |     |                |                |                     |       |          |
| Voltage               |     |                |                |                     |       |          |
| > MaxVoltagePin1      |     |                |                |                     |       |          |
| > MaxVoltagePin2      |     |                |                |                     |       |          |
| > 🔤 MaxVoltagePin4    |     |                |                |                     |       |          |
| > MinVoltagePin1      |     |                |                |                     |       |          |
| >  MinVoltagePin2     |     |                |                |                     |       |          |
| > MinVoltagePin4      |     |                |                |                     |       |          |

Fig. 8-19: Port specific statistical information

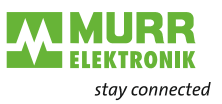

### 8.6.3.8 NTP client configuration

The OPC UA server provides nodes for the configuration of the NTP client.

| Node name                             | Node class | Access         | Description                                                                                                    |
|---------------------------------------|------------|----------------|----------------------------------------------------------------------------------------------------|
| NtpClientServerIpAd-<br>dress         | Variable   | Read/<br>write | <ul> <li>NTP server IP address</li> <li>The NTP client uses the set IP address to fetch the time from an NTP server.</li> <li>The IP address must be converted into a decimal number. The calculation is described in the table.</li> <li>Value 0 disables the function.</li> </ul>                                                       |
| NtpClientServerIpAd-<br>dressFallback | Variable   | Read/<br>write | <ul> <li>IP address of the NTP server (fallback)</li> <li>The optional IP address if the NTP server is not accessible via the IP address in node NtpClientServerIpAddress.</li> <li>The IP address must be converted into a decimal number. The calculation is described in the table.</li> <li>Value 0 disables the function.</li> </ul> |
| NtpClientUpdateConfigu-<br>ration     | Variable   | Write          | Method to write the nodes NtpClientServerIpAddress and Ntp-<br>ClientServerIpAddressFallback.                                                                                                    |

Tab. 8-14: NTP client configuration

To convert the IP address into a decimal number, the following formula is used: Starting from an IP address in the format **A.B.C.D**:

((A \* 256 + B) \* 256 + C) \* 256 + D = IP address as decimal number

Example for the IP address 192.53.103.108

((192 \* 256 + 53) \* 256 + 103) \* 256 + 108 = 3224725356

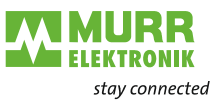

### 8.6.3.9 OPC UA PC client

The IMPACT67 device has an integrated OPC UA server. An OPC UA client can be used to communicate with the IMPACT67 device.

For test purposes, e.g. the UaExpert from Unified Automation GmbH can be used: www.unifiedautomation.com

An OPC UA client has read access to the IMPACT67 device using the authentication "Anonymous".

An OPC UA client has read and write access to the IMPACT67 device using the authentication "User name and Password" if the respective user has write rights.

Connection to the IMPACT67 device

#### Prerequisites

- You have an OPC UA client.
- If you want to have read access to the IMPACT67 device: You know the user name and the password and have write rights.
- You know the IP address of the IMPACT67 device

Without user name and password you can access anonymously to the IM-PACT67 device and read data.

#### Step-by-step instructions

Establish a connection to the IMPACT67 device:

- Start UaExpert
- → Create a new project using File > New.
- → Add a new server by selecting Server > Add.

The Add Server dialog window with the Discovery tab is displayed.

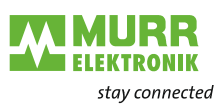

#### Discovery (Default) tab .....

Advanced tab

| Add Server ? ×                                                                                                    | Add Server ? ×                                                                                                    |
|----------------------------------------------------------------------------------------------------|----------------------------------------------------------------------------------------------------|
| Configuration Name Test Discovery Advanced Endopiet Effort. No Ellips                                                                                                    | Configuration Name Test Discovery Advanced                                                                                                    |
| Local     Local Network     Second Network     Second Network | Server Information<br>Endpoint UH opc.tcp://10.11.4.199:4640<br>Reverse Connect<br>Security Settings<br>Security Policy None<br>Message Security Mode None<br>Authentication Settings<br>Authentication Settings<br>Username root<br>Password servers |
| Authentication Settings                                                                                                    | Certificate                                                                                                    |
| Username root Store<br>Password ••••••                                                                                                    | Session Name                                                                                                    |
| Certificate                                                                                                    |                                                                                                    |
| Connect Automotically CK Cancel                                                                                                    | Connect Automatically OK Cancel                                                                                                    |

Fig. 8-20: Add Server dialog window - Discovery and Advanced tabs

- Enter a name for your configuration in the Configuration field, e.g. *Test*.
  Select the Advanced tab.
- In the Server Information area of the Advanced tab, enter the following into the Endpoint Url data field: opc.tcp://<IP address>:4840

For *<IP address>*, enter the IP address of your device.

In the Authentication Settings area, select the Username/Password option if you want to have write access to the device or

Anonymous if read access is sufficient.

- If you have selected the Username/Password option, enter your user name and your password.
- → Click OK.

*In the project window, the UaExpert enters the server under Project >Servers, e.g.* **Test**.

→ Open the context menu of the server (*Test*) and select Connect.

The connection is established.

#### Prerequisites

- You have an OPC UA client.
- You know the user name and the password and have write rights.
- You know the IP address of the NTP server.
- You have converted the IP address of this NTP server into a decimal number, as described below.
- You have already established a connection to the MVK device.

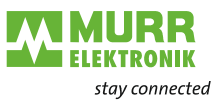

#### Example of an NTP server

NTP-Server *ptbtime1.ptb.de* of the German National Metrology Institute in Braunschweig with the IP address *192.53.103.108* 

Spare NTP server (optional) of the NTP server *ptbtime2.ptb.de* of the German National Metrology Institute in Braunschweig with the IP address *192.53.103.104* 

#### Conversion of an IP address into a decimal number

To convert the IP address into a decimal number, the following formula is used: Starting from an IP address in the format **A.B.C.D**:

((A \* 256 + B) \* 256 + C) \* 256 + D = IP address as decimal number

Example for the IP address 192.53.103.108

((192 \* 256 + 53) \* 256 + 103) \* 256 + 108 = 3224725356

#### **Step-by-step instructions**

- → Open the context menu in the Address Space window:
  - Root> Objects> DeviceSet> [device name] > Configuration> NtpClient> NtpClientUpdateConfiguration.

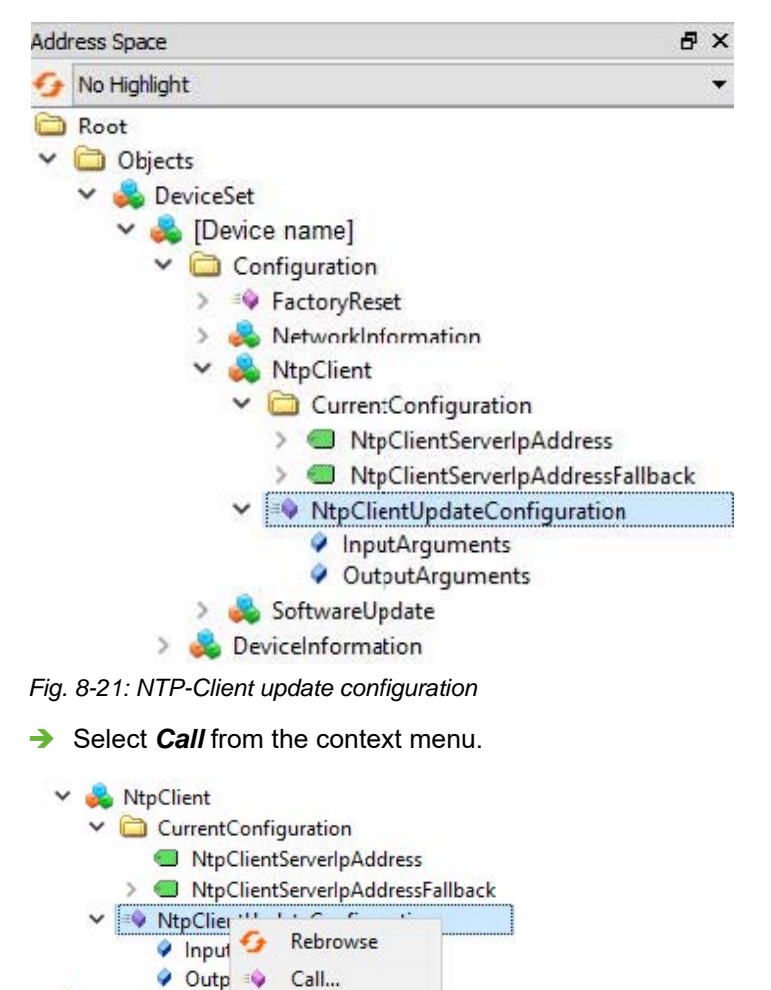

Fig. 8-22: NTP client configuration

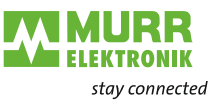

The dialog window **Call NtpClientUpdateConfiguration on NtpClient** is displayed:

| Name                    | Value      | DataType Description |
|-------------------------|------------|----------------------|
| ServerIpAddress         | 3224725356 | UInt32               |
| ServerIpAddressFallback | 3224725352 | UInt32               |
| Output Arguments        |            |                      |
| Name                    | Value      | DataType Description |
| Status                  |            | Int32                |
| Result                  |            |                      |

Fig. 8-23: Dialog window to configure the NTP client

- ➔ In the Input Arguments area, enter the value 3224725356 into the input field ServerlpAddress for the IP address of the NTP server.
- In the Input Arguments area, enter the number 3224725352 in the input field ServerIpAddressFallback for the IP address of the spare NTP server.
- → Click Call.

If the function call has been successful, the output field on the right side of the status in the **Output Arguments** area shows the value 0. In the **Result** area, a green bar with the text "Succeeded" is shown.

The two variables ServerIpAddress and ServerIpAddressFallback are now set.

The device receives the current time from the time server via NTP and synchronizes its internal time.

| Input Arguments         |            |          |            |
|-------------------------|------------|----------|------------|
| Name                    | Value      | DataType | Descriptio |
| ServerIpAddress         | 3224725356 | UInt32   |            |
| ServerIpAddressFallback | 3224725352 | UInt32   |            |
| Output Arguments        |            |          |            |
| Name                    | Value      | DataType | Descriptio |
| Status                  | 0          | Int32    |            |
| Result                  |            |          |            |
| Succeeded               |            |          |            |

Fig. 8-24: Dialog window to configure the NTP client (successful)

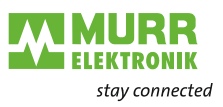

#### 8.7 **Object directory**

#### 8.7.1 Configuring the IO-Link master

# Digital IO layout config-uration

| Index  | Name                         | Туре  | Access | Default val-<br>ue | Meaning                                              |
|--------|------------------------------|-------|--------|--------------------|------------------------------------------------------|
| 0x2001 | PD Layout Configu-<br>ration | UNIT8 | RW     | 0                  | <ul><li>0: Port-based</li><li>1: Pin-based</li></ul> |

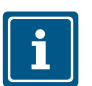

#### NOTE

After a restart of the device, the changed settings will become effective.

## DO Substitute Configu-

### ration

| Index    | Name                             | Туре        | Access | Default val-<br>ue | Meaning                                       |
|----------|----------------------------------|-------------|--------|--------------------|-----------------------------------------------|
| 0x2002:0 | DO Substitute Con-<br>figuration | RE-<br>CORD |        |                    |                                               |
| 0x2002.0 | Highest supported<br>subindex    | UNIT8       | RO     | 1                  |                                               |
| 0x2002.1 | DO Substitue Mode                | UNIRT8      | RW     | 0                  | <ul><li>0: Off</li><li>2: Hold last</li></ul> |

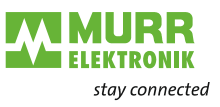

## 8.7.2 Configuring the IO-Link ports

## **Digital ports**

IO-Link-Port Class A/B

| Index  | Name                            | Туре   |
|--------|---------------------------------|--------|
| 0x2100 | Configuration port X0 parameter |        |
| 0x2110 | Configuration port X1 parameter |        |
| 0x2120 | Configuration port X2 parameter |        |
| 0x2130 | Configuration port X3 parameter | RECORD |
| 0x2140 | Configuration port X4 parameter |        |
| 0x2150 | Configuration port X5 parameter |        |
| 0x2160 | Configuration port X6 parameter |        |
| 0x2170 | Configuration port X7 parameter |        |

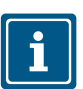

#### NOTE

Parameter **0x21n0** (n = ports X0 ... X7).

| Index    | Name                                | Туре  | Access | Default<br>value | Meaning                                                                                                    |
|----------|-------------------------------------|-------|--------|------------------|----------------------------------------------------------------------------------------------------|
| 0x21n:00 | Port Xn Parameter                   | UNIT8 | RO     | 5                |                                                                                                    |
| 0x21n:01 | Pin 4 (C/Q)                         | BOOL  | RW     | FALSE            | <ul> <li>0x00 (0dec) Digital Input (NO)</li> <li>0x01 (1dec) Digital Input inverted (NC)</li> </ul>                                                                                                    |
| 0x21n0.2 | Digital input filter<br>Pin 4 (C/Q) | UINT8 | RW     | 0x00             | <ul> <li>0x00 (0dec) No filter</li> <li>0x0A (10dec) 1ms filter</li> <li>0x1E (30dec) 3ms filter</li> <li>0x32 (50dec) 5ms filter</li> <li>0x64 (100dec) 10ms filter</li> <li>0x96 (150dec) 15ms filter</li> </ul>                                                                                                    |
| 0x21n0.3 | Reserved                            | -     | -      | -                | -                                                                                                    |
| 0x21n0.4 | Digital Mode<br>Pin2 (I/Q)          | UINT8 | RW     | 0x04 (4dec)      | <ul> <li>0x00 (0dec) Digital Input (NO)</li> <li>0x01 (1dec) Digital Input inverted (NC)</li> <li>0x02 (2dec) Digital Output</li> <li>0x03 (3dec) Static ON (24V)</li> <li>0x04 (4dec) Deaktiviert</li> </ul>                                                                                                    |
| 0x21n0.5 | Digital Input Filter<br>Pin2 (I/Q)  | UINT8 | RW     | 0x0A<br>(10dec)  | <ul> <li>0x00 (0dec) = No filter</li> <li>0x0A (10dec) = 1 ms filter</li> <li>0x1E (30dec) = 3 ms filter</li> <li>0x32 (50dec) = 5 ms filter</li> <li>0x64 (100dec) = 10 ms filter</li> <li>0x96 (150dec) = 15 ms</li> </ul>                                                                                                    |
| 0x21n0.6 | IO-Link Process<br>Data Swap        | UINT8 | RW     | 0                | <ul> <li>0 = No Swap</li> <li>1 = 16 Bit Swap<br/>In case of odd data length the last byte will<br/>not be touched</li> <li>2 = 32 Bit Swap<br/>In case the data length is not on 4 byte<br/>boundary</li> <li>3 byte, swap of byte x with x+2. x+1 will<br/>not be touched</li> <li>3 byte, swap of byte x with x+2. x+1 will<br/>not be touched</li> <li>1 byte, byte will not be touched</li> <li>3 = Full Swap</li> </ul> |

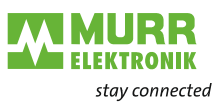

## 8.7.3 Geräte-Reset

## Firmware Update

| Index  | Name             | Тур   | Zugriff | Default-<br>Wert | Bedeutung                                                                                                    |
|--------|------------------|-------|---------|------------------|----------------------------------------------------------------------------------------------------|
| 0x5FFF | Reset to Factory | UINT8 | WO      | -                | <ul> <li>1: Device Config</li> <li>2: Network Config</li> <li>3: Application Config</li> <li>4: Factory reset</li> </ul> |

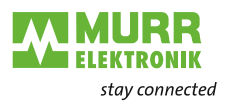

## 9 Operation

## 9.1 LED indication

The module has separate and clearly arranged indicators:

- LED indication for inputs and outputs
- LED indication for EtherCAT
- LED indication POWER
- EtherCAT diagnostic messages

The LEDs on the front panel of the module are labeled for clear identification of the displayed information.

## 9.1.1 LED flashing behavior

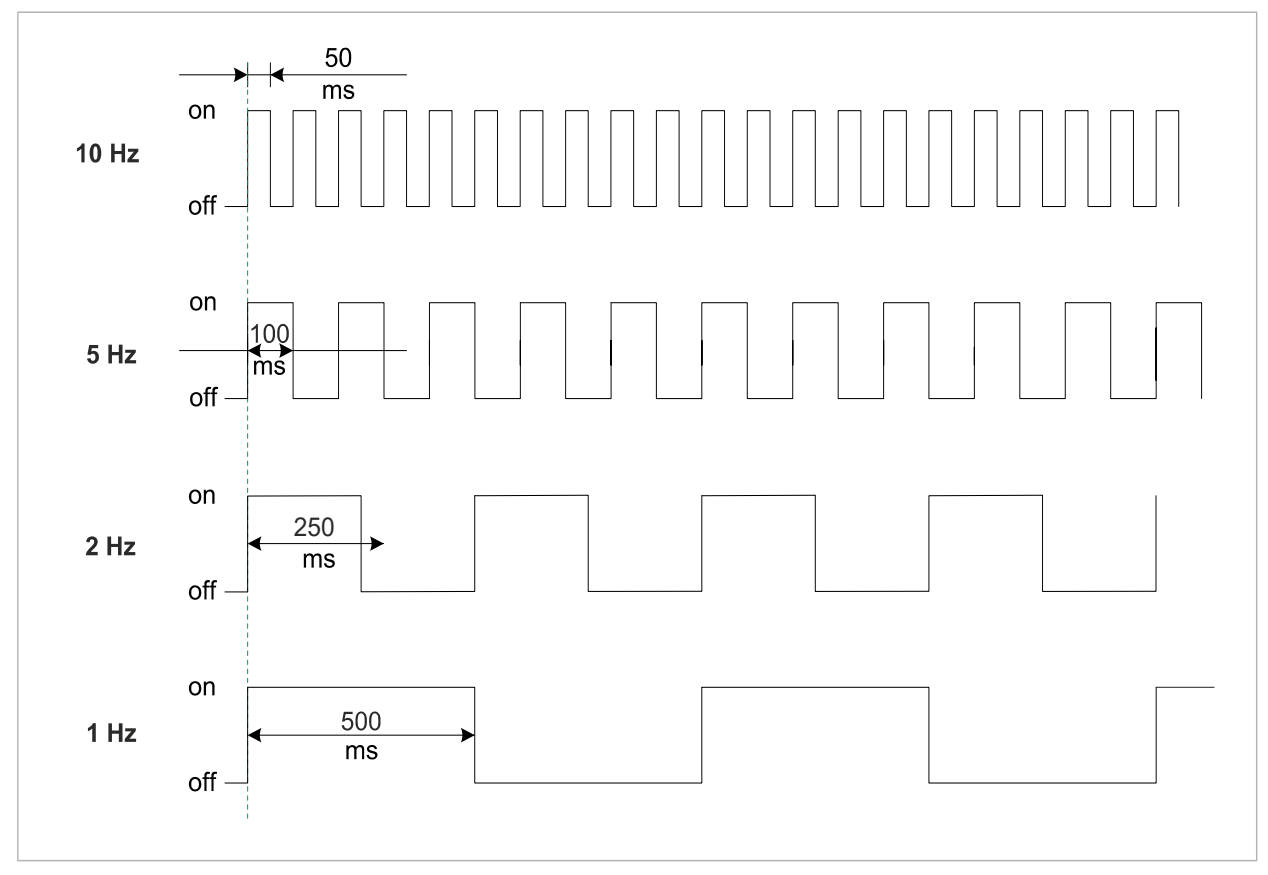

Fig. 9-1: LED flashing behavior

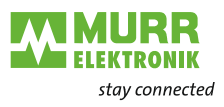

## 9.1.2 LED indication for inputs and outputs

A separate status display is assigned to each input and output.

- LED of channel **0**X (X=port number) is assigned to **pin 4**.
- LED of channel **1**X (X=port number) is assigned to **pin 2**.

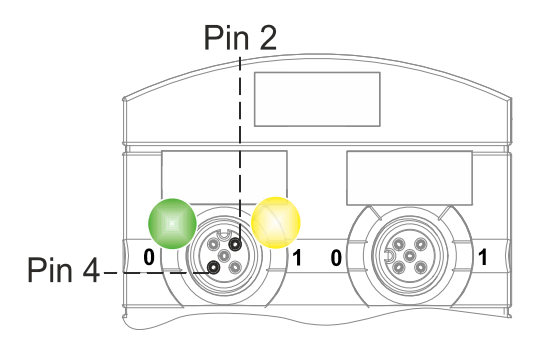

#### Pin 2 Digital input DI

| Indica-<br>tion | Condition           | Description                                                   |
|-----------------|---------------------|---------------------------------------------------------------|
| Yellow          | Permanently on      | Fixed configuration: DI (NO) visible in process data.<br>24 V |
| Red             | Flashing at 1<br>Hz | Overload/<br>short circuit in sensor supply<br>24 V + Pin1    |
|                 | Off                 | Pin 2 is not used or deactivated                              |

Tab. 9-1: LED indication DI pin 2

#### Pin 2 Digital output DO

| Indica-<br>tion | Condition           | Description                                                    |
|-----------------|---------------------|----------------------------------------------------------------|
| Yellow          | Permanently on      | Fixed configuration: DO switchable via<br>process data<br>24 V |
| Red             | Permanently on      | Overload/<br>short-circuit at pin 2                            |
| Red             | Flashing at 1<br>Hz | Overload/<br>short circuit in sensor supply<br>24 V + Pin1     |
|                 | Off                 | Pin 2 is not used or deactivated                               |

Tab. 9-2: LED indication DO pin 2

Error at input or output

If an error occurs at an input or output, the associated LED at the M12 port lights up red.

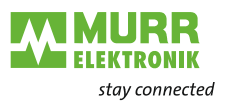

Pin 4 Digital input DI

| Indica-<br>tion  | Condition           | Description                                                |
|------------------|---------------------|------------------------------------------------------------|
| Yellow           | Permanently on      | Fixed configuration: DI (NO) visible in process data 24 V  |
| <b>//</b><br>Red | Flashing at 1<br>Hz | Overload/<br>short circuit in sensor supply<br>24 V + Pin1 |
|                  | Off                 | Pin 4 is not used or deactivated                           |

Tab. 9-3: LED indication DI pin 4

| Digital output DO | Indica-<br>tion | Condition           | Description                                                    |
|-------------------|-----------------|---------------------|----------------------------------------------------------------|
|                   | Yellow          | Permanently on      | Fixed configuration: DO switchable via<br>process data<br>24 V |
|                   | Red             | Permanently on      | Overload/<br>short-circuit at pin 4                            |
|                   | <b>V</b><br>Red | Flashing at 1<br>Hz | Overload/<br>short circuit in sensor supply<br>24 V + Pin1     |
|                   |                 | Off                 | Pin 4 is not used or deactivated                               |

Tab. 9-4: LED indication DO pin 4

Error at input or output

Pin 4

**IO-Link mode** 

If an error occurs at an input or output, the associated LED at the M12 port lights up red.

| Display | State                | Description                                                                                                    |  |
|---------|----------------------|----------------------------------------------------------------------------------------------------|--|
| Green   | Permanently on       | IO-Link in Operate status.                                                                                                    |  |
| Green   | Flashing at 1<br>Hz  | <ul> <li>Device is not connected</li> <li>No communication with the connected device.</li> </ul>                                                       |  |
| Green   | Flashing at 10<br>Hz | <ul> <li>IO-Link in Pre-Operate status during<br/>data storage</li> <li>Validation failed.<br/>Incompatible IO-Link device connect-<br/>ed.</li> </ul> |  |
| Red     | Permanently on       | Overload/<br>short-circuit at pin 4                                                                                                    |  |
| Red     | Flashing at 2<br>Hz  | <ul> <li>Validation failed.</li> <li>Incompatible IO-Link device connected for data storage.</li> <li>Data storage failed.</li> </ul>                  |  |
|         | Off                  | IO-Link connection deactivated.                                                                                                    |  |

Tab. 9-5: LED indication IO-Link mode pin 4

RUN

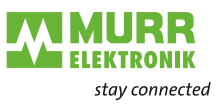

#### 9.1.3 LED indication RUN\_ERR

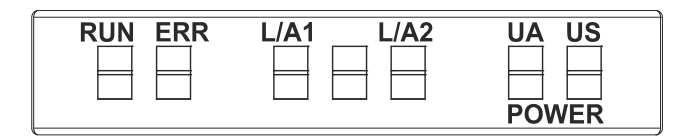

RUN LED indicates the state of the bus system.

#### LED indication Display State Description Device in OPERATIONAL mode Permanently on Green Short flash Device in SAFE OPERATIONAL mode long pause (sin-gle flash) Green Flashing 2.5 Hz Device in PRE-OPERATIONAL mode Green Off Device in INIT mode Tab. 9-6: LED indication RUN

#### LED indication flashing green

#### This is what you can do:

- → Check the operating state of the PLC.
- **ERR-LED** indicates the state of the PLC configuration.

#### LED indication ERR

| Display         | State                                         | Description                                                                       |
|-----------------|-----------------------------------------------|-----------------------------------------------------------------------------------|
| <b>X</b><br>Red | Flashing 2.5 Hz                               | Configuration error                                                               |
| Red             | Short flash<br>long pause (sin-<br>gle flash) | The slave device application has<br>changed the EtherCAT status autono-<br>mously |
| <b>X</b><br>Red | Flash, flash,<br>pause (double<br>flash)      | Timeout for the application watchdog has occurred                                 |
|                 | Off                                           | The EtherCAT communication of the device is working                               |

Tab. 9-7: LED indication ERR

LED indication, red

### This is what you can do:

→ Check the PLC configuration.

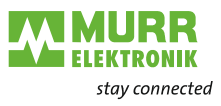

## 9.1.4 LED indication L/A1/LA2

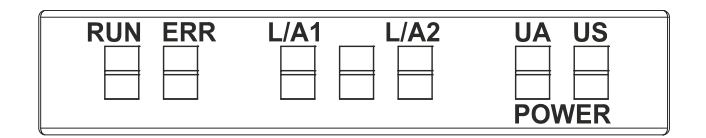

 L/A1 and L/A2 (Link/Activity) indicate the state of the EtherCAT communication at each port.

| Indica-<br>tion | Condition     | Description                                                                                                    |  |
|-----------------|---------------|----------------------------------------------------------------------------------------------------|--|
| Green           | Permanentlyon | The device<br>a   is connected to the EtherCAT net-<br>work<br>b   <i>does not</i> send/receive EtherCAT<br>frames |  |
| Green           | Flashing      | The device<br>a   is connected to the EtherCAT net-<br>work<br>b   sends/receives EtherCAT frames                  |  |
|                 | Off           | The device has <b>no</b> connection to the EtherCAT network.                                                       |  |

Tab. 9-8: Indication L/A1 and L/A2

#### **LED** indication Off

LED indication L/A1 and L/A2

## This is what to do:

→ Check the line connections.

#### User manual 54632\_hdb\_en\_14

LED indicator ST

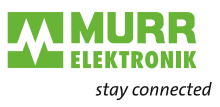

## 9.1.5 LED indication for state

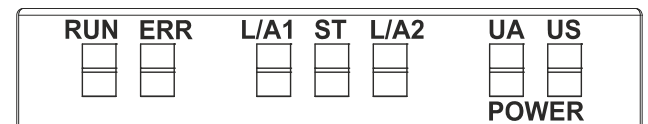

ST - indicates the state of the overall device.

| Indica-<br>tion | Condition           | Description                                                                                                    |
|-----------------|---------------------|----------------------------------------------------------------------------------------------------|
| Green           | Permanently on      | The regular firmware is running.<br>Normal operation.                                                                                                    |
| Green           | Flashing at<br>4 Hz | The operation requested by the posi-<br>tion of the rotary switch is performed.<br>Do not switch off the device.                                               |
| Red             | Flashing at<br>2 Hz | Invalid rotary switch position.<br>The system does not start.                                                                                                  |
|                 | Permanently on      | Initialization error. Error during device initialization.                                                                                                    |
| Red             |                     | <ul> <li>a   HW problems,</li> <li>b   missing valid configuration,</li> <li>c   no COM FW found,</li> <li>d   rotary switch operation failed, etc.</li> </ul> |

Red LED indicator flashing

## Tab. 9-9: LED indicator ST

## This is what you can do:

- ➔ Select a valid position.
- → Restart device.

## 9.1.6 LED indicator POWER US and UA

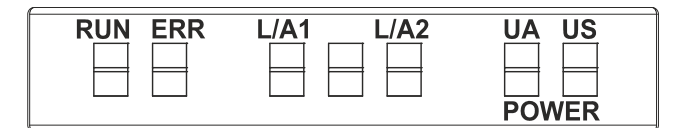

The power LEDs indicate the state of the supply voltages

UA actuator voltage

**US** operating voltage

| LED indicator<br>POWER US | Indica-<br>tion | Condition           | Description                             |
|---------------------------|-----------------|---------------------|-----------------------------------------|
|                           | Green           | Permanently on      | 18 V ≤ US ≤30 V<br>Error-free operation |
|                           | Red             | Permanently on      | 11 V ≤ US ≤18 V<br>Undervoltage         |
|                           | Red             | Flashing at 4<br>Hz | US >30 V<br>Overvoltage                 |
|                           |                 | Off                 | US <11 V<br>No voltage                  |

Tab. 9-10: LED indicator POWER US

| LED | indicator |  |
|-----|-----------|--|
| POW | ER UA     |  |

| Indica-<br>tion  | Condition           | Description                                    |
|------------------|---------------------|------------------------------------------------|
| Green            | Permanently on      | $18 V \le UA \le 30 V$<br>Error-free operation |
| Red              | Permanently on      | 11 V ≤ UA ≤18 V<br>Undervoltage                |
| <b>//</b><br>Red | Flashing at 4<br>Hz | UA >30 V<br>Overvoltage                        |
|                  | Off                 | UA <11 V<br>No voltage                         |

Tab. 9-11: LED indicator POWER UA

NOTE

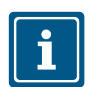

At US <18 V, an error-free operation is no longer guaranteed.

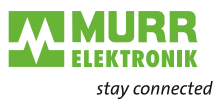

## 9.2 EtherCAT diagnostic messages

For the diagnostic function, the object **0x10F3** is available, where up to 250 diagnostic messages can be stored in a circular buffer. All events that have triggered a telegram in the device are recorded.

|--|

- a | EtherCAT system diagnostics generated by the IO-Link master:
  - Information
  - Warning
  - Error
- b | IO-Link events which are sent to the master by the connected IO-Link device.

In addition, a timestamp [ns] is written to the object **0x10F8** "Timestamp Object" for each diagnostic message.

Emergency telegrams

Emergency telegrams are messages that are actively sent from the device to the EtherCAT master in case of certain events/problems. This is an unconfirmed CoE-based service.

## Device-specific diagnostic messages

| Error<br>Identifier | EtherCAT<br>Diag Code | EtherCAT Emergency<br>(5 bytes) | Meaning           |
|---------------------|-----------------------|---------------------------------|-------------------|
| 0x0100              | 0xFF00E800            | 0x0X, 0x00, 0x00, 0x01,0x00     | Undervoltage Us   |
| 0x0101              | 0xFF01E800            | 0x0X, 0x00, 0x00, 0x01,0x01     | Overvoltage Us    |
| 0x0102              | 0xFF02E800            | 0x0X, 0x00, 0x00, 0x01,0x02     | Overtemperature   |
| 0x0103              | 0xFF03E800            | 0x0X, 0x00, 0x00, 0x01,0x03     | Overload at Us    |
| 0x0104              | 0xFF04E800            | 0x0X, 0x00, 0x00, 0x01,0x04     | Overload at Ua    |
| 0x0105              | 0xFF05E800            | 0x0X, 0x00, 0x00, 0x01,0x05     | Undertemperature  |
| 0x0106              | 0xFF06E800            | 0x0X, 0x00, 0x00, 0x01,0x06     | Undervoltage Ua   |
| 0x0107              | 0xFF07E800            | 0x0X, 0x00, 0x00, 0x01,0x07     | Overvoltage Ua    |
| 0x0108              | 0xFF08E800            | 0x0X, 0x00, 0x00, 0x01,0x08     | Force mode active |

Tab. 9-12: Device-specific diagnostic messages

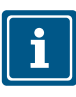

#### NOTE

EtherCAT telegram: the first byte is:

- 0x00 for appearing diagnostics and

- 0x01 for disappearing diagnostics.

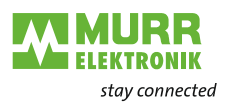

#### Port-specific diagnostic messages

| Error<br>Identifier | EtherCAT<br>Diag Code | EtherCAT Emergency (5 bytes) | Text ID | Meaning                                                                            |
|---------------------|-----------------------|------------------------------|---------|------------------------------------------------------------------------------------|
| 0x1800              | 0x0001E002            | 0xE0, 0x02, 0xXX, 0x18, 0x00 | 0x002C  | No device (communication)                                                          |
| 0x1801              | -                     | 0xE0, 0x02, 0xXX, 0x18, 0x01 | 0x0001  | Startup parametrization error                                                      |
| 0x1802              | -                     | 0xE0 0x02, 0xXX, 0x18, 0x02  | 0x0002  | Incorrect Vendor ID                                                                |
| 0x1803              | -                     | 0xE0, 0x02, 0xXX, 0x18, 0x03 | 0x0003  | Incorrect DeviceID                                                                 |
| 0x1804              | -                     | 0xE0, 0x02, 0xXX, 0x18, 0x04 | 0x0004  | Short circuit at pin 4 (IOL)                                                       |
| 0x1805              | -                     | 0xE0, 0x02, 0xXX, 0x18, 0x05 | 0x0005  | Overtemperature                                                                    |
| 0x1806              |                       | 0xE0, 0x02, 0xXX, 0x18, 0x06 | 0x0006  | Short circuit at pin 1                                                             |
| 0x1807              |                       | 0xE0, 0x02, 0xXX, 0x18, 0x07 | 0x0007  | Overcurrent at pin 1                                                               |
| 0x1808              | -                     | 0xE0, 0x02, 0xXX, 0x18, 0x08 | 0x0008  | Device Event overflow                                                              |
| 0x1809              |                       | 0xE0, 0x02, 0xXX, 0x18, 0x09 | 0x0009  | Backup inconsistency –<br>memory out of range                                      |
| 0x180A              |                       | 0xE0, 0x02, 0xXX, 0x18, 0x0A | 0x000A  | Backup inconsistency –<br>identity fault                                           |
| 0x180B              |                       | 0xE0, 0x02, 0xXX, 0x18, 0x0B | 0x000B  | Backup inconsistency –<br>Data storage error                                       |
| 0x180C              |                       | 0xE0, 0x02, 0xXX, 0x18, 0x0C | 0x000C  | Backup inconsistency –<br>upload fault                                             |
| 0x180D              |                       | 0xE0, 0x02, 0xXX, 0x18, 0x0D | 0x000D  | Backup inconsistency –<br>download fault                                           |
| 0x180E              |                       | 0xE0, 0x02, 0xXX, 0x18, 0x0E | 0x000E  | Class B power (pin 2)<br>missing or undervoltage                                   |
| 0x180F              |                       | 0xE0, 0x02, 0xXX, 0x18, 0x0F | 0x000F  | Class B power (pin 2) short circuit                                                |
| 0x1810              | -                     | 0xE0, 0x02, 0xXX, 0x18, 0x10 | 0x0010  | Short circuit at pin 2                                                             |
| 0x1811              |                       | 0xE0, 0x02, 0xXX, 0x18, 0x11 | 0x0011  | Short circuit at pin 4 (digital out)                                               |
| 0x1812              |                       | 0xE0, 0x02, 0xXX, 0x18, 0x12 | 0x0012  | Overcurrent at pin 2                                                               |
| 0x1813              |                       | 0xE0, 0x02, 0xXX, 0x18, 0x13 | 0x0013  | Overcurrent at pin 4 (digital out)                                                 |
| 0x6000              |                       | 0xE0, 0x02, 0xXX, 0x60, 0x00 | 0x0014  | Invalid cycle time                                                                 |
| 0x6001              |                       | 0xE0, 0x02, 0xXX, 0x60, 0x01 | 0x0015  | Revision fault – incompatible<br>protocol version                                  |
| 0x6002              | -                     | 0xE0, 0x02, 0xXX, 0x60, 0x02 | 0x0016  | ISDU batch failed                                                                  |
| 0xFF26              |                       | 0xE0, 0x02, 0xXX, 0xFF, 0x26 | 0x0017  | Port status changed – Use<br>"SMI_PortStatus" service for<br>port status in detail |
| 0xFF27              |                       | 0xE0, 0x02, 0xXX, 0xFF, 0x27 | 0x0018  | Data Storage upload completed and new data object available                        |
| 0xFF31              |                       | 0xE0, 0x02, 0xXX, 0xFF, 0x31 | 0x0019  | DL: Incorrect Event signalling                                                     |

Tab. 9-13: Port-specific diagnostic messages

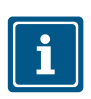

### NOTE

- EtherCAT telegram structure:
  0xE002 + Port number + error code for appearing diagnostics,
  0x0000 + Port number + error code for disappearing diagnostics.
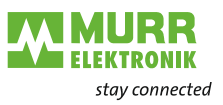

# 10 Web server

The Murrelektronik web server is a graphic tool that you can use to obtain information about the device quickly and intuitively.

|                              |                                             |            |             | 🏶 English 🔹  | Logged in as: Admin About |
|------------------------------|---------------------------------------------|------------|-------------|--------------|---------------------------|
| ELEKTRONIK<br>stay connected |                                             |            |             |              |                           |
| Station Name / Station Type  | STATUS                                      | PARAMETERS | DIAGNOSTICS | IODD CATALOG | MAINTENANCE               |
| 54600 MVK Pro MPNIO DIO8     | Collapse all Expand all                     |            |             |              | <b>Q</b> Refresh          |
| IO-Link Master Port X0       | <ul> <li>Vendor information</li> </ul>      |            |             |              |                           |
| IO-Link Master Port X1       | Device information                          |            |             |              |                           |
| IO-Link Master Port X2       | Device version                              |            |             |              |                           |
| IO-Link Master Port X3       | Maintenance information                     |            |             |              |                           |
| IO-Link Master Port X4       | <ul> <li>Maintenance information</li> </ul> |            |             |              |                           |
| IO-Link Master Port X5       | <ul> <li>Device status</li> </ul>           |            |             |              |                           |
| IO-Link Master Port X6       |                                             |            |             |              |                           |
| IO-Link Master Port X7       |                                             |            |             |              |                           |
| Digital IO Channels          |                                             |            |             |              |                           |
| Settings / Maintenance       |                                             |            |             |              |                           |
| User Administration          |                                             |            |             |              |                           |
| Sign Out                     |                                             |            |             |              |                           |
|                              |                                             |            |             |              |                           |
|                              |                                             |            |             |              |                           |
|                              |                                             |            |             |              |                           |

Fig. 10-1: The Murrelektronik web server

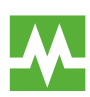

The devices shown in the screenshots serve as examples.

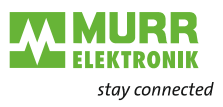

# 10.1 Starting the web server

Prerequisites

Prerequisite for a correct graphic display of the web server:

- → The following browsers with HTML5 and ES5 are supported by:
- Mozilla Firefox
- Microsoft Edge
- Google Chrome

To start the web server, proceed as follows:

- → Start the web browser.
- ➔ Enter the IP address of the device in the web browser. The web server start screen is displayed.

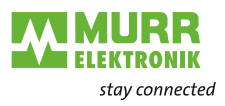

# 10.2 Access and login

Username and password

#### Username and password at first start

- 1 | Enter the login data for user name and password at the first start:
  - a) Username <admin>
  - b) Password <private>
- 2 | Click Sign In.

|                                      |                         | 🏚 English 🝷 🔒 Logged in as: Guest 🛛 Ab |
|--------------------------------------|-------------------------|----------------------------------------|
| MURR<br>ELEKTRONIK<br>stay connected |                         |                                        |
| Station Name / Station Type          | Collapse all Expand all |                                        |
| 54600 MVK Pro MPNIO                  | ▼ Sign in               |                                        |
| DIO8 IOL8 4P                         | Username                |                                        |
| IO-Link Master Port X0               | admin                   |                                        |
| IO-Link Master Port X1               | Password                |                                        |
| IO-Link Master Port X2               | nivate                  |                                        |
| IO-Link Master Port X3               |                         |                                        |
| IO-Link Master Port X4               | Sign in                 |                                        |
| IO-Link Master Port X5               |                         |                                        |
| IO-Link Master Port X6               |                         |                                        |
| IO-Link Master Port X7               |                         |                                        |
| Digital IO Channels                  |                         |                                        |
| E Settings / Maintenance             |                         |                                        |
| User Administration                  |                         |                                        |
| Eine In                              |                         |                                        |

#### Change password

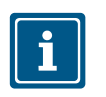

# NOTE

Ensure data security!

 Change username and password after first login and after every factory reset.

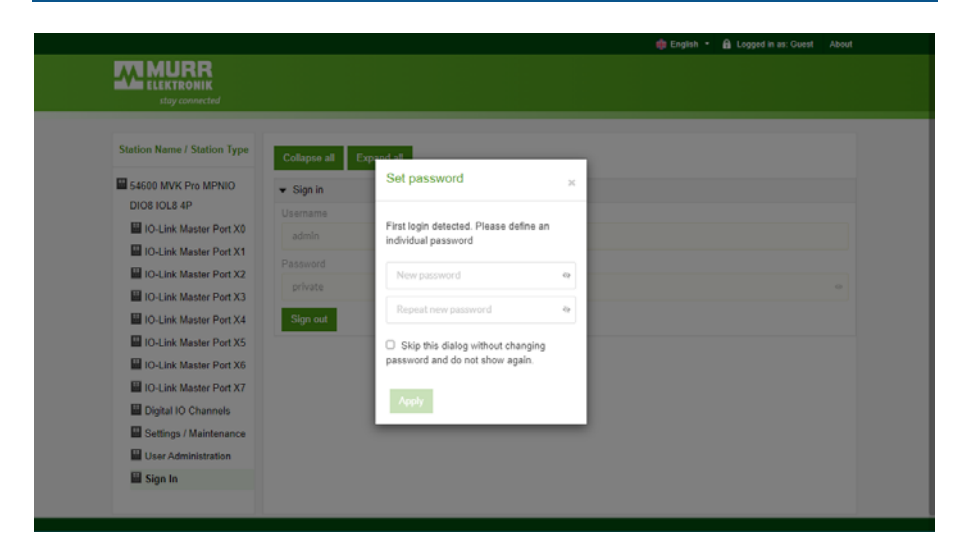

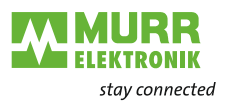

# 10.3 Start screen

**Operating areas** 

The web server is divided into 4 operating areas.

|                                                                            |                                             |            |             | 🌐 English 🝷  | Logged in as: Admin About |
|----------------------------------------------------------------------------|---------------------------------------------|------------|-------------|--------------|---------------------------|
|                                                                            |                                             |            |             |              |                           |
| Station Name / Station Type                                                | STATUS 2                                    | PARAMETERS | DIAGNOSTICS | IODD CATALOG | MAINTENANCE               |
| IOL8 4P                                                                    | Collapse all Expand all                     |            | 3           |              | 🔃 Refresh                 |
| IO-Link Master Port X0                                                     | Vendor information     Device information   |            |             |              |                           |
| IO-Link Master Port X1                                                     | Device version                              |            |             |              |                           |
| <ul> <li>IO-Link Master Port X3</li> <li>IO-Link Master Port X4</li> </ul> | <ul> <li>Maintenance information</li> </ul> |            |             |              |                           |
| IO-Link Master Port X5                                                     | Device status                               |            |             |              |                           |
| IO-Link Master Port X6                                                     |                                             |            |             |              |                           |
| Digital IO Channels                                                        |                                             |            |             |              |                           |
| User Administration                                                        |                                             |            |             |              |                           |
| E Sign Out                                                                 |                                             |            |             |              |                           |
|                                                                            |                                             |            |             |              |                           |

Fig. 10-2: Operating areas

1 | System tree

Shows the device and the available sub-functions.

2 | Menu bar

The menu bar enables you to switch between the different pages of the device or the sub-function. In addition, the white tab highlights the current page.

3 | Page content

This area shows the contents of the selected page.

4 | Header bar

Language and interface settings, system information.

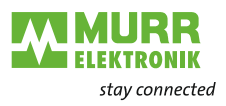

# 10.4 Menu bar

In the first line of the system tree, the device is displayed with article number and product name.

The menu bar comprises the following clickable menu items:

- STATUS
- PARAMETERS
- DIAGNOSTICS
- IODD CATALOG
- MAINTENANCE

|                              |                                        |            |             | 🌲 English 🝷  | Cogged in as: Admin About |
|------------------------------|----------------------------------------|------------|-------------|--------------|---------------------------|
| ELEKTRONIK<br>stay connected |                                        |            |             |              |                           |
| Station Name / Station Type  | STATUS                                 | PARAMETERS | DIAGNOSTICS | IODD CATALOG | MAINTENANCE               |
| 54600 MVK Pro MPNIO DIO8     | Collapse all Expand all                |            |             |              | <b>Q</b> Refresh          |
| IO-Link Master Port X0       | <ul> <li>Vendor information</li> </ul> |            |             |              |                           |
| IO-Link Master Port X1       | <ul> <li>Device information</li> </ul> |            |             |              |                           |
| IO-Link Master Port X2       | Device version                         |            |             |              |                           |
| IO-Link Master Port X3       | Maintenance information                |            |             |              |                           |
| IO-Link Master Port X4       | <ul> <li>Davice status</li> </ul>      |            |             |              |                           |
| IO-Link Master Port X5       | P Device status                        |            |             |              |                           |
| IO-Link Master Port X7       |                                        |            |             |              |                           |
| Digital IO Channels          |                                        |            |             |              |                           |
| Settings / Maintenance       |                                        |            |             |              |                           |
| User Administration          |                                        |            |             |              |                           |
| Sign Out                     |                                        |            |             |              |                           |
|                              |                                        |            |             |              |                           |
|                              |                                        |            |             |              |                           |
|                              |                                        |            |             |              |                           |

Fig. 10-3: Menu bar

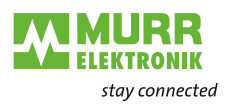

### 10.4.1 STATUS menu

The "Status" menu item contains the following subitems: STATUS

| Collapse all Expa                      | and all |  |
|----------------------------------------|---------|--|
| <ul> <li>Vendor information</li> </ul> | ı       |  |
| <ul> <li>Device information</li> </ul> | 1       |  |
| <ul> <li>Device version</li> </ul>     |         |  |
| <ul> <li>Maintenance inform</li> </ul> | mation  |  |
| Device status                          |         |  |

Fig. 10-4: "Status" menu item

Manufacturer information "Manufacturer Information" displays the following information:

| Parameter designation | Meaning                 |
|-----------------------|-------------------------|
| Manufacturer name     | Fixed manufacturer data |
| Manufacturer address  | Fixed manufacturer data |
| Manufacturer phone    | Fixed manufacturer data |
| Manufacturer URL      | Manufacturer website    |

**Device information** 

"Device information" displays the following information:

| Parameter designation | Meaning                                 |
|-----------------------|-----------------------------------------|
| Order number          | Article number of the device            |
| Hardware name         | Fixed article designation of the device |
| Software name         | Fieldbus designation of the device      |
| Software number       | Serial number of the device             |

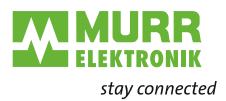

#### **Device version**

"Device version" displays the following information:

| Parameter designation | Meaning                                                   |
|-----------------------|-----------------------------------------------------------|
| Hardware version      | Design version of the hardware                            |
| Software version      | Currently running software version in the device          |
| Website version       | Currently running version of the web server in the device |

#### Maintenance information

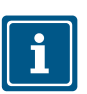

The maintenance information can only be read here. Any entry or changes to the fields is done via "Settings/Maintenance  $\rightarrow$  Maintenance information".

"Maintenance information" displays the following information:

| Parameter designation              | Meaning                       |
|------------------------------------|-------------------------------|
| Name                               | Name of the device, free text |
| Mounting location                  | Location name, free text      |
| Contact information                | Contact, free text            |
| Description                        | Description, free text        |
| Last maintenance date (yyyy-mm-dd) | Free date entry               |
| Next maintenance date (yyyy-mm-dd) | Free date entry               |

#### IO-Link device information

The "IO-Link device information" displays the following information:

| Parameter designation           | Meaning                                                      |
|---------------------------------|--------------------------------------------------------------|
| 1L Voltage [V]                  | Display of the sensor voltage in Volt                        |
| 1L Current [A]                  | Display of the sensor voltage in Ampere                      |
| 2L Voltage [V]                  | Display of the actuator voltage in Volt                      |
| 2L Current [A]                  | Display of the actuator voltage in Ampere                    |
| Temperature [°C]                | Display of internal device temperature in<br>degrees Celsius |
| Total operating time [hh:mm:ss] | Operating time since the device has been switched on         |
| Number of starts                | Number of device restarts                                    |

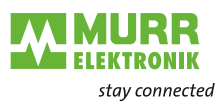

### 10.4.2 PARAMETER menu

The "Parameters" menu item contains the following subitems:

| STATUS                           | PARAMETERS |
|----------------------------------|------------|
| Collapse all Expand all          |            |
| Diagnostic configuration         |            |
| ► IO layout for digital channels |            |
| ► OPC UA                         |            |
| ► MQTT                           |            |
| ► JSON                           |            |
| HTTP general settings            |            |

Fig. 10-5: "Parameters" menu

# **OPC UA** Users with admin and operator rights can change settings and enter the OPC UA port number. Guest users have reading rights.

"OPC UA" displays the following information:

| Parameter designation                   | Meaning                                                                                                    |
|-----------------------------------------|----------------------------------------------------------------------------------------------------|
| Enable OPC UA server                    | OPC UA server on the assembly active / passive                                                                          |
| Allow OPC UA clients to write ISDU data | OPC UA client is allowed to write ISDU (In-<br>dexed Service Data Unit) data to the as-<br>sembly on the IO-Link master |
| Allow OPC UA clients to write PDO data  | OPC UA client is allowed to write PDO<br>(Process Data Objects) to the assembly on<br>the IO-Link master                |
| OPC UA port number                      | Display / definition of the OPC UA port                                                                                 |

#### MQTT

Users with admin and operator rights can change settings and enter the IP address of the MQTT server. Guest users have reading rights.

"MQTT" displays the following information:

| Parameter designation  | Meaning                                           |
|------------------------|---------------------------------------------------|
| Enable MQTT            | MQTT client on the assembly active / pas-<br>sive |
| MQTT server IP address | IP address of the MQTT server                     |
| MQTT Client ID         | Read/write the MQTT client ID                     |
| Client head topic      | Read/write an MQTT topic                          |
| Topic for system data  | Read/write an MQTT topic                          |

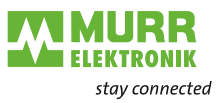

#### **JSON**

Users with admin and operator rights can activate and deactivate JSON. Guest users have reading rights.

"JSON" displays the following information:

| Parameter designation | Meaning                                         |
|-----------------------|-------------------------------------------------|
| Enable JSON           | JSON interface on the assembly active / passive |

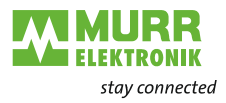

### 10.4.3 DIAGNOSTICS menu

The "Diagnostics" menu item shows the incoming and outgoing alarms of the master.

The menu shows an overview of diagnostic messages.

Depending on the setting in the "Please select an entry" drop-down menu, the following diagnostics of the device are displayed:

- Active
- ✓ All diagnostics pending at the time of the web server call.
- ✓ All diagnostics that are no longer available are not displayed.
- History
- All diagnostics from the remanent diagnostic memory that are no longer available are displayed.
- The device can hold up to 40 diagnostic entries in memory. The latest diagnostics overwrites the oldest one in the memory.

|                                      |               |           |                                             |            |             | 4                     | Englis | sh <b>~ 6</b> | Logged | l in as: Admi | n Abou   |
|--------------------------------------|---------------|-----------|---------------------------------------------|------------|-------------|-----------------------|--------|---------------|--------|---------------|----------|
| Station Name / Station Type          | ST/           | ATUS      | PARAMETERS                                  | DIAG       | NOSTICS     | IODD CATALOG          | ;      |               | MAI    | NTENANC       | E        |
| 54600 MVK Pro MPNIO DIO8 IOL8     4P | Please select | an entry: | Active                                      | ~          |             |                       |        |               |        |               |          |
| IO-Link Master Port X0               | -             |           |                                             |            |             |                       |        |               |        | <b>C</b> 2    | Refresh  |
| IO-Link Master Port X1               | Key           | - 7       | Description                                 | - 7        | Channel 👻 🍸 | Severity              | - 7    | Туре          | - T    | Time          | • 3      |
| IO-Link Master Port X2               | Peripheriedia | agnose    | Short circuit at pin 1 detected             |            | 3           | 2 Maintenance request | ed     |               | ured   | 000114:       | 11:26:39 |
| Murrelektronik GmbH Comlight56       | IO-Link Mas   | ter Event | Overcurrent at Us - check power supply      | (e.g. Us+) | 3           | 😫 Fault               |        |               | ured   | 000114:       | 11:26:39 |
|                                      | IO-Link Mas   | ter Event | Short circuit at Us - check wire connection | on         | 3           | Pault Fault           |        | St Occ        | ured   | 000114:       | 11:26:39 |
|                                      |               |           |                                             |            |             |                       |        |               |        |               |          |
|                                      |               |           |                                             |            |             |                       |        |               |        |               |          |
| E IO-Link Master Port XS             |               |           |                                             |            |             |                       |        |               |        |               |          |
|                                      |               |           |                                             |            |             |                       |        |               |        |               |          |
| Bigital IO Chappele                  |               |           |                                             |            |             |                       |        |               |        |               |          |
|                                      |               |           |                                             |            |             |                       |        |               |        |               |          |
| Settings / Maintenance               |               |           |                                             |            |             |                       |        |               |        |               |          |
| User Administration                  |               |           |                                             |            |             |                       |        |               |        |               |          |
| 🖬 Sign Out                           |               |           |                                             |            |             |                       |        |               |        |               |          |

Fig. 10-6: Menu item "Diagnostics"

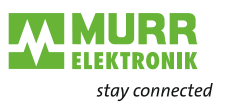

### 10.4.4 IODD CATALOG menu

Im Menüpunkt "IODD KATALOG" können die Benutzer die IODD-Dateien auf dem Gerät verwalten.

|                                       |        |                         |            |                    | 🏶 English           | - 🔒 La | gged in as: Admin Abo  |
|---------------------------------------|--------|-------------------------|------------|--------------------|---------------------|--------|------------------------|
|                                       |        |                         |            |                    |                     |        |                        |
| Stationsname / Stationstyp            |        | STATUS                  | PARAMETERS | DIAGNOSTICS        | IODD CATALOG        |        | MAINTENANCE            |
| 월 54600 MVK Pro MPNIO DIO8 IOL8<br>4P |        |                         |            |                    | Upload              | Delete | selected 🔯 Refresi     |
| IO-Link Master Port X0                | Volume | information:            |            |                    | <br>                | 1      | 3.19 kB of 512 kB used |
| IO-Link Master Port X1                |        | Device Name             | ✓ Ve       | ndor Name          | <br>Version         |        | ize in kB              |
| IO-Link Master Port X2                |        | AI                      | м          | urrelektronik GmbH | 2020-10-01 (V2.0.0) |        | 5                      |
| Murrelektronik GmbH Comlight56        |        | Comlight56              | м          | urrelektronik GmbH | 2020-07-29 (V1.0)   |        | 7                      |
| M12-4U-BT-IOL                         |        | Modlight70 Pro BASE IOL | м          | urrelektronik GmbH | 2019-11-15 (V1.0)   |        | 6                      |
| IO-Link Master Port X3                |        |                         |            |                    | ,                   |        |                        |
| IO-Link Master Port X4                |        |                         |            |                    |                     |        |                        |
| IO-Link Master Port X5                |        |                         |            |                    |                     |        |                        |
| IO-Link Master Port X6                |        |                         |            |                    |                     |        |                        |
| IO-Link Master Port X7                |        |                         |            |                    |                     |        |                        |
| Digitale EA-Kanäle                    |        |                         |            |                    |                     |        |                        |
| Einstellungen / Wartung               |        |                         |            |                    |                     |        |                        |
| Benutzerverwaltung                    |        |                         |            |                    |                     |        |                        |
|                                       |        |                         |            |                    |                     |        |                        |

#### 10.4.5 MAINTENANCE menu

In the "Maintenance" menu item, users with admin and operator rights can delete the diagnostic memory.

|                                      |                                               |                    |              | 🏶 English 🔻  | Cogged in as: Administrator | About |
|--------------------------------------|-----------------------------------------------|--------------------|--------------|--------------|-----------------------------|-------|
| ELEKTRONIK<br>stay connected         |                                               |                    |              |              |                             |       |
|                                      |                                               |                    |              |              |                             |       |
| Station Name / Station Type          | STATUS                                        | PARAMETERS         | DIAGNOSTICS  | IODD CATALOG | MAINTENANCE                 |       |
| 54600 MVK Pro MPNIO DIO8 IOL8     4P | Collapse all Expand all                       |                    |              |              |                             |       |
| IO-Link Master Port X0               | <ul> <li>Erase diagnostics history</li> </ul> |                    |              |              |                             |       |
| IO-Link Master Port X1               | Erase diagnostics history                     |                    |              |              |                             |       |
| IO-Link Master Port X2               | Enabled                                       |                    |              |              | Eras                        | e     |
| Murrelektronik GmbH Comlight56       |                                               |                    |              |              |                             |       |
| M12-4U-BT-IOL                        |                                               |                    |              |              |                             |       |
| IO-Link Master Port X3               |                                               |                    |              |              |                             |       |
| IO-Link Master Port X4               |                                               |                    |              |              |                             |       |
| IO-Link Master Port X5               |                                               |                    |              |              |                             |       |
| IO-Link Master Port X6               |                                               |                    |              |              |                             |       |
| IO-Link Master Port X7               |                                               |                    |              |              |                             |       |
| Digital IO Channels                  |                                               |                    |              |              |                             |       |
| Settings / Maintenance               |                                               |                    |              |              |                             |       |
| User Administration                  |                                               |                    |              |              |                             |       |
| I Sign Out                           |                                               |                    |              |              |                             |       |
|                                      | Fig. 10-8:                                    | Deleting the diagn | ostic memory |              |                             |       |

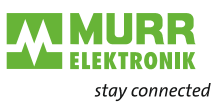

# 10.5 IO-Link master port

The system tree displays 8 IO-Link master ports (X0  $\dots$  X7) that can be selected individually. Depending on the user role, information can be read or functions can be configured here. When IO-Link communication is active, the IO-Link device name automatically appears under the relevant port.

| Station Name / Station Type   | STATUS                                |  |
|-------------------------------|---------------------------------------|--|
| 54611 MVK Pro ME DIO8 IOL8 5P | Collapse all Expand all               |  |
| IO-Link Master Port X0        | IO Link Master Status                 |  |
| IO-Link Master Port X1        |                                       |  |
| IO-Link Master Port X2        | Pin 1 - Us Supply Status (L+)         |  |
| IO-Link Master Port X3        | Pin 2 - DIO/AUX Power (ClassB) Status |  |
| IO-Link Master Port X4        | Din 4 - 10 - 1 ink/SIO Status         |  |
| IO-Link Master Port X5        |                                       |  |

Fig. 10-9: IO-Link master port

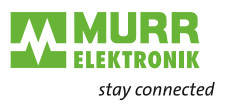

### 10.5.1 STATUS menu

| STATUS                  | INFORMATION | CONFIGURATION |
|-------------------------|-------------|---------------|
| Collapse all Expand all |             |               |
| ▼ IO-Link Master Status |             |               |
| - State                 |             | Operate       |
| - Quality               |             | 0x2           |
| - Revision ID           |             | 0x11          |
| - Baudrate              |             | 38.4 kbps     |
| - Cycle time            |             | 2.3 ms        |
| - Input data length     |             | 3             |
| - Output data length    |             | 1             |
| - Vendor ID             |             | 0x12F         |
| - Device ID             |             | 0xC0001       |

The IO-Link master status is displayed here in the Status menu.

Fig. 10-10: IO-Link master port – IO-Link master status

If pin 4 is in IO-Link operation, all relevant IO-Link data including the I/O bytes of the device are displayed (see Fig. 10-10: "IO-Link master port – IO-Link master status").

If pin 4 is in operation without a connected IO-Link device, a message appears indicating that no device is connected.

|               |             | STATUS | CONFIGU                                                 | JRATION       |
|---------------|-------------|--------|---------------------------------------------------------|---------------|
| Collapse all  | Expand all  |        |                                                         |               |
| ▼ IO-Link Mas | ster Status |        |                                                         |               |
| - Function    |             |        |                                                         | Digital Input |
|               |             |        | In the second second states in all with the second time |               |

Fig. 10-11: IO-Link master port – IO-Link master status in digital operation

If pin 4 is configured as a digital input, for example, this is also indicated here (see Fig. 10-11: "IO-Link master port – IO-Link master status in digital operation").

Possible displays are:

- Status: Disabled
- Status: Digital input
- Status: Digital output

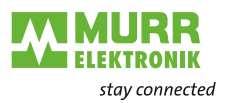

#### Port status - pin 1

"Port status - pin 1" displays the following information:

| Parameter designation | Meaning                        |
|-----------------------|--------------------------------|
| Temperature [°C]      | Temperature in degrees Celsius |
| Voltage [V]           | Voltage in Volt                |
| Current [A]           | Current in Ampere              |
| Status                | State of the pin               |

#### Port status - pin 2

"Port status - pin 2" displays the following information:

| Parameter designation | Meaning                        |
|-----------------------|--------------------------------|
| Temperature [°C]      | Temperature in degrees Celsius |
| Voltage [V]           | Voltage in Volt                |
| Current [A]           | Current in Ampere              |
| Status                | State of the pin               |

Port status - pin 4

"Port status - pin 4" displays the following information:

| Parameter designation | Meaning                        |
|-----------------------|--------------------------------|
| Temperature [°C]      | Temperature in degrees Celsius |
| Voltage [V]           | Voltage in Volt                |
| Current [A]           | Current in Ampere              |
| Status                | State of the pin               |

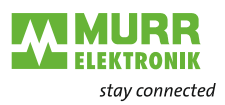

### 10.5.2 INFORMATION menu

The "Information" menu item contains the following subitems:

| STATUS                                         | INFORMATION | CONFIGURATION                   | IO-LINK P         |
|------------------------------------------------|-------------|---------------------------------|-------------------|
| Collapse all Expand all                        |             |                                 |                   |
| <ul> <li>IO-Link Device Information</li> </ul> |             |                                 |                   |
| - Min cycle time                               |             | 2.3 ms                          |                   |
| - Function ID                                  |             | 0                               |                   |
| - Number of profile IDs                        |             | 0                               |                   |
| - Vendor name                                  |             | Murrelektronik GmbH             |                   |
| - Vendor text                                  |             | Murrelektronik - stay connected |                   |
| - Product name                                 |             | MVP12 DI8 DO8 IOL               |                   |
| - Product ID                                   |             | 59402                           |                   |
| - Product text                                 |             | MVP12 8xM12 DI8 DO8 IOL IO-     | Link Version 1.12 |
| - Serial number                                |             | 000000001032059                 |                   |
| - Hardware revision                            |             | 01.00                           |                   |
| - Firmware revision                            |             | V.1.01.00                       |                   |

Fig. 10-12: IO-Link master port – "Information"

#### IO-Link device information

The technical data and manufacturer information of a connected and active IO-Link device at the corresponding master port are displayed here. "IO-Link device information" displays the following information:

| Parameter designation | Meaning                                             |
|-----------------------|-----------------------------------------------------|
| Min. cycle time       | Minimum process cycle time of the IO-Link<br>device |
| Function ID           | Function ID of the IO-Link device                   |
| Number of profile IDs | Number of profiles supported by the IO-Link device  |
| Manufacturer name     | Name of the IO-Link device manufacturer             |
| Manufacturer text     | Manufacturer text of the IO-Link device             |
| Product name          | Product name of the IO-Link device                  |
| Product ID            | Article number of the IO-Link device                |
| Product text          | Additional description of the IO-Link device        |
| Serial number         | Serial number                                       |
| Hardware version      | Hardware version                                    |
| Firmware version      | Firmware version                                    |

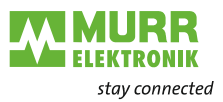

#### 10.5.3 CONFIGURATION menu

In the "Configuration" menu item of the selected IO-Link port, the setting for pin 1, pin 2 and pin 4 is indicated at the selected port and can be configured there.

Users with operator and admin rights can set the functions and behavior of pin 1, pin 2 and pin 4.

Users with service and maintenance rights have reading rights.

Pin 4 can be deactivated or configured as IO-Link master, input, or output.

| STATUS                                     | INFORMATION | CONFIGURATION | IO-LINK PARAMETERS                                                               | PROCESS DATA   |
|--------------------------------------------|-------------|---------------|----------------------------------------------------------------------------------|----------------|
| Collapse all Expand all                    |             |               |                                                                                  | Save 🔇 Refresh |
| <ul> <li>Port Functions - Pin 4</li> </ul> |             |               |                                                                                  |                |
| Port function                              |             |               | IO-Link autostart                                                                | ~              |
| Digital input signal filter                |             |               | Deactivated<br>IO-Link manual configuration                                      |                |
| Output fault recovery mode                 |             |               | IO-Link autostart                                                                |                |
| Output current limitation for DIO          |             |               | Digital Input, normally open<br>Digital Input, normally closed<br>Digital output |                |

Fig. 10-13: IO-Link master port – configuration (pin 4)

Pin 2 can be deactivated or configured as input, output, or DIO in "Automatic Mode".

| STATUS                            | INFORMATION | CONFIGURATION | IO-LINK PARAMETERS      | PROCESS DATA   |
|-----------------------------------|-------------|---------------|-------------------------|----------------|
| Collapse all Expand all           |             |               |                         | Save 🖸 Refresh |
| Port Functions - Pin 4            |             |               |                         |                |
| ▼ Port Functions - Pin 2          |             |               |                         |                |
| Port function                     |             |               | Automatic mode (DIO)    | ~              |
| Digital input signal filter       |             |               | No digital input filter | Ý              |
| Output fault recovery mode        |             |               | Automatic recovery      | v              |
| Output current limitation for DIO |             |               | 2.0 A                   | Ŷ              |
| Digital output failsafe mode      |             |               | Force low               | ~              |

Fig. 10-14: IO-Link master port – configuration – IQ behavior (pin 2)

If pin 2 or pin 4 are configured as input, the digital input filters can be set individually.

| STATUS                            | INFORMATION | CONFIGURATION | IO-LINK PARAMETERS             | PROCESS DATA   |
|-----------------------------------|-------------|---------------|--------------------------------|----------------|
| Collapse all Expand all           |             |               |                                | Save 【 Refresh |
| Port Functions - Pin 4            |             |               |                                |                |
| ▼ Port Functions - Pin 2          |             |               |                                |                |
| Port function                     |             |               | Digital Input, normally open   | ~              |
| Digital input signal filter       |             |               | No digital input filter        | v              |
| Output fault recovery mode        |             |               | No digital input filter<br>1ms |                |
| Output current limitation for DIO |             |               | 5ms<br>10ms                    |                |
| Digital output failsafe mode      |             |               | 15ms<br>Force low              | ×              |

Fig. 10-15: IO-Link master port - configuration - setting digital input filters

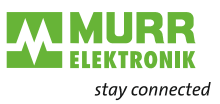

#### 10.5.4 IO-LINK PARAMETER menu

In this menu item, the ISDU (Index Service Data Unit) of the device can be read and written during IO-Link operation. This enables an IO-Link device to be evaluated or configured without a controller. The input can be in hex or ASCII format.

i

Observe the information in the IO-Link device manufacturer's manual.

Users with maintenance and admin rights can write ISDU values. Users with service rights have reading rights.

| INFORMATION | CONFIGURATION | IO-LINK PARAMETERS | PROCESS DATA                  |
|-------------|---------------|--------------------|-------------------------------|
|             |               |                    |                               |
|             |               |                    |                               |
|             |               |                    | 00                            |
|             |               |                    | 00                            |
|             |               |                    | 00                            |
|             |               | Hex                | ×                             |
|             |               |                    |                               |
|             |               |                    |                               |
|             |               |                    |                               |
|             | INFORMATION   |                    | INFORMATION IOLINK PARAMETERS |

Fig. 10-16: IO-Link master port – IO-LINK PARAMETER

#### 10.5.5 PROCESS DATA menu

In the "Process data" menu item, the current process data of the connected IO-Link device is continuously displayed if pin 4 of the corresponding port has been configured as an IOL port. Example: port X2: pin 4 (IO-Link autostart) and pin 2 (digital output statically on).

| STATUS                       | INFORMATION | CONFIGURATION | IO-LINK PARAMETERS | PROCESS DATA |
|------------------------------|-------------|---------------|--------------------|--------------|
| Collapse all Expland all     |             |               |                    |              |
| ♥ Process Data               |             |               |                    |              |
| Pin 4 IOL Input              |             |               |                    | 00,00,00     |
| Pin 4 IOL Output             |             |               |                    | 00           |
| Pin 2 DO                     |             |               |                    | 0            |
| Pin 2 DI                     |             |               |                    | 0            |
| * Values are in hexadecimal. |             |               |                    |              |

Fig. 10-17: IO-Link master port - PROCESS DATA

In this menu item the current states of the digital inputs are displayed. Example: port X1: pin 4 (DI) and pin 2 (DI)

| STATUS                       | CONFIGURATION | PROCESS DATA |
|------------------------------|---------------|--------------|
| Collapse all Expand all      |               |              |
| ▼ Process Data               |               |              |
| Pin 4 DI                     |               | 0            |
| Pin 2 DO                     |               | 0            |
| Pin 2 DI                     |               | 0            |
| * Values are in hexadecimal. |               |              |

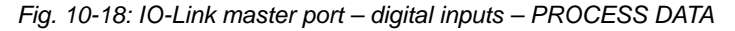

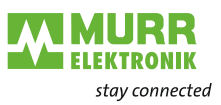

# 10.6 Digital IO Channels / IO Overview

In the "Configuration" menu of the selected IO-Link port, the setting for pin 2 and pin 4 is indicated at the selected port. Outputs can be set under certain conditions.

#### 10.6.1 Input data

Every user can observe the digital states of the inputs configured on the device.

|                            |    | IO OVERVIEW |  |          |
|----------------------------|----|-------------|--|----------|
| Collapse all Expand all    |    |             |  |          |
| ▼ Input data               |    |             |  |          |
| Port X1 Pin 4 (Channel 01) |    |             |  | Deabled  |
| Port X2 Pin 4 (Channel 02) |    |             |  | Deabled  |
| Port X3 Pin 4 (Channel 03) |    |             |  | Disabled |
| Port X4 Pin 4 (Channel 04) |    |             |  | Disabled |
| Allow forcing outputs      |    |             |  |          |
| Output data                | 13 |             |  |          |

Fig. 10-19: Input data overview

# 10.6.2 Output data

Allowing of output setting Users with admin, service and maintenance rights can allow the setting of outputs in this menu.

> The right to do this is only granted if the device is not in an active fieldbus connection with the controller. The controller has priority.

|                                                                                 | IO OVERVIEW |       |
|---------------------------------------------------------------------------------|-------------|-------|
| Collapse all Expand all                                                         |             |       |
| ▶ Input data                                                                    |             |       |
| ✓ Allow forcing outputs                                                         |             |       |
| Allow forcing of output values when there is no data exchange with PLC. Enuties |             | Allow |
| Output data                                                                     |             |       |

Fig. 10-20: Allowing of output setting

| Setting of output data | Guest users are not allowed to force outputs.                                                                                                |
|------------------------|----------------------------------------------------------------------------------------------------|
|                        | All other users (admin, operator, maintenance) are allowed to force outputs.                                                                 |
|                        | As soon as the user (admin, operator, maintenance) logs out, the outputs default to "0".                                                     |
|                        | As soon as a fieldbus is actively working with the device, the outputs go to "0" and then adopt the status they receive from the controller. |

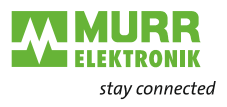

|                            | IO OVERVIEW |          |
|----------------------------|-------------|----------|
| Collapse all Expand all    |             |          |
| ► Input data               |             |          |
| Allow forcing outputs      |             |          |
| ▼ Output data              |             |          |
| Port X0 Pin 2 (Channel 10) |             | Enabled  |
| Port X1 Pin 2 (Channel 11) |             | Enabled  |
| Port X2 Pin 2 (Channel 12) |             | Disabled |
| Port X3 Pin 2 (Channel 13) |             | Disabled |
| Port X4 Pin 2 (Channel 14) |             | Disabled |
| Port X5 Pin 2 (Channel 15) |             | Disabled |
| Port X6 Pin 2 (Channel 16) |             | Disabled |
| Port X7 Pin 2 (Channel 17) |             | Disabled |

Fig. 10-21: Force output data

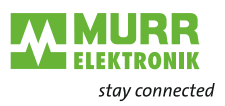

# 10.7 Settings / Maintenance

#### 10.7.1 MAINTENANCE INFORMATION menu

The maintenance information appears in the device under the menu item "Status" and submenu "Maintenance information".

| STATUS                           | PARAMETERS | DIAGNOSTICS | MAINTENANCE |
|----------------------------------|------------|-------------|-------------|
| Collapse all Expand all          |            |             | C Refresh   |
| Vendor information               |            |             |             |
| Device information               |            |             |             |
| Device version                   |            |             |             |
| ★ Maintenance information        |            |             |             |
| - Name                           |            | MAXI        |             |
| - Installation location          |            | HALL 123    |             |
| - Contact information            |            | SMITH       |             |
| - Description                    |            | First Test  |             |
| - Last service date (yyyy-mm-dd) |            | 2021-08-12  |             |
| - Next service date (yyyy-mm-dd) |            | 2022-08-12  |             |
| h Buller shifts                  |            |             |             |

Fig. 10-22: Maintenance information status

Users with service, maintenance and admin rights can enter the device information here.

| DEVICE CONFIGURATION           | MAINTENANCE INFORMATION | FIRMWARE   | FACTORY RESET |
|--------------------------------|-------------------------|------------|---------------|
| Collapse all Expand all        |                         |            | C Refresh     |
| Maintenance information        |                         |            |               |
| Name                           |                         | MAXI       |               |
| Installation location          |                         | HALL 123   |               |
| Installation date (yyyy-mm-dd) |                         | 2021-08-12 |               |
| Contact information            |                         | SMITH      |               |
| Description                    |                         | First Test |               |
| Last service date (yyyy-mm-dd) |                         | 2021-08-12 |               |
| Next service date (yyyy-mm-dd) |                         | 2022-08-12 |               |
| Apply                          |                         |            |               |

Fig. 10-23: Setting maintenance information

#### 10.7.2 FIRMWARE menu

This menu item displays the data of the firmware running on the device. Users with service, maintenance and admin rights can upload new firmware, provided in ZIP folders, to the device. After a successful upload, the device checks the firmware container and automatically starts with the new firmware version.

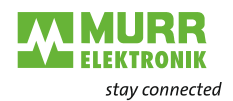

|                                |                                                        |                         |                            | 🍀 English 🔻 | 🔒 Logged in as: Admir | n About |
|--------------------------------|--------------------------------------------------------|-------------------------|----------------------------|-------------|-----------------------|---------|
|                                |                                                        |                         |                            |             |                       |         |
| Station Name / Station Type    | DEVICE CONFIGURATION                                   | MAINTENANCE INFORMATION | FIRMWARE                   |             | FACTORY RESET         |         |
| 54600 MVK Pro MPNIO DIO8 IOL8  | Collapse all Expand all                                |                         |                            |             |                       |         |
|                                | <ul> <li>Details of current active firmware</li> </ul> |                         |                            |             |                       |         |
|                                | - Hardware name                                        |                         | MVK Pro MPNIO DIO8 IOL8 4P |             |                       |         |
| IO-LINK Master Port X1         | - Software version                                     |                         | V1.2.0.2                   |             |                       |         |
| IO-Link Master Port X2         | - Kernel version                                       |                         | V1.2.0.18                  |             |                       |         |
| Murrelektronik GmbH Comlight56 | - Webpage version                                      |                         | 1.0.0-V                    |             |                       |         |
| M12-4U-BT-IOL                  | <ul> <li>Firmware update</li> </ul>                    |                         |                            |             |                       |         |
| IO-Link Master Port X3         |                                                        |                         |                            |             |                       |         |
| IO-Link Master Port X4         | File                                                   |                         |                            | _           |                       |         |
| IO-Link Master Port X5         |                                                        |                         |                            |             | U                     | pdate   |
| IO-Link Master Port X6         |                                                        |                         |                            |             |                       |         |
| IO-Link Master Port X7         |                                                        |                         |                            |             |                       |         |
| Digital IO Channels            |                                                        |                         |                            |             |                       |         |
| Settings / Maintenance         |                                                        |                         |                            |             |                       |         |
| User Administration            |                                                        |                         |                            |             |                       |         |
| 📓 Sign Out                     |                                                        |                         |                            |             |                       |         |

Fig. 10-24: Firmware

# 10.7.3 FACTORY RESET menu

In this menu item, users with service, maintenance and admin rights can reset the entire device or individual areas (device information, network, application).

|                                                       |                                                |                                                    |                                       | 🏶 English 🔻 | A Logged in as: Admin | About |
|-------------------------------------------------------|------------------------------------------------|----------------------------------------------------|---------------------------------------|-------------|-----------------------|-------|
|                                                       |                                                |                                                    |                                       |             |                       |       |
| Station Name / Station Type                           | DEVICE CONFIGURATION                           | MAINTENANCE INFORMATION                            | FIRMWARE                              |             | FACTORY RESET         |       |
| 54600 MVK Pro MPNIO DIO8 IOL8                         | Collapse all Expand all                        |                                                    |                                       |             |                       |       |
| TI                                                    | <ul> <li>Factory reset</li> </ul>              |                                                    |                                       |             |                       |       |
| IO-Link Master Port X1                                | Delete stored device information               | e.g. Device Maintenance Information, NTP setting   | gs, OPC UA IO-Link Master specific ta | igs, etc.   |                       |       |
| IO-Link Master Port X2 Murrelektronik GmbH Comlight56 | O Delete stored network adapter se             | ttings e.g. Communication and IP Address Config    | uration, Name Of Station, etc.        |             |                       |       |
| M12-4U-BT-IOL                                         | Delete stored application parameter            | ters e.g., Port Configuration and Parameters, IO-I | Link Data Storage, etc.               |             |                       |       |
| IO-Link Master Port X3                                |                                                |                                                    | -                                     |             |                       |       |
| IO-Link Master Port X4                                | <ul> <li>Delete all stored settings</li> </ul> |                                                    |                                       |             |                       |       |
| IO-Link Master Port X5                                | Delete settings Restart                        |                                                    |                                       |             |                       |       |
| IO-Link Master Port X6                                |                                                |                                                    |                                       |             |                       |       |
| IO-Link Master Port X7                                |                                                |                                                    |                                       |             |                       |       |
| Digital IO Channels                                   |                                                |                                                    |                                       |             |                       |       |
| Bettings / Maintenance                                |                                                |                                                    |                                       |             |                       |       |
| User Administration                                   |                                                |                                                    |                                       |             |                       |       |
| 📓 Sign Out                                            |                                                |                                                    |                                       |             |                       |       |

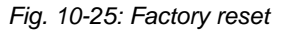

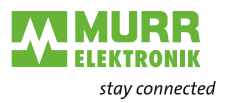

# 10.8 User Administration

User management can only be performed with admin rights. Upon receipt of the product, the administrator account is "admin" and the password is "private".

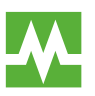

The default administrator password can be changed from the controller in the plant with the fieldbus running.

Users log in and out at the bottom left of the system tree.

Click Sing Out

|                                  |                                    |             |             | 🍀 English 🤻                 | 🔒 Logged in as: Admin | About |
|----------------------------------|------------------------------------|-------------|-------------|-----------------------------|-----------------------|-------|
| ELEKTRONIK<br>stay connected     |                                    |             |             |                             |                       |       |
| Station Name / Station Type      |                                    | USER ADM    | INISTRATION |                             |                       |       |
| 54600 MVK Pro MPNIO DIO8 IOL8 4P | Collapse all Expand all  User list |             |             |                             |                       |       |
| IO-LINK Master Port X0           | Username                           | ▼ Userrole  |             | <ul> <li>Actions</li> </ul> |                       | Ŧ     |
| IO-Link Master Port X2           | ad                                 | Admin       |             | <b>e</b>                    |                       |       |
| Murrelektronik GmbH Comlight56   | admin                              | Admin       |             | <b>2</b> * <b>C</b>         |                       |       |
| M12-4U-BT-IOL                    | main                               | Maintenance |             | 🛃 🗹                         |                       |       |
| IO-Link Master Port X3           | op                                 | Operator    |             | 2                           |                       |       |
| IO-Link Master Port X4           |                                    |             |             |                             |                       |       |
| IO-Link Master Port X5           | <ul> <li>Add new user</li> </ul>   |             |             |                             |                       |       |
| IO-Link Master Port X6           | Username                           | Password    | Userrole    | Actions                     | 5                     |       |
| IO-Link Master Port X7           | Username                           | Password    | Maintenance | ✓                           |                       |       |
| Digital IO Channels              |                                    |             |             |                             |                       |       |
| E Settings / Maintenance         |                                    |             |             |                             |                       |       |
| User Administration              |                                    |             |             |                             |                       |       |
| I Sign Out                       |                                    |             |             |                             |                       |       |

Fig. 10-26: User management

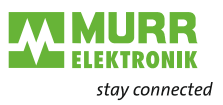

# 11 Maintenance and cleaning

#### NOTICE

Material damage caused by defective or damaged devices.

The functioning of the devices is not guaranteed.

→ Replace defective or damaged devices.

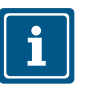

#### NOTE

In the event of maintenance work, you can replace the device with the same type.

→ Check whether the switch settings of the old and new device are identical.

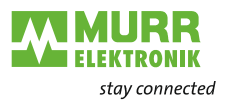

# 12 Appendix

# 12.1 Accessories

#### 12.1.1 System components

| Description                                  | ArtNo.             |
|----------------------------------------------|--------------------|
| Screw Plug M12 Metal                         | 996049             |
| Plastic M12 screw plug, VE10                 | 58627              |
| Ground strap 4 mm <sup>2</sup> 100 mm for M4 | 4000-71001-0410004 |
| Grounding strap screw-down set M4            | 4000-71003-0101604 |
| Designation label 20x8 in a set (20 pcs)     | 55318              |

#### 12.1.2 Tools

| Designation                  | ArtNo.             |  |  |  |
|------------------------------|--------------------|--|--|--|
| 6-part screwdriver set       | 7000-98001-0000000 |  |  |  |
| M12 torque wrench set, AF 13 | 7000-99102-0000000 |  |  |  |

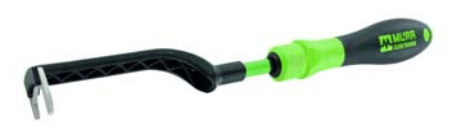

Fig. 12-1: Installation wrench

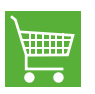

#### PRODUCTS AND ACCESSORIES

You will find a wide range of products in our catalog or in our Murrelektronik online shop: shop.murrelektronik.com

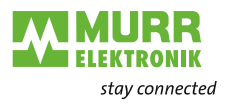

# 12.2 Glossary

# EtherCAT

| Term            | Meaning                                                                                                    |
|-----------------|----------------------------------------------------------------------------------------------------|
| AoE             | ADS over EtherCAT                                                                                                    |
| CoE             | CANopen over EtherCAT                                                                                                    |
| EMCY            | Emergency messaging                                                                                                    |
| EoE             | Ethernet over EtherCAT                                                                                                    |
| ESI file        | Device description (EtherCAT slave information) in form of an XML file provided by the manufacturer.                                                                                                    |
| ESM             | The states of the EtherCAT slave are controlled by means of the EtherCAT state ma-<br>chine. Depending on the state, different functions are accessible and can be executed<br>in the EtherCAT slave. In particular, when the slave boots, specific commands have<br>to be sent from the EtherCAT master to the device in each state. |
| ETG             | EtherCAT Technology Group<br>The ETG is the worldwide largest international user and manufacturer association for<br>Industrial Ethernet.                                                                                                    |
| EtherCAT        | Ethernet for Controller and Automation Techology.<br>EtherCAT was originally developed by Beckhoff Automation GmbH and is now sup-<br>ported and further developed by ETG (EtherCAT Technology Group).                                                                                                    |
| EtherCAT master | EtherCAT master is the I/O controller. It has to support MDP.                                                                                                    |
| FMMU            | Fieldbus Memory Management Unit                                                                                                    |
| FoE             | File access over EtherCAT                                                                                                    |
| IGMP            | The Internet Group Management Protocol (IGMP) is a network protocol of the internet protocol family and is used for organizing multi-cast groups. IGMP uses the Internet Protocol (IP) and is part of IP on all hosts that support the receipt of IP multicasts.                                                                      |
| MDP             | Modular Device Profile                                                                                                    |
| MQTT            | Client/Server protocol                                                                                                    |
| PDO             | Process Data Objects are payload which are expected in the application or are sent to the slave.                                                                                                    |
| SDO             | Service Data Objects                                                                                                    |

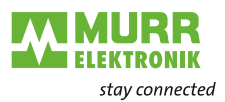

# 13 Legal notes

#### Disclaimer

Murrelektronik GmbH has reviewed the contents of this technical documentation for conformity with the described hardware and software. It is possible that certain details may not be correct. For this reason, we make no warranty regarding the accuracy of this technical documentation, and assume no liability for any errors, in particular full conformity. This exclusion of liability shall not apply if the damage was caused deliberately and/or due to gross negligence, nor does it cover any claims based on the German Product Liability Act. Should a major contractual obligation have been violated negligently, the liability of Murrelektronik GmbH shall be limited to typically occurring damage.

We reserve the right to make technical alterations and amend the content of this documentation. We recommend to regularly check whether this documentation has been updated because corrections that might be required due to technical modifications will be included by Murrelektronik GmbH at regular intervals. Please contact us if you would like to suggest any improvements.

#### Copyright

It is prohibited to transfer or photocopy the documentation either in paper or in digital form, reuse or divulge its contents unless otherwise expressly permitted by Murrelektronik GmbH or in conjunction with the production of documentation for third-party products that contain products made by Murrelektronik GmbH. Compensation will be claimed if our copyright is violated. All rights reserved, particularly in the event of a patent being granted or a utility model being registered.

#### Usage rights

Murrelektronik GmbH grants its customers a non-exclusive right revocable at any time and for an indefinite period of time to use this technical documentation to create their own technical documentation. For this purpose, the documentation produced by Murrelektronik GmbH may be changed in parts, or amended, or copied, and transferred to the customer's users as part of the customer's own technical documentation on paper or on electronic media. In this case, the customers shall bear sole responsibility for the correctness of the contents of the technical documentation produced by them.

If the technical documentation is integrated in part, or in full in the customer's technical documentation, the customer shall refer to the copyright of Murrelek-tronik GmbH. All safety instructions must be included.

Although the customer is obliged to make reference to the copyright of Murrelektronik GmbH, provided the technical documentation of Murrelektronik GmbH is used, the customers shall market and/or use the technical documentation on their sole responsibility. The reason is that we have no influence on changes or applications of the technical documentation and even minor changes to the initial product or deviations in the intended applications may render incorrect the specifications contained in the technical documentation. For this reason, the customer is obliged to label the technical documentation provided by Murrelektronik GmbH if and the extent to which the documentation is amended by the customer. The customers shall undertake to exempt Murrelektronik from claims for damages of third parties if the latter are attributable to any defects in the documentation. This shall not apply to damage to the rights of third parties caused deliberately or by gross negligence.

The customers shall be entitled to use the company brands of Murrelektronik GmbH exclusively for their product advertising, but only inasmuch as the products of Murrelektronik GmbH are integrated into the products marketed by the customers. When using Murrelektronik GmbH brands, the customers shall so state in an adequate manner.

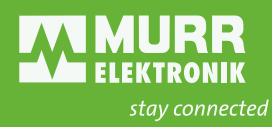

Murrelektronik GmbH | Falkenstraße 3 | 71570 Oppenweiler | GERMANY +49 7191 47-0 | +49 7191 47-491 000 | info@murrelektronik.com www.murrelektronik.com

The information in the manual has been compiled with utmost care. Liability for the correctness, completeness and topicality of the information is restricted to gross negligence.